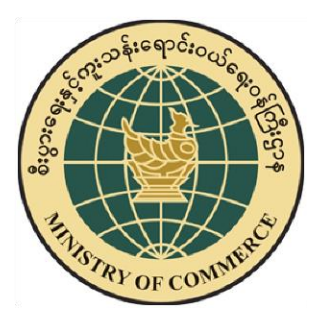

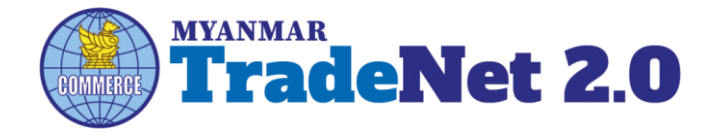

TradeNet2.0 Importer/Exporter Registration Certificate and Other Registration Cards User Guide

Ministry of Commerce

Supported by

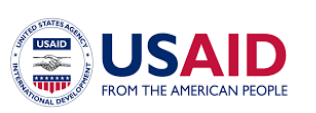

Prepared by

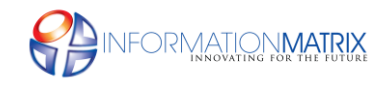

English Version

## Contents

| Introduction                                                      |
|-------------------------------------------------------------------|
| Member Dashboard                                                  |
| Importer/Exporter Registration Certificate (Pa Tha Ka)4           |
| Pa Tha Ka4                                                        |
| Existing Pa Tha Ka                                                |
| Apply Pa Tha Ka (New)7                                            |
| Search Pa Tha Ka15                                                |
| Amend Pa-Tha-Ka                                                   |
| Extension Pa-Tha-Ka23                                             |
| Cancellation Pa-Tha-Ka24                                          |
| Business Service Agency25                                         |
| Apply Business Service Agency (BSA)26                             |
| Amend Business Service Agency                                     |
| Extension Business Service Agency35                               |
| Cancellation Business Service Agency37                            |
| Sale Center                                                       |
| Apply Sale Center for Commercial Vehicles                         |
| Amend Sale Center Commercial Vehicles46                           |
| Extension Sale Center Commercial Vehicles48                       |
| Cancellation Sale Center Commercial Vehicles49                    |
| Apply Sale Center for Motor Vehicles                              |
| Amend Sale Center Motor Vehicles                                  |
| Extension Sale Center Commercial Vehicles59                       |
| Cancellation Sale Center Motor Vehicles60                         |
| Show Room                                                         |
| Apply Show Room for Brand New Motor Vehicles62                    |
| Amend Show Room Brand New Motor Vehicles69                        |
| Extension Show Room Brand New Motor Vehicles71                    |
| Cancellation Show Room Brand New Motor Vehicles72                 |
| Apply Show Room for Machinery and Mechanical73                    |
| Importer/Exporter Registration & Cards User Guide   Page 1 of 118 |

Page **1** of **118** 

| Amend Show Room Machinery and Mechanical        |    |
|-------------------------------------------------|----|
| Extension Show Room Machinery and Mechanical    | 81 |
| Cancellation Show Room Machinery and Mechanical | 82 |
| Alcoholic Beverages Importing Cards             | 83 |
| Apply Alcoholic Beverages Importation           |    |
| Amend Alcoholic Beverages Importation           | 91 |
| Extension Alcoholic Beverages Importation       | 93 |
| Cancellation Alcoholic Beverages Importation    | 94 |
| Duty Free Shop Cards                            | 95 |
| Apply Alcoholic Beverages Importation           | 95 |
| Amend Duty Free Shop                            |    |
| Extension Duty Free Shop                        |    |
| Cancellation Duty Free Shop                     |    |
| Whole Sale/Retail                               |    |
| Whole Sale (or) Retail (or) Whole Sale/Retail   |    |
| Apply Whole Sale                                |    |
| Amend Whole Sale                                |    |
| Extension Whole Sale                            |    |
| Cancellation Whole Sale                         |    |

| Importer/Exporter Registration & Cards User Guide |  |
|---------------------------------------------------|--|
| Page <b>2</b> of <b>118</b>                       |  |

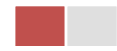

#### Introduction

In this document is intended to guide the online processing system for export/import traders to apply the **Importer/Exporter Registration Certificate** (Pa Tha Ka) including secure online payment features via the **Myanmar Payment Union** (MPU) and also to apply the following cards –

- Business Representative Cards
- Sale Center Cards for commercial vehicles
- Sale Center Cards for motor vehicles
- Show Room Cards for brand new motor vehicles
- Show Room Cards for machinery and mechanical
- Alcoholic Beverages Importing Cards
- Duty Free Cards
- Whole Sale Cards
- Retail Cards
- Whole Sale Retail Cards

#### **Member Dashboard**

When you login with your registered email and password is success and following Dashboard will appear.

Member/Sub-member can view all process of updated status.

Make Payment List – It is showing the applications which need to be made payment.

**Message from MOC List** – It is showing the applications which have the message from the MOC officer.

In Progress List – It is showing the applications which have been submitted to MOC section.

**Completed List** – It is showing the application which have needed to print by Trader.

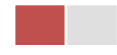

|                            | TradeNet 2.0                | rds -               |                   |                            |                  | Dashboard ->  | ABOUT US HOW TO APPLY FAQS CONT | аст 🔶                 |
|----------------------------|-----------------------------|---------------------|-------------------|----------------------------|------------------|---------------|---------------------------------|-----------------------|
| Dashboard — @<br>Card List | \$ Make Payment<br>0        |                     | Message from MOC  | <b>#</b>                   | In Progress<br>0 | Completed 0   | Sub-Member                      | Sub-member<br>Profile |
| Search HS                  | \$ Make Payment List        |                     |                   |                            |                  | Notifica      | tion                            | Recommendations       |
|                            | Show 10 + entries           |                     |                   |                            |                  |               | Search: Payment History         | Payment History       |
|                            | Form Type 11                | Application Type 11 | Application No TL | Date TL                    | Status/Message   | Created By 11 | Actions                         |                       |
|                            |                             |                     |                   | No data available in table |                  |               |                                 |                       |
|                            | Showing 0 to 0 of 0 entries |                     |                   |                            |                  |               | First Previous Next Last        |                       |
|                            | Message from MOC List       |                     |                   |                            |                  |               |                                 |                       |
|                            | Show 10 ¢ entries           |                     |                   |                            |                  |               | Search:                         |                       |
|                            | Form Type T1                | Application Type 11 | Application No 11 | Date 11                    | Status/Message   | Created By    | TL Actions                      |                       |
|                            |                             |                     |                   | No data available in table |                  |               |                                 |                       |
|                            | Showing 0 to 0 of 0 entries |                     |                   |                            |                  |               | First Previous Next Last        |                       |
|                            | 🚝 In Progress List          |                     |                   |                            |                  |               |                                 |                       |
|                            | Show 10 • entries           |                     |                   |                            |                  |               | Search:                         |                       |
|                            | Form Type 1                 | Application Type TL | Application No TL | Date T1                    | Status/Message   | Created By    | TL Actions                      |                       |
|                            |                             |                     |                   | No data available in table |                  |               |                                 |                       |
|                            | Showing 0 to 0 of 0 entries |                     |                   |                            |                  |               | First Previous Next Last        |                       |
|                            | ✓ Completed List            |                     |                   |                            |                  |               |                                 |                       |
|                            | Show 10 • entries           |                     |                   |                            |                  |               | Search:                         |                       |
| javascrip                  | twoid(0) Form Type          | T1                  | Application Type  | Licence/Permit/Card No     | TL Issue         | d Date TL     | Actions                         | <b>.</b>              |

Figure - Dashboard

# **Importer/Exporter Registration Certificate (Pa Tha Ka)**

## Pa Tha Ka

When you click on **Pa Tha Ka** from the **Card List** of side bar, you can check the status of individual trading application.

**Inbox** – display the application, which has been approved by MOC officer, need to be made payment and notify from MOC officer.

**Drafts** – display the application, which has not been sent to MOC officer.

**In Progress** – display the application, which has been submitted to MOC officer but not approved yet.

Approved – display the application, which has been approved by MOC officer.

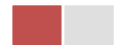

|   |                       | 20      |                  |                      | ABOUT US                      | PREFERENTAIL TRADENET HOW | TO APPLY FAQ CONTA |
|---|-----------------------|---------|------------------|----------------------|-------------------------------|---------------------------|--------------------|
|   | 🖤 Trade NET           |         | Apply Cards -    | Apply Oversea Licenc | ce - 📄 Apply Border Licence - | <b>* \$</b> 8             | Test NN - Log out  |
| 2 |                       |         |                  |                      |                               |                           |                    |
|   | Card List             | (a      |                  |                      |                               |                           |                    |
| 2 | Pa Tha Ka             |         |                  |                      |                               |                           |                    |
|   | Individual Trading    | nbo     | ĸ                | Drafts               | ∰ In Progress                 | 📀 Арр                     | roved              |
| 2 | Whole Sale Card       |         |                  |                      |                               |                           |                    |
| 2 | Wine Importation Card | s       |                  |                      |                               | Search:                   |                    |
|   | Duty Free Shop Card   |         |                  |                      |                               |                           |                    |
| 6 | Re-Export Card        | ↑↓      | Application No 1 | Date ↑↓              | Status/Message                | Created By 1              | Actions            |
|   | BSA Card              |         | OPTK-00001-2020  | 17/01/2020 11:43     | & Approved                    | Test NN                   | CACtions *         |
|   | Showing 1 to 1 of 1   | l entri | ies              |                      |                               | First Previous            | 1 Next Last        |
|   |                       |         |                  |                      |                               |                           |                    |

Figure: Pa Tha Ka Card Section

## **Existing Pa Tha Ka**

If you already have a Pa Tha Ka (9 digits), you have to apply from **Existing Pa Tha Ka**. You do not need to apply a new Pa Tha Ka.

Step 1: Click on Existing Pa Tha Ka from the Apply Cards menu.

|               | MYANMAR                     |                             |               |                | HOME ABOUT U          | S HOW TO APPLY FAQs CONTACT |
|---------------|-----------------------------|-----------------------------|---------------|----------------|-----------------------|-----------------------------|
|               | TradeNet 2.0                | iy Cards +                  |               |                | <b>*</b> 4            | 🕒 😐 TestCC 🗸 🛛 Log out 🔒    |
|               | 🖻 Appl                      | y Pa Tha Ka                 |               |                |                       |                             |
| <b>ট</b><br>Q | \$ Make Payment             | 🖋 Existing Pa Tha Ka        | мос           | In Progress    | <ul> <li>✓</li> </ul> | Completed                   |
|               | <b>\$</b> Make Payment List |                             |               |                |                       |                             |
|               | Show 10 ÷ entries           |                             |               |                | S                     | earch:                      |
|               | Form Type 11 Applicatio     | n Type î↓ Application No ↑↓ | Date ↑↓       | Status/Message | Created By 1          | Actions                     |
|               |                             |                             | No data avail | able in table  |                       |                             |

Figure: Existing Pa-Tha-Ka

**Step 2:** When you click on **Existing Application**, following Pa-Tha-Ka the following form will appear.

| Importer/Exporter Registration & Cards User Guide |  |
|---------------------------------------------------|--|
| Page <b>5</b> of <b>118</b>                       |  |

| A Company Information             |                           |                            |                    |                       |
|-----------------------------------|---------------------------|----------------------------|--------------------|-----------------------|
| Business Registration No •        | Company Registration Date | Company Name               | Owner Name         |                       |
| Company Address                   | Mobile                    |                            | Email              |                       |
|                                   |                           |                            |                    |                       |
| Type of Business                  | Type of Company           |                            |                    |                       |
| Supporting Documents              |                           |                            |                    |                       |
| Document Type •                   | Attachment Name •         |                            |                    |                       |
| ကုမ္ပဏီ Letter Head ပါလျှောက်လွှာ | •                         |                            | Browse             | @ Brows               |
| Show 10 + entries                 |                           |                            |                    | Search:               |
| # 11 Document Type                | î↓ Attac                  | chment Name                | ↑↓ <b>Filename</b> | Actions               |
|                                   | ١                         | No data available in table |                    |                       |
| Showing 0 to 0 of 0 entries       |                           |                            |                    | First Previous Next L |

Figure: Existing Pa Tha Ka form

**Step 3:** Enter your Pa Tha Ka (9 digits) in the Business Registration No. If your Pa Tha Ka (9 digits) is correct the company information will appear in the form fields and attached the require supporting documents.

| The Company Information                                        |                       |                    |                                |                   |         |         |
|----------------------------------------------------------------|-----------------------|--------------------|--------------------------------|-------------------|---------|---------|
| Business Registration No •                                     | Company Reg           | istration Date     | Company Name                   | Owner Nam         | e       |         |
| 176576952                                                      | 29/07/2004            |                    | Win Shwe Wah Trading Co., Ltd. | Thein Win         | i,U     |         |
| Company Address                                                |                       | Mobile             |                                | Email             |         |         |
| No. 49, Ground Floor, 53rd Street, (2) Ward<br>Region, MYANMAR | d, Pazundaung, Yangon | +95-9-5117051      |                                | WSW.trd@gmail.com |         |         |
| Type of Business                                               |                       | Type of Company    |                                |                   |         |         |
| Trading                                                        |                       | Myanmar Company    |                                |                   |         |         |
| Supporting Documents                                           |                       |                    |                                |                   |         |         |
| Document Type •                                                |                       | Attachment Name •  |                                |                   |         |         |
| ကုမ္ပဏီ Letter Head ပါလျှောက်လွှာ                              | •                     | DICA Registration  |                                | sample.pdf        |         | @ Brow  |
| Show 10 ¢ entries                                              |                       | 100%               |                                |                   | Search: |         |
| # 1↓ Document Type                                             |                       | 11 Attachment Name |                                | î↓ Filename       |         | Actions |
|                                                                | ျာက်လာ                | DICA Registration  |                                | PTK_021120201026  | 32.pdf  | Telete  |
| 1 ကုမ္ပဏီ Letter Head ပါလျှေ                                   | 10                    |                    |                                |                   |         |         |

Figure: Showed company information

Importer/Exporter Registration & Cards User Guide | Page 6 of 118

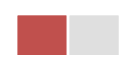

If enter your Pa Tha Ka is already connected by other member, you will see the following message.

| Company Information        |                           |                        |            |  |
|----------------------------|---------------------------|------------------------|------------|--|
| Business Registration No • | Company Registration Date | Company Name           | Owner Name |  |
| 176576952                  |                           |                        |            |  |
| Company Address            |                           | $(\mathbf{X})$         | Email      |  |
|                            |                           |                        |            |  |
| Type of Business           | 17657695                  | 2 already connected by |            |  |
|                            | o                         | ther member.           |            |  |
|                            |                           |                        |            |  |
| Supporting Documents       |                           | ОК                     |            |  |

Figure: Show error message

**Step 4:** After review the company information and upload the supporting document, click on **Submit** button to submit to the MOC and wait for approval of Pa-Tha-Ka application by MOC officer.

After approved the Pa-Tha-Ka application by MOC officer, this member and the Pa Tha Ka is combined and you can make import/export license/permit processing shown as below.

| 6          | MYANMAR                     |                            |                                            |                | HOME ABOUT US HO | W TO APPLY FAQs CONTAG |
|------------|-----------------------------|----------------------------|--------------------------------------------|----------------|------------------|------------------------|
|            | TradeNet 2.0                | pply Cards - 📑 Apply Overs | sea Licence - 👘 Apply Bord                 | ler Licence -  | A 🐥              | • TestCC • Log out     |
| <b>b</b> 0 | Dashboard                   |                            |                                            |                |                  |                        |
|            | 💶 Pa Tha Ka                 |                            |                                            |                |                  |                        |
| r<br>B     | nbox                        |                            | Drafts                                     | /⊟ In Progress | Approve          | d                      |
| ,          | Show 10 ¢ entries           |                            |                                            |                | Search:          |                        |
| l.         | Application Type            | Application No 1           | Approved/Notify Date $\uparrow \downarrow$ | Status/Message | Created By ↑↓    | Actions                |
|            | New                         | OPTK-00011-2020            | 05/11/2020 19:47                           | Ø Approved     | TestCC           | Actions -              |
|            | Showing 1 to 1 of 1 entries |                            |                                            |                | First Previou    | is 1 Next Last         |
|            |                             |                            |                                            |                |                  |                        |

Figure: Member combined the existing Pa Tha Ka

# Apply Pa Tha Ka (New)

Step 1: Click on Apply New Application from the Apply Pa Tha Ka of Apply Cards menu.

| Importer/Exporter Registration & Cards User Guide |
|---------------------------------------------------|
| Page <b>7</b> of <b>118</b>                       |

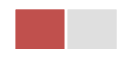

|          | MYANMAR              |                    |                   |         |                    | HOME ABOU  | T US HOW TO APPLY FAQs CO | NTACT |
|----------|----------------------|--------------------|-------------------|---------|--------------------|------------|---------------------------|-------|
|          | TradeNet 2.0         | Apply Cards -      | _                 |         |                    | *          | 🐥 😫 TestCC 🗸 Log          | out 🤷 |
| <b>£</b> | Ē                    | 🖪 Apply Pa Tha Ka) | New Application   | 1       |                    |            |                           |       |
| e<br>Q   | \$ Make Payment<br>o |                    | Existing Pa Tha K | a MOC   | in Progress        | ~          | Completed<br>0            |       |
|          | \$ Make Payment List | t                  |                   |         |                    |            |                           |       |
|          | Show 10 ¢ entries    |                    |                   |         |                    |            | Search:                   |       |
|          | Form Type 🗈 Ap       | plication Type î   | Application No 11 | Date ↑↓ | Status/Message     | Created By | 11 Actions                |       |
|          |                      |                    |                   | No data | available in table |            |                           |       |

Figure: Apply Pa-Tha-Ka Card

Step 2: When you click on New Application, following Pa-Tha-Ka card step1 form will appear.

- (1) Enter your Pa Tha Ka (9 digit) in the Business Registration No.
- (2) If you choose Pa Tha Ka Type is Company, there is **Get Data From DICA** button will be appeared.
- (3) Click on Get Data From DICA button to get the company information from DICA.

| Step 1         Step 2         Step 3         Step 4           Company Information         Directors Information         Permit Business Information         Supporti | ng Docume | nts Step 5 Step 6 Step 7<br>Preview Payment Print |                                             |
|----------------------------------------------------------------------------------------------------|-----------|---------------------------------------------------|---------------------------------------------|
| Ра Тha Ка Туре •                                                                                                    |           | Registration Term *                               | Business Registration No •                  |
| Choose                                                                                                    |           | Choose                                            | 103319730 Q. Get Data From                  |
| Company Registration Date •                                                                                                    |           | Company Name •                                    | Owner Name •                                |
| 13/07/1999                                                                                                    |           | ART DECORATION COMPANY LIMITED                    |                                             |
| NRC Old-Format NRC/Passport No                                                                                                    |           | NRC•<br>12 • YAKANA • (C) • 000001                |                                             |
| Revenue/Investment Amount •                                                                                                    |           | Currency •                                        | MIC Permit No                               |
| 5000                                                                                                    |           | MMK -                                             | 433/1999-2000                               |
| DICA Company Address                                                                                                    |           |                                                   |                                             |
| No.A/001,Thitmin Yeiktha Thumingalar Street Na Nwinn Gone Quarter,Thingangyun To                                                                                     | wnship Y  | ingon Region MYANMAR                              |                                             |
| Unit Level                                                                                                    |           | Street Number and Street Name •                   | Quarter/City/Township *                     |
| No.A/001,Thitmin Yeiktha                                                                                                    |           | Thumingalar Street                                | Na Nwinn Gone Quarter, Thingangyun Township |
| State/Region *                                                                                                    |           | Country •                                         | Postal Code                                 |
| Yangon Region                                                                                                    | •         | MYANMAR                                           |                                             |
| Mobile 1(For SMS) •                                                                                                    |           | Mobile 2/Office Phone No. MYANMAR                 | Mobile 3/Home Phone No.                     |
|                                                                                                    |           |                                                   |                                             |
| Fax                                                                                                    |           | Email •                                           |                                             |
|                                                                                                    |           |                                                   |                                             |
| Type of Business *                                                                                                    |           | Type of Company •                                 |                                             |
| Choose                                                                                                    | *         | Choose                                            |                                             |
|                                                                                                    |           |                                                   |                                             |

Figure: Apply Pa-Tha-Ka - step1 Company Information

**Step 3:** Fill up the rest of information, click on **Next** button, the following step2 form will appear.

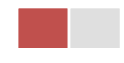

| HIANMAR                                                                |                                                        |             |                      | HOME ABOUT US HOW TO APPLY FAQs CONTACT |
|------------------------------------------------------------------------|--------------------------------------------------------|-------------|----------------------|-----------------------------------------|
| TradeNet 2.0                                                           |                                                        |             |                      | 🕋 🌲 😁 TestNN - Log out 🔒                |
| 🖪 Pa Tha Ka -> New Application                                         |                                                        |             |                      |                                         |
| Step 1 Step 2 Step 3 Directors Information Permit Business Information | tion Step 4 Step 5 Step 6 Step 7 Priview Payment Print |             |                      |                                         |
| Show 10 entries                                                        |                                                        |             |                      | Search:                                 |
| # T⊥ Name                                                              | TL NRC                                                 | 11 Position | T1 Email             | T1 Actions                              |
| 1 DAW CHO MAR HTAY                                                     | 12/0UKATA(N)050926                                     |             | kyawlwin29@gmail.com | QActions *                              |
| 2 U KYAW LWIN                                                          | 12/THA(GAKA(N)135929                                   |             | kyawlwin29@gmail.com | Actions *                               |
| 3 U SEIN TUN                                                           | 12/KATATA(N)006493                                     |             | kyawlwin29@gmail.com | ¢Actions *                              |
| Showing 1 to 3 of 3 entries                                            |                                                        |             |                      | First Previous 1 Next Last              |
| < Previous                                                             |                                                        |             |                      | Next >                                  |
|                                                                        |                                                        |             |                      |                                         |

Figure: Apply Pa-Tha-Ka – step2 Director Information

**Step 4:** Review the director information and then click on **Next** button, the step3 form screen will appear as below.

| A HIGHE                                                                                                    | HOME ABO   | UTUS HO | OW TO APPLY FA | AQS CONTACT |
|----------------------------------------------------------------------------------------------------|------------|---------|----------------|-------------|
| TradeNet 2.0                                                                                                    | *          | ٠       | 🖲 TestNN -     | Log out 📤   |
| Pa Tha Ka -> New Application                                                                                                    |            |         |                |             |
| Step 1         Step 2         Step 3         Step 4         Step 4         Step 5         Step 6         Step 7           Company Information         Pennet Bioanesa Information         Step 1         Step 4         Step 6         Step 7 |            |         |                |             |
| Permit Business                                                                                                    |            |         |                |             |
| - Select                                                                                                    |            | Search: |                |             |
| # II Permit Business                                                                                                    | 11 Actions |         |                |             |
| 1 ဆောက်လုပ်ရေးနှင့်ပတိသက်သောဝန်ဆောပ်မှုလုပ်ငန်။                                                                                                    | Actions    | •       |                |             |
| Showing 1 to 1 of 1 entries                                                                                                    | First      | Previou | s 1 Next       | Last        |
| <pre></pre>                                                                                                    |            |         | N              | lext >      |

Figure: Apply Pa-Tha-Ka – step3 Permit Business Information

**Step 5:** (1) Select the permit business from the **Permit Business** dropdown list and click on **Add** button.

(2) If you want to remove/delete the permit business, click on **Delete** from the **Actions** dropdown.

After defined the permit business, click on **Next** button to go to step4 and following step4 screen will appear.

| Importer/Exporter Registration & Cards User Guide | Ι |
|---------------------------------------------------|---|
| Page <b>9</b> of <b>11</b>                        | 8 |

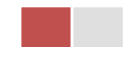

| Step 1<br>Company Information | Directors Information | Permit Business Information | Step 4<br>Supporting Documents | Previe | ew Payment        | Print  |                |             |
|-------------------------------|-----------------------|-----------------------------|--------------------------------|--------|-------------------|--------|----------------|-------------|
| ocument Type *                |                       |                             |                                |        |                   |        |                |             |
| Company Letter Head           |                       | • images (1).               | jpg                            |        | @ Browse          | 100%   |                |             |
| ihow 10 entries               |                       |                             |                                |        |                   |        | Search:        |             |
| # 1↓                          | Document Type         |                             |                                | î↓ F   | ilename           |        | Ac             | ions        |
| 1                             | Company Letter Head   |                             |                                | F      | PTK_1601202010090 | I3.jpg |                | Delete      |
| ihowing 1 to 1 of 1 er        | ntries                |                             |                                |        |                   |        | First Previous | 1 Next Last |
| < Previous                    |                       |                             |                                |        |                   |        |                | Next >      |

Figure: Apply Pa-Tha-Ka - step4 Supporting documents

**Step 6:** Attach the required documents and if you want to delete/remove the attached file click on **Delete** icon.

After attached the required documents, click on **Next** button to go to the step5 and following step5 screen will appear.

Before you submit, you can make edit the Pa-Tha-Ka information, click on each steps.

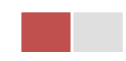

| ep 1 Step 2<br>Directors Information | Step 3         Step 4         Step 5         Step 5         Step 7           Permit Business Information         Supporting Documents         Preview         Payment         Print |
|--------------------------------------|----------------------------------------------------------------------------------------------------|
| 😤 Compa                              | any Information 🖶 Directors Information                                                                                                    |
| Company Name                         | IM Testing Trading                                                                                                    |
| Business Type                        | Company                                                                                                    |
| Business Registration No             | 199999999                                                                                                    |
| Type of Company                      | Trading                                                                                                    |
| Permit Business                      | Item 16                                                                                                    |
| Capital                              | 100000 USD                                                                                                    |
| MD/Owner Name and NRC No             | IMTest NN 12/AHLANA(C)210000                                                                                                    |
| Company Address                      | No 2, Min Nandar Road,Kamaryut,Myanmar                                                                                                    |
| Mobile                               | 09250191441                                                                                                    |
| Fax                                  |                                                                                                    |
| Email                                | testnn74524@gmail.com                                                                                                    |
| Registration Term                    | Five Year                                                                                                    |

Figure: Apply Pa-Tha-Ka – step5 Review the Pa-Tha-Ka information

After reviewed the Pa-Tha-Ka information, click on **Submit** button to submit to the MOC and wait for approval of Pa-Tha-Ka application by MOC officer.

**Step 7:** After approved the Pa-Tha-Ka application by MOC officer, there will be shown in Make Payment List of member dashboard.

|                   | TradeNet 2.0             | Apply Cards -       |                  |                  |                      |                | HOW TO APPLY FAQS CONTA |
|-------------------|--------------------------|---------------------|------------------|------------------|----------------------|----------------|-------------------------|
| 27a<br>1111<br>0, | \$ Make Payn             | nent                | D Message<br>0   | e from MOC       | In Progress          | ✓ <sup>6</sup> | Completed               |
|                   | \$ Make Paymen           | t List              |                  |                  |                      |                |                         |
|                   | show 10 ¢ entries        |                     |                  |                  |                      | 50             | arch:                   |
|                   | Form Type 1              | Application Type 1↓ | Application No 1 | Date ↑↓          | Status/Message       | Created By 1   | Actions                 |
|                   | Pa Tha Ka                | New                 | OPTK-00003-2020  | 26/10/2020 10:39 | Pay Application fees | TestNN         | \$ Make Payment         |
|                   | Showing 1 to 1 of 1 entr | ries                |                  |                  |                      | First          | Previous 1 Next Last    |

Importer/Exporter Registration & Cards User Guide | Page 11 of 118

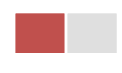

Figure: Apply Pa-Tha-Ka – make payment message

(1) Click on Make Payment button you can check the amount of payment.

| TradeNet 2.0 Apply Cards -          Image: Apply Cards -       Image: Apply Cards -         Image: Apply Cards -       Image: Apply Cards - <th>+ Log ou</th>                                                                                                    | + Log ou |
|----------------------------------------------------------------------------------------------------|----------|
| Step 1       Step 2       Step 3       Step 4       Step 5       Step 6       Step 7         Company Information       Step 3       Step 4       Supporting Documents       Step 5       Step 7       Print         Image: Step 1       Step 2       Step 3       Step 4       Supporting Documents       Step 5       Step 7       Print         Image: Step 2       Step 3       Step 4       Supporting Documents       Step 5       Preview       Step 7       Print         Image: Step 3       Step 4       Supporting Documents       Image: Step 5       Step 7       Print         Image: Step 4       Step 5       Step 5       Step 6       Step 7       Print                                                                                                    |          |
| Step 1<br>Company Information       Step 2<br>Directors Information       Step 3<br>Permit Business Information       Step 4<br>Supporting Documents       Step 5<br>Preview       Step 6<br>Permit       Step 7<br>Print         Image: Step 1<br>Permit Business Information       Image: Step 2<br>Permit Business Information       Image: Step 2<br>Permit Business Information       Image: Step 3<br>Permit Business Information       Image: Step 4<br>Permit Business Information       Image: Step 5<br>Permit Business Information       Image: Step 5<br>Permit |          |
| APU Myannar Payment Union     Payment Information                                                                                                    |          |
| Payment Information                                                                                                    |          |
|                                                                                                    |          |
| Online Fee MMK                                                                                                    | 3,000    |
| Pa Tha Ka Registration Fee MMK 2                                                                                                    | 200,000  |
| Technical Service Fee MMK                                                                                                    | 100      |
| Transaction Fee MMK                                                                                                    | 500      |
| Total Due MMK 2                                                                                                    | 203,600  |
| \$ Make                                                                                                    | Payment  |

Figure: Apply Pa-Tha-Ka - check payment amount

(2) Click on **Make Payment** button to make payment and then go to the MPU payment page as below.

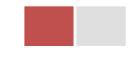

|     | MPU Payment        |                                                        |                     |  |
|-----|--------------------|--------------------------------------------------------|---------------------|--|
|     | COLUMNED S         | Merchant Name :<br>Myanmar Tradenet Test               |                     |  |
|     | MYANMAR<br>TradeNe | Product Description : Pa Tha                           | Ka Registration Fee |  |
|     |                    | Amount :                                               | 203,600.00 MMK      |  |
|     |                    | 9503051881696732                                       | ~                   |  |
|     |                    | 01 ~ 2022                                              | ~ ~                 |  |
|     |                    | 955370                                                 | GET OTP             |  |
|     |                    | OTP has been sent to your registered mobile and email. |                     |  |
|     |                    | CANCEL CONFIRM PA                                      |                     |  |
|     |                    |                                                        |                     |  |
| ( ) |                    | Copyright © 2020, MPU. All rights reserv               | red.                |  |

Figure: Apply Pa-Tha-Ka – MPU payment portal

(3) Fill up the MPU information and click on **CONFIRM PAYMENT** button. If your payment is success your payment result status with **Approve.** 

| MPU Result |                       |                            |  |
|------------|-----------------------|----------------------------|--|
|            | Payment Result        |                            |  |
|            | Merchant Name :       |                            |  |
|            | Myanmar Tradenet Test |                            |  |
| TradeN     | et                    |                            |  |
|            | Product Description : | Pa Tha Ka Registration Fee |  |
|            | Invoice Number :      | PTK26102010412800000       |  |
|            | Amount :              | 203,600.00 MMK             |  |
|            | Card Number :         | 9503-05XX-XXXX-6732        |  |
|            | Status :              | Approve                    |  |
|            | Approve Code :        | GKPEXP                     |  |
|            | Date/Time :           | 26 Oct 2020                |  |
|            | Transaction Ref :     | 310994                     |  |
|            | CON                   | TINUE                      |  |
|            |                       |                            |  |
|            |                       |                            |  |
|            |                       |                            |  |
|            | Copyright © 2020, M   | PU. All rights reserved.   |  |

Figure: Apply Pa-Tha-Ka – MPU payment success

| Importer/Exporter Registration & Cards User Guide |  |
|---------------------------------------------------|--|
| Page <b>13</b> of <b>118</b>                      |  |

**Step 8:** After payment is success, you can print the Payment Voucher click on **Print** button as show in below.

|           |                 | 🔒 Print |
|-----------|-----------------|---------|
|           |                 |         |
|           |                 |         |
| Payme     | ent Voucher For |         |
| Date      | TIME            |         |
| INV NO    |                 |         |
| MID       |                 |         |
| CARD NUM  |                 |         |
| APPR CODE |                 |         |
| TRANS REF |                 |         |
| AMT :MMK  |                 |         |
|           |                 |         |

Figure: Apply Pa-Tha-Ka – print the payment voucher

Step 9: Click on Continue button to print your Pa Tha Ka card, following screen will appear.

- (1) Click on **Send OTP** button send OTP code to your registered email.
- (2) Check your email get the OTP code.

|          |                               |                                 |                                                            |                                                                |                      |                         | HOME            | ABOUT US | 6 HOW TO APPLY FA | AQs CONTACT |
|----------|-------------------------------|---------------------------------|------------------------------------------------------------|----------------------------------------------------------------|----------------------|-------------------------|-----------------|----------|-------------------|-------------|
|          | TradeNet 2.0                  | 🛓 Apply Cards 🗸                 | Apply Oversea Licenc                                       | Press F11 to exit full scre                                    | ennce -              |                         | 1               | 8        | e TestNN -        | Log out 🤷   |
| <b>@</b> |                               |                                 |                                                            |                                                                |                      |                         |                 |          |                   |             |
| Ľ        | 💶 Pa Tha Ka -                 | > New Applic                    | ation                                                      |                                                                |                      |                         |                 |          |                   |             |
| Ľ        |                               | \<br>\                          |                                                            | \\                                                             | \                    |                         |                 |          |                   |             |
| ¢        | Step 1<br>Company Information | Step 2<br>Directors Information | Step 3<br>Permit Business Information                      | Step 4<br>Supporting Documents                                 | Step 5<br>Preview Pa | tep 6<br>ayment Voucher | Step 7<br>Print |          |                   |             |
| Ż        |                               |                                 | •                                                          |                                                                |                      |                         |                 |          |                   |             |
| \$       |                               |                                 | 🛃 Validate OTP                                             | (One Time Pass                                                 | code)                |                         |                 |          |                   |             |
| Q        |                               |                                 | A OTP (One Time Passcode)<br>Please enter the OTP in the f | has been sent to your email.<br>ield below to verify and print | your certificate or  | licence form.           |                 |          |                   |             |
|          |                               |                                 |                                                            |                                                                |                      |                         |                 |          |                   |             |
|          |                               |                                 | Send OTP                                                   |                                                                |                      | C Resend OT             | P               |          |                   |             |

Figure: Apply Pa-Tha-Ka – send OTP code

- (3) Enter your OTP code and click on Validate OTP.
- (4) If you did not get OTP code, click **Resend OTP** to send again.

Importer/Exporter Registration & Cards User Guide | Page **14** of **118** 

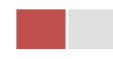

Oontinue

|                 | MYANMAR          |                           |                             |                             |                                      |                           |          |             |   | HOME ABO | OUT US H | HOW TO APPLY FA | Qs CONTACT |
|-----------------|------------------|---------------------------|-----------------------------|-----------------------------|--------------------------------------|---------------------------|----------|-------------|---|----------|----------|-----------------|------------|
|                 | TradeNet         | 2.0 Apply Cards -         | Apply Oversea Licence       | - 📄 Apply Border Li         | icence -                             |                           |          |             |   | *        | 4        | 🕒 Test NN -     | Log out 🔒  |
|                 |                  |                           |                             |                             |                                      |                           |          |             |   |          |          |                 |            |
| ž.              | 💶 Pa Tha         | Ka -> New Applic          | cation                      |                             |                                      |                           |          |             |   |          |          |                 |            |
| Ľ               | Char 1           | 0                         | (http://                    | Char 4                      | Charle E                             | Char C                    | Ch       |             |   |          |          |                 |            |
| \$ <sub>r</sub> | Company Informat | ion Directors Information | Permit Business Information | Supporting Documents        | Preview                              | Payment Voucher           | Print    |             |   |          |          |                 |            |
| Z               |                  |                           |                             |                             |                                      | a d a )                   |          |             |   |          |          |                 |            |
| \$ c            |                  |                           |                             | ite OTP (One T              | me Passo                             | ode)                      |          |             |   |          |          |                 |            |
| Q               |                  |                           | Please enter the            | OTP in the field below to v | to your email.<br>verify and print y | our certificate or licend | ce form. |             |   |          |          |                 |            |
|                 | Ente             | er OTP Code               |                             |                             |                                      |                           |          |             | _ |          |          |                 |            |
|                 |                  |                           | ♥ Validate 0                | P                           |                                      |                           |          | CResend OTP | ] |          |          |                 |            |

Figure: Apply Pa-Tha-Ka – verify the OTP code

**Step 10:** If your OTP code is verified, below print preview will appear. You can print the Importer/Exporter Registration Certificate, click on **Print** button and Permit Business, click on **Print Permit Business** button as show in below.

| G | HYANMAR                       |                                 |                                       |                                |                                                                                                    |                                                                                                    |                                                                      |                                                              |                                                               |                                        | HOME ABOUT US HOW TO APPLY FAQs CONTACT |
|---|-------------------------------|---------------------------------|---------------------------------------|--------------------------------|----------------------------------------------------------------------------------------------------|----------------------------------------------------------------------------------------------------|----------------------------------------------------------------------|--------------------------------------------------------------|---------------------------------------------------------------|----------------------------------------|-----------------------------------------|
|   | TradeNet 2.0                  | 🚊 Apply Cards -                 | Apply Oversea Licence                 | - Apply Border                 |                                                                                                    |                                                                                                    |                                                                      |                                                              |                                                               |                                        | 🕋 🌲 😝 TestNN + Log out 🔒                |
| £ | Step 1<br>Company Information | Step 2<br>Directors Information | Step 3<br>Permit Business Information | Step 4<br>Supporting Documents | Step 5<br>Preview                                                                                               | Step 6<br>Payment Voucher                                                                                        | Step 7<br>Print                                                      |                                                              |                                                               |                                        |                                         |
| 2 |                               |                                 |                                       |                                |                                                                                                    |                                                                                                    |                                                                      |                                                              |                                                               |                                        | Print Permit Business                   |
|   |                               |                                 |                                       |                                | Constant of                                                                                                    | The Governme                                                                                                    | nt of The Repu<br>Ministry of<br>Departmer                           | blic of the Uni<br>Commerce<br>nt of Trade                   | on of Myanmar                                                 |                                        |                                         |
|   |                               |                                 |                                       |                                |                                                                                                    | CERTIFICATE (                                                                                                    | OF EXPORTER                                                          | IMPORTER R                                                   | EGISTRATION                                                   |                                        |                                         |
|   |                               |                                 |                                       |                                | 1. Enterprise Name                                                                                              | ART DECORATION                                                                                                   | COMPANY LIMITED                                                      | 2. Registration I                                            | lo: 103319730(27/10/2020)                                     |                                        |                                         |
|   |                               |                                 |                                       |                                |                                                                                                    |                                                                                                    |                                                                      | 3. Registration                                              | erm: Five Year                                                |                                        |                                         |
|   |                               |                                 |                                       |                                |                                                                                                    |                                                                                                    |                                                                      | 4. Start Date:                                               | 27/10/2020                                                    |                                        |                                         |
|   |                               |                                 |                                       |                                |                                                                                                    |                                                                                                    |                                                                      | 5. End Date:                                                 | 26/10/2025                                                    |                                        |                                         |
|   |                               |                                 |                                       |                                | 6. Address:                                                                                                    | No.A/001.Thitmin Ye<br>Township.                                                                                 | eiktha, Thumingalar Sti                                              | eet, Na Nwinn Gone                                           | Quarter.Thingangyun                                           |                                        |                                         |
|   |                               |                                 |                                       |                                |                                                                                                    | nangon nogon, mir                                                                                                |                                                                      |                                                              |                                                               |                                        |                                         |
|   |                               |                                 |                                       |                                | 7. Business Regist                                                                                              | ation No : 103319                                                                                                | 1730(13/07/1999)                                                     |                                                              |                                                               |                                        |                                         |
|   |                               |                                 |                                       |                                | 8. Type of Busines                                                                                              | : Trading (Myanmar                                                                                               | Company)                                                             |                                                              |                                                               |                                        |                                         |
|   |                               |                                 |                                       |                                | 9. Type of Service                                                                                              | New                                                                                                    |                                                                      |                                                              |                                                               | -                                      |                                         |
|   |                               |                                 |                                       |                                | 10. Contact No :                                                                                                |                                                                                                    |                                                                      |                                                              |                                                               |                                        |                                         |
|   |                               |                                 |                                       |                                | +90920015                                                                                                    | ,441                                                                                                    |                                                                      |                                                              | stnn/4524@gmail.com                                           |                                        |                                         |
|   |                               |                                 |                                       |                                | Telephon<br>11. Remarks :                                                                                       | No.<br>IM Testing PTK                                                                                            | Fax No.                                                              |                                                              | E-mail                                                        |                                        |                                         |
|   |                               |                                 |                                       |                                | 12. Terms and Con<br>I hereby registr<br>terms and con<br>(a) Line of goo<br>(b) The enterput<br>the registered | Jitions :<br>r the above mentio<br>itions:<br>fs permitted - all it<br>ise must abide by :<br>Exporters/Importer | oned enterprise as<br>tems except prohib<br>the Export/Import<br>rs. | Exporter/Importe<br>ited and restricted<br>rules and Regulat | r subject to the following<br>I items.<br>ions prescribed for |                                        |                                         |
|   |                               |                                 |                                       |                                |                                                                                                    |                                                                                                    |                                                                      |                                                              |                                                               | Ko Ko Lay<br>(Deputy Director General) |                                         |
|   |                               |                                 |                                       |                                |                                                                                                    |                                                                                                    | OPTK-00003-2020                                                      | ,<br>,                                                       |                                                               |                                        | -                                       |

Figure: Apply Pa-Tha-Ka – step 7 print

## Search Pa Tha Ka

**Step 1:** Click on **Search Application** from the **Apply Pa Tha Ka** of **Apply Cards** menu, following screen will appear.

Importer/Exporter Registration & Cards User Guide | Page 15 of 118

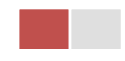

|    | 20                   |                                 | ABOUT US PREFERENTAIL TRADENET HOW TO APPLY FAQ CONTACT             | Î |
|----|----------------------|---------------------------------|---------------------------------------------------------------------|---|
|    |                      | Apply Cards - Apply C           | versea Licence - 📲 Apply Border Licence - 🔗 🧳 🛛 Test NN - Log out 🕯 |   |
| Ð  |                      | 🖪 Apply Pa Tha Ka 🕨             | Q Search Application                                                |   |
| 1  | <b>Q</b> Pa Tha Ka S | Apply Individual Trading        |                                                                     |   |
| Ż  |                      | Apply Whole Sale Card           | Pa Tha Ka No •                                                      |   |
| ¢  |                      | 🖪 Apply Retail Card 🔹           | 199999999-00 <b>Q</b> Search                                        |   |
| Ľ  |                      | 🖪 Apply Whole Sale/Retail Card  |                                                                     |   |
| \$ |                      | 🖪 Apply Wine Importation Card 🕨 |                                                                     | ł |

Figure: Search PTK application

**Step 2:** Click **Search** icon, following Pa-Tha-Ka information screen will appear. You can make **Amend**, **Extension** and **Cancellation**.

If you want to make the amendment of PTK click on **Amend** button.

If you want to make the extension of PTK click on **Extension** button.

If you want to make the cancellation of PTK click on **Cancel** button.

| M Inbox-                                                                         | khinmonkhine@inforithm ×   ③ F                                                                 | Rabbit:: Zawgyi to Unicode, Unico 🗙 💽 🔿 Ta                                                                                                    | ade Net 2.0 x 🔯 Resources - EDC x   +                                                                                                    | - 1<br>5 00 | 8     | ×<br>: |
|----------------------------------------------------------------------------------|------------------------------------------------------------------------------------------------|----------------------------------------------------------------------------------------------------|----------------------------------------------------------------------------------------------------|-------------|-------|--------|
|                                                                                  | Trade NET <sup>22</sup>                                                                        | Apply Cards -                                                                                                    | ABOUT US PREFERENTIAL TRADENET HOW TO APPLY I OVErsea Licence - Apply Border Licence - APPLY I OVErsea Licence - APPLY I OVERSEA Licence - APPLY I OVERSEA LICENCE - APPLY I OVERSEA LICENCE - APPLY I OVERSEA LICENCE - APPLY I O | FAQ CON     |       | ŝ      |
| 83<br>10<br>10<br>10<br>10<br>10<br>10<br>10<br>10<br>10<br>10<br>10<br>10<br>10 | <b>Q</b> Pa Tha Ka S                                                                           | Apply Pa Tha Ka     Apply Individual Trading     Apply Whole Sale Card     Apply Retail Card     Apply Whole Sale/Retail Card     Apply Whole Sale/Retail Card     Apply Whole Sale/Retail Card     Apply Duty Free Shop Card     Apply Duty Free Shop Card     Apply Re-Export Card | Q Search Application Pa Tha Ka No *  1999999999-00 Q Search C Amend C Extension X Cancel  399999999-00                                                                                                    |             |       |        |
| javascriptvoid(                                                                  | Company Name<br>Business Type<br>Business Registration N<br>Type of Company<br>Permit Business | Apply BSA Card                                                                                                    | Trading Trading Trading tem 16                                                                                                    |             |       |        |
| screen                                                                           | ishot-edc.mpng ^ 🖹 sc                                                                          | reenshot-edc.mpng ^ 🗵 wine                                                                                                    | -card-new-2.png ^ 🗟 wine-card-new-1.png ^                                                                                                    | Shov        | n all | ×      |

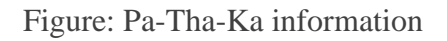

## **Amend Pa-Tha-Ka**

When you made changes on company information in DICA, your Pa Tha Ka will be at the amend process and you cannot do any other applications. First you have to do Pa Tha Ka amend as below image.

Importer/Exporter Registration & Cards User Guide | Page **16** of **118** 

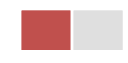

|                                                                                                    |                                    |                                        |                                        |                                                             |                              |                                                      | O Track A A                                                                                                    |               |
|----------------------------------------------------------------------------------------------------|------------------------------------|----------------------------------------|----------------------------------------|-------------------------------------------------------------|------------------------------|------------------------------------------------------|----------------------------------------------------------------------------------------------------|---------------|
|                                                                                                    | Apply Cards -                      |                                        |                                        |                                                             | <b>6</b>                     | r 🔶                                                  | e lest AA -                                                                                                    | Lo            |
|                                                                                                    |                                    |                                        |                                        |                                                             |                              |                                                      |                                                                                                    |               |
| Alert                                                                                                    |                                    |                                        |                                        |                                                             |                              |                                                      |                                                                                                    |               |
| DICA တွင် Company အချက်                                                                                                    | ာ်အလက်များပြင်ဆင်ထားပါသဖြင့်       | ပသက သက်တမ်းတိုးခြင်း၊ပသဂ               | က ဆက်စပ်ကတ်များနှင့် ပို့ကုန်/သွင်းကု  | န် လိုင်စင်များလျှောက်ထားခွင့်မပြုပါ။ ပသဂ                   | ာ သက်တမ်းတိုးခြင်း၊ပသက ဆက်စ  | ပ်ကတ်များနှင့်                                       | ဝို့ကုန်/သွင်းကုန် လိုင်                                                                                                    | စင်များ       |
| လျှင် ပသက အချက်အလက်မျာ                                                                                                    | ားပြင်ဆင်ပြီးမှ လျှောက်ထားခွင့်ပြု | မည်။ ပသက အချက်အလက်မျာ                  | ားပြင်ဆင်လိုလျှင် ဒီနေရာမှဝင်ရောက်၍ (  | ပြင်ဆင်နိုင်ပါသည်။                                          |                              |                                                      |                                                                                                    |               |
|                                                                                                    |                                    |                                        |                                        |                                                             |                              |                                                      |                                                                                                    |               |
| P. Announcemer                                                                                                    | nt                                 |                                        |                                        |                                                             |                              |                                                      |                                                                                                    |               |
|                                                                                                    |                                    |                                        |                                        |                                                             |                              |                                                      |                                                                                                    |               |
| TradeNet 2.0 အသင်းဝင် (M                                                                                                    | ember) ဖြစ်ပြီးနောက် လျောက်ထ       | ားရမသိ ဝိကန်/ သင်းကန်လပ်င              | န်း မတ်ပံတင်ခြင်း (ပသက) လျောက်ထာ       | ာမများကို TradeNet 2.0 စနစ်တွင် နိုဝင်ဘ                     | ာလ (၁၆)ရက်နေမ စတင်လက်ခံဆေ    | ာင်ရက်သားမ                                           | သိ ဖြစ်ပါသည်။ သိဖြင်                                                                                                    | දිටුණ         |
| ပသက္ (သိမဟုတ်) ပသက္ကနင်                                                                                                    | ဆက်စပ်ကဒ်မား လောက်ထားခြင်          | ်းများကို ယခင်စနစ်ဟောင်းအပ             | 7                                      | စင်လောက်ထားခြင်းများအား https://eser                        | vice.mvanmartradenet.com eo  | ဗူးက အက်<br>သူတွင် လေးဝက်                            | ළ ප්රියාශයක් දේශය<br>දිගා: දේශය දේශය                                                                                                    | ം സ്വ<br>ഹിഡ് |
|                                                                                                    | പെപ്പോഷ്ട് സ്റ്റോനയായ്ര            | းများကု ယခင်စနစ်တောင်းအပ               | ကိုင်း စာကင်ကားပြောက်ထားနံပြေး လိုင    | .ececyproconderelptspot https://esei                        | vice.myanmartradenet.com 90. | പം സ്റ്റോവ                                           | าการส์การเติมกระ 39                                                                                                    | 10801         |
| ကြေငြာအပဲပါသည်။                                                                                                    |                                    |                                        |                                        |                                                             |                              |                                                      |                                                                                                    |               |
|                                                                                                    |                                    |                                        |                                        |                                                             |                              |                                                      |                                                                                                    |               |
|                                                                                                    |                                    |                                        |                                        |                                                             |                              |                                                      |                                                                                                    |               |
|                                                                                                    |                                    |                                        |                                        |                                                             |                              |                                                      |                                                                                                    |               |
| - Make Payme                                                                                                    | ont                                | Message fr                             | rom MOC                                | In Progress                                                 |                              | Complet                                              | ted                                                                                                    |               |
| S Make Payme                                                                                                    | ent                                | Message fr                             | rom MOC                                | In Progress                                                 | ~                            | Complet                                              | ted                                                                                                    |               |
| \$ Make Payme                                                                                                    | ent                                | Message fr<br>0                        | rom MOC                                | In Progress                                                 | ~                            | Complet<br>0                                         | ted                                                                                                    |               |
| \$ Make Payme                                                                                                    | ent                                | Message fr<br>0                        | rom MOC                                | In Progress                                                 | ~                            | Complet<br>0                                         | ted                                                                                                    |               |
| \$ Make Payme                                                                                                    | ent<br>List                        | D Message fr                           | rom MOC                                | In Progress                                                 | ~                            | Complet<br>0                                         | ted                                                                                                    |               |
| \$ Make Payme                                                                                                    | ent<br>List                        | D Message fr                           | rom MOC                                | the Progress<br>₀                                           | ~                            | Comple <sup>®</sup><br>0                             | ted                                                                                                    |               |
| Make Payment                                                                                                    | Iist                               | D Message fr                           | rom MOC                                | In Progress<br>o                                            | <b>~</b>                     | Complet<br>0<br>Search                               | ted<br>I:                                                                                                    |               |
| <ul> <li>Make Payment 1</li> <li>Make Payment 1</li> <li>Show 10 • entries</li> <li>Form Type 14</li> </ul>                                                | List Application Type 11           | Application No 11                      | rom MOC                                | In Progress<br>0                                            | Created By                   | Complet<br>0<br>Search                               | ted<br>::<br>Actions                                                                                                    |               |
| Make Payme     Make Payment     Show 10 • entries     Form Type 11     Export Licence                                                                      | List Application Type 11 New       | Application No 11<br>OEL-1-00003-2020  | rom MOC                                | In Progress<br>0<br>Status/Message                          | Created By<br>Test AA        | Complet<br>0<br>Search<br>11                         | ted Control Actions S Make Payment                                                                                                    |               |
| Make Payment       1       Make Payment       Show       10 •       entries       Form Type       T1       Export Licence       Showing 1 to 1 of 1 apping | Application Type 11<br>New         | Application No 11<br>OEL-1-00003-2020  | rom MOC<br>Date 11<br>16/10/2020 09:17 | In Progress<br>0<br>Status/Message<br>(Pry Application free | Created By<br>Test AA        | Complet<br>0<br>Search<br>11<br>First Pre            | ted<br>c<br>Actions<br>§ Make Payment<br>vious 1 Next                                                                                                    |               |
| Make Payment       Make Payment       Make Payment       Show 10 • entries       Form Type       Export Licence       Showing 1 to 1 of 1 entrie           | List Application Type 11 New       | Application No 11<br>OEL-1-000003-2020 | rom MOC<br>Date 11<br>16/10/2020 09:17 | Status/Message                                              | Created By<br>Test AA        | Complet<br>0<br>Search<br>11<br>First Pre            | ted  Cons  Cons  C | E La:         |
| Make Payment     1     Make Payment     Show 10 • entries     Form Type 11     Export Licence     Showing 1 to 1 of 1 entrie                               | Application Type 11<br>New         | Application No 11<br>OEL-1-000003-2020 | rom MOC Date 11 16/10/2020 09:17       | In Progress<br>0<br>Status/Message                          | Created By<br>Test AA        | Complet<br>0<br>Search<br>11<br>First Pre<br>Activat | ted  Actions  Make Payment  SMake Payment  Note: Windows  Next: Activate Windows                                                                                                    | Las           |

Figure: Alert message to make Pa Tha Ka

**Step 1:** Click on **Search Application** from the **Apply Pa Tha Ka** of **Apply Cards** menu and Pa-Tha-Ka information screen will appear.

Step 2: Click on Amend button, following step1 form page will appear and you can make edit.

Remark: Please do not forget to check on the checkbox of amended fields.

**Notes:** Some of company information fields will be disabled after getting API integration with DICA for company information you cannot make amend on those fields.

| Importer/Exporter Registration & Car | ds User Guide  |
|--------------------------------------|----------------|
|                                      | Page 17 of 118 |

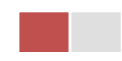

| Apply Cards -                                           |   |                                       |                                         | 😭 🔎 🙂 Test NN -  |
|---------------------------------------------------------|---|---------------------------------------|-----------------------------------------|------------------|
|                                                         |   |                                       |                                         |                  |
| Pa Tha Ka Type •                                        |   | Business Registration No •            |                                         |                  |
| Company                                                 | - | 106013101                             |                                         |                  |
| Company Registration Date •                             |   | Company Name •                        | Owner Name •                            |                  |
| 10/10/1994                                              |   | GREAT MYANMAR ISLANDS COMPANY LIMITED | IM Testing                              |                  |
| NRC Old-Format NRC/Passport No                          |   | NRC•<br>12 J PABATA J (C) J 000001    |                                         |                  |
| Revenue/Investment Amount *                             |   | Currency*                             | MIC Permit No                           |                  |
| 450                                                     |   | MMK                                   | · 720/1994-1995 001                     |                  |
| Unit Level                                              |   | Street Number and Street Name •       | Quarter/City/Township •                 |                  |
|                                                         |   | No.63, 2nd Street, (Taung Gyi St.)    | (23) Ward, South Dagon Myo Thit Townshi | p                |
| States/Divisions *                                      |   | Country +                             | Postal Code                             |                  |
| Yangon Region                                           | - | MYANMAR                               | ~                                       |                  |
| Mobile 1(For SMS) *                                     |   | Mobile 2/Office Phone No.             | Mobile 3/Home Phone No.                 |                  |
| +959250191441                                           |   |                                       |                                         |                  |
| Fax                                                     |   | Email •                               |                                         |                  |
| 01555456                                                |   | testnn74524@gmail.com                 |                                         |                  |
| Type of Business •                                      |   | Type of Company *                     |                                         |                  |
| Trading                                                 | * | Myanmar Company                       | *                                       |                  |
| Please tick checkbox if your company changed directors. |   |                                       |                                         |                  |
|                                                         |   |                                       |                                         | Activate Windows |

Figure: Amend Pa-Tha-Ka Step1

Step 3: After making edit, click on Next button and then following step2 screen will appear.

Remark: Please do not forget to check on the checkbox of amended fields.

**Notes:** Some of director information fields will be disabled after getting API integration with DICA for director information you cannot make amend on those fields.

| Importer/Exporter Registration & Card | ds User Guide  |
|---------------------------------------|----------------|
|                                       | Page 18 of 118 |

| Traden                                                                                                    | let 2.0 📋 Apply Cards -                                      |                                                                         |                                                                                                    | *                                     | 🖉 😲 Test NN                                  | Log                       |
|----------------------------------------------------------------------------------------------------|--------------------------------------------------------------|-------------------------------------------------------------------------|----------------------------------------------------------------------------------------------------|---------------------------------------|----------------------------------------------|---------------------------|
| ကုန်/သွင်းကုန် င                                                                                                    | လိုင်စင်များ လိုလျှင် ပသက အချက်အလက်မု                        | ျားပြင်ဆင်ပြီးမှ လျှောက်ထားခွင့်ပြုမည်။ ပသက                             | အချက်အလက်များပြင်ဆင်လိုလျှင် ဒီနေရာမှဝင်ရောက်၍                                                                                                    | ပြင်ဆင်နိုင်ပါသည်။                    | .0                                           | 0 J • 0                   |
|                                                                                                    |                                                              |                                                                         |                                                                                                    |                                       |                                              |                           |
| 🖭 Pa Tl                                                                                                    | ha Ka -> Amend Appl                                          | lication                                                                |                                                                                                    |                                       |                                              |                           |
| Char 1                                                                                                    | Char 1                                                       | Chan 2                                                                  | Charles Charles Charles                                                                                                    |                                       |                                              |                           |
| Company Infe                                                                                                    | formation Directors Information                              | Permit Business Information Support                                     | ting Documents Preview Payment P                                                                                                    | Print                                 |                                              |                           |
|                                                                                                    | n d Directore la formation                                   |                                                                         |                                                                                                    |                                       |                                              |                           |
| Show 10                                                                                                    | nd Directors Information                                     |                                                                         |                                                                                                    |                                       | Search:                                      |                           |
| 211044                                                                                                    | entries                                                      |                                                                         |                                                                                                    |                                       | Search.                                      |                           |
|                                                                                                    |                                                              |                                                                         |                                                                                                    |                                       |                                              |                           |
| #1↓ N                                                                                                    | Name                                                         | 1J NRC                                                                  | 1↓ Position 1↓ Email                                                                                                    |                                       | ↑↓ Actio                                     | ns                        |
| #1 N                                                                                                    | Name<br>J THAN SOE                                           | 11 NRC<br>12/PABATA(N)021237                                            | T1 Position T1 Email                                                                                                    | nd@gmail.com                          | îl Actio                                     | ns<br>tions <b>-</b>      |
| #1 N<br>1 U<br>2 D                                                                                                    | Name<br>J THAN SOE<br>DAW THAN THAN SOE                      | III         NRC           12/PABATA(N)021237         12/PABATA(N)021238 | 1⊥ Position 1⊥ Email<br>greatmyanmarisla<br>greatmyanmarisla                                                                                                    | nd@gmail.com<br>nd@gmail.com          | 11 Actio                                     | tions <b>-</b>            |
| #1⊥ N<br>1 U<br>2 D                                                                                                    | Name<br>J THAN SOE<br>DAW THAN THAN SOE                      | III         NRC           12/PABATA(N)021237         12/PABATA(N)021238 | T1     Position     T1     Email       greatmyanmarislan     greatmyanmarislan                                                                                                    | nd@gmail.com<br>nd@gmail.com<br>First | ↑ Actio                                      | tions   tions  Last       |
| #TL N<br>1 U<br>2 D<br>Showing 1 to                                                                                                    | Name<br>J THAN SOE<br>DAW THAN THAN SOE<br>to 2 of 2 entries | III         NRC           12/PABATA(N)021237         12/PABATA(N)021238 | T⊥     Position     T⊥     Email       greatmyanmarisla       greatmyanmarisla                                                                                                    | nd@gmail.com<br>nd@gmail.com<br>First | T1 Actio                                     | tions   tions   Last      |
| # t⊥     N       1     U       2     D       Showing 1 to       < Previous                                                                                                    | Name<br>J THAN SOE<br>DAW THAN THAN SOE<br>to 2 of 2 entries | III         NRC           12/PABATA(N)021237         12/PABATA(N)021238 | T⊥ Position T⊥ Email<br>greatmyanmarisla<br>greatmyanmarisla                                                                                                    | nd@gmail.com<br>nd@gmail.com<br>First | TL Actio                                     | tions  tions  Last Next > |
| #T⊥ N<br>1 U<br>2 D<br>Showing 1 to<br><previous< td=""><td>Name<br/>J THAN SOE<br/>DAW THAN THAN SOE<br/>to 2 of 2 entries</td><td>III         NRC           12/PABATA(N)021237         12/PABATA(N)021238</td><td>TI     Position     TI     Email       Image: State State St</td><td>nd@gmail.com<br/>nd@gmail.com<br/>First</td><td>TI Actio</td><td>tions   tions   Last Next</td></previous<> | Name<br>J THAN SOE<br>DAW THAN THAN SOE<br>to 2 of 2 entries | III         NRC           12/PABATA(N)021237         12/PABATA(N)021238 | TI     Position     TI     Email       Image: State State St | nd@gmail.com<br>nd@gmail.com<br>First | TI Actio                                     | tions   tions   Last Next |
| #T⊥ N<br>1 U<br>2 D<br>Showing 1 to<br><pre> </pre>                                                                                                    | Name<br>J THAN SOE<br>DAW THAN THAN SOE<br>to 2 of 2 entries | III         NRC           12/PABATA(N)021237         12/PABATA(N)021238 | T1     Position     T1     Email       greatmyanmarislar     greatmyanmarislar                                                                                                    | nd@gmail.com<br>nd@gmail.com<br>First | T1     Actio       Previous     1       Next | tions  tions  Last Next   |

Figure: Amend Pa-Tha-Ka Step2

Step 4: After making edit, click on Next button and then following step3 screen will appear.

| N MVANMAR                                                                                                    | HOME ABOUT US HOW TO APPLY FAQs |
|----------------------------------------------------------------------------------------------------|---------------------------------|
| TradeNet 2.0                                                                                                    | in 🖓 🧳 🕒 Test NN - La           |
| Step 1<br>Company Information         Step 2<br>Directors Information         Step 3<br>Permit Business Information         Step 4<br>Supporting Documents         Step 5<br>Preview         Step 6<br>Payment         Step 7<br>Print |                                 |
| 📽 Permit Business Information                                                                                                    |                                 |
| Show 10 • entries                                                                                                    | Search:                         |
| # 11 Permit Business                                                                                                    | 1                               |
| ဆေးနှင့်ဆေးပစ္စည်းများလက်လီ(လက်ကား ဖြန့်ဖြူးရောင်းခုခြင်း                                                                                                    |                                 |
| Showing 1 to 1 of 1 entries                                                                                                    | First Previous 1 Next Las       |
| Amend Permit Business Information                                                                                                    |                                 |
| Permit Business                                                                                                    |                                 |
| - Select - + Add O Clear                                                                                                    |                                 |
| Show 10 + entries                                                                                                    | Search:                         |
| # 11 Permit Business                                                                                                    | 11 Actions                      |
| No data available in table                                                                                                    |                                 |
| Showing 0 to 0 of 0 entries                                                                                                    | First Previous Next Las         |
| / Dem inne                                                                                                    | Neut                            |
| Control Previous                                                                                                    | Next                            |

Figure: Amend Pa-Tha-Ka Step3

Step 5: After making edit, click on Next button and then following step4 screen will appear.

Importer/Exporter Registration & Cards User Guide | Page **19** of **118** 

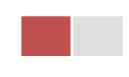

|          | MYANMAR                       |                                 |                                       |                                |                           | HOI             | ME ABOUT US H | IOW TO APPLY FAC | S CONTACT |
|----------|-------------------------------|---------------------------------|---------------------------------------|--------------------------------|---------------------------|-----------------|---------------|------------------|-----------|
|          | TradeNet 2.0                  | Apply Cards -                   | Apply Oversea Licence                 | e - 📄 Apply Border L           | icence <del>-</del>       |                 | x 🗳           | 🕑 Test NN 🗸      | Log out 🤷 |
|          |                               |                                 |                                       |                                |                           |                 |               |                  |           |
| <u>•</u> | 💶 Pa Tha Ka -                 | > Amend Appl                    | ication                               |                                |                           |                 |               |                  |           |
| 2<br>6   | Step 1<br>Company Information | Step 2<br>Directors Information | Step 3<br>Permit Business Information | Step 4<br>Supporting Documents | Step 5<br>Preview Payment | Step 7<br>Print |               |                  |           |
|          | Document Type *               |                                 | Attachment                            | t Name *                       |                           |                 |               |                  |           |
| ø<br>Q   | ကုမ္ပဏီ Letter Head ပါ        | လျှောက်လွှာ                     | •                                     |                                |                           | Browse          |               | @ Browse.        |           |
|          | Show 10 ¢ entries             |                                 |                                       |                                |                           |                 | Search:       |                  |           |
|          | # 1↓ Docum                    | ent Type                        | î⊥ At                                 | ttachment Name                 |                           | 1↓ Filename     |               | Actions          |           |
|          | 1 ကုမ္ပဏီ                     | Letter Head ပါလျှောက်လွှာ       | Co                                    | ompany Letter Head             |                           | PTK_2809202     | 0110703.pdf   |                  |           |
|          | Showing 1 to 1 of 1 entr      | ies                             |                                       |                                |                           |                 | First Previo  | us 1 Next        | Last      |
|          | <pre> Previous</pre>          |                                 |                                       |                                |                           |                 |               | Ne               | ×t >      |

Figure: Amend Pa-Tha-Ka Step4

**Step 6:** After making edit, click on **Next** button and then following step5 screen will appear to review the Pa-Tha-Ka information and director information.

| Pa Tha Ka -> Amend Application                                         |                                                                                                    |  |
|------------------------------------------------------------------------|----------------------------------------------------------------------------------------------------|--|
| Step 1 Step 2 Step 3 Directors Information Permit Business Information | Step 4         Step 5         Step 7           Supporting Documents         Preview         Psyment |  |
| 😤 Company Information                                                  | 4 Directors Information                                                                             |  |
| Company Name                                                           | GREAT MYANMAR ISLANDS COMPANY LIMITED                                                               |  |
| Type of Business                                                       | Company                                                                                             |  |
| Business Registration No                                               | 106013101(10/10/1994)                                                                               |  |
| Type of Company                                                        | Myanmar Company                                                                                     |  |
| Permit Business                                                        | ဆေးနှင့်ဆေးပစ္စည်းများလက်လီ(လက်ကား ဖြန့်ဖြူးရောင်းရမြင်း                                            |  |
| Revenue/Investment Amount                                              | 450 MMK                                                                                             |  |
| MD/Owner Name and NRC No                                               | IM Testing 12/PABATA(C)000001                                                                       |  |
| Company Address                                                        | No.63, 2nd Street, (Taung Gyi St. (23) Ward, South Dagon Myo Thit Townshi, Yangon Region, MYANMAR   |  |
| Mobile                                                                 | +959250191441                                                                                       |  |
| Fax                                                                    |                                                                                                    |  |
| Email                                                                  | testnn74524@gmail.com                                                                               |  |
| Registration Term                                                      |                                                                                                    |  |

Figure: Amend Pa-Tha-Ka Step5

After reviewed the Pa-Tha-Ka information, click on **Submit** button to submit to the MOC and wait for approval of Pa-Tha-Ka application by MOC officer.

Importer/Exporter Registration & Cards User Guide | Page 20 of 118

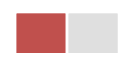

**Step 7:** After approved the Pa-Tha-Ka application by MOC officer, there will be shown in Make Payment List of member dashboard.

| \$ Make Payme              | ent                 | Message fr        | rom MOC          | In Progress          |               | leted                |  |  |
|----------------------------|---------------------|-------------------|------------------|----------------------|---------------|----------------------|--|--|
| <b>\$</b> Make Payment     | List                |                   |                  |                      |               |                      |  |  |
| Show 10 ¢ entries          |                     |                   |                  |                      | Sea           | Search:              |  |  |
| Form Type 1                | Application Type 11 | Application No 11 | Date 11          | Status/Message       | Created By 11 | Actions              |  |  |
| Pa Tha Ka                  | Amend               | OAPTK-00011-2020  | 10/11/2020 18:45 | Pay Application fees | Test NN       | \$ Make Payment      |  |  |
| Whole Sale                 | New                 | OW-00002-2020     | 02/11/2020 10:18 | Pay Application fees | Test NN       | \$ Make Payment      |  |  |
| Showing 1 to 2 of 2 entrie | 25                  |                   |                  |                      | First I       | Previous 1 Next Last |  |  |

Figure: Amend Pa-Tha-Ka – make payment message

- (1) Click on **Make Payment** button you can check the amount of payment.
- (2) Click on **Make Payment** button to make payment and then its goes to the MPU payment page.
- (3) Fill up the MPU information and click on **CONFIRM PAYMENT** button. If your payment is success your payment result status with **Approve.**

**Step 8:** After payment is success, you can print the Payment Voucher click on **Print** button as show in below.

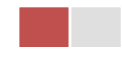

|           | Payment Voucher For |  |
|-----------|---------------------|--|
| Date      | TIME                |  |
| INV NO    |                     |  |
| MID       |                     |  |
| CARD NUM  |                     |  |
| APPR CODE |                     |  |
| TRANS REF |                     |  |
| AMT :MMK  |                     |  |
|           |                     |  |

🖶 Print

Ontinue

Figure: Amend Pa-Tha-Ka - print the payment voucher

Step 9: Click on Continue button to print your Pa Tha Ka card, following screen will appear.

- (1) Click on **Send OTP** button send OTP code to your registered email.
- (2) Check your email get the OTP code.
- (3) Enter your OTP code and click on Validate OTP.
- (4) If you did not get OTP code, click **Resend OTP** to send again.

**Step 10:** If your OTP code is verified, below print preview will appear. You can print the amend Importer/Exporter Registration Certificate, click on **Print** button and Permit Business, click on **Print Permit Business** button as show in below.

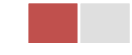

| -  | МТАХИАЯ                       |                                 |                                                                 |                                    | HOME ABOUT US                                                                                | HOW TO APPLY FAC | S CONTACT            |           |
|----|-------------------------------|---------------------------------|-----------------------------------------------------------------|------------------------------------|----------------------------------------------------------------------------------------------|------------------|----------------------|-----------|
|    | TradeNet 2.0                  | Apply Cards -                   | Apply Oversea Licence - Apply Bord                              |                                    |                                                                                              | 🕋 🌲              | TestNN -             | Log out 🔒 |
| Ð  | Step 1<br>Company Information | Step 2<br>Directors Information | Step 3 Step 4<br>Permit Business Information Supporting Documer | ts Step 5<br>Preview               | Step 6 Step 7<br>Payment Voucher Print                                                       |                  |                      |           |
| ÷. | /                             | /                               | /                                                               |                                    |                                                                                              |                  |                      | _         |
| 2  |                               |                                 |                                                                 |                                    |                                                                                              | 🖨 Print          | 🖨 Print Permit Busir | ness      |
| Ş. |                               |                                 |                                                                 |                                    |                                                                                              |                  |                      | _         |
| 2  |                               |                                 |                                                                 |                                    |                                                                                              |                  |                      |           |
| Ş  |                               |                                 |                                                                 |                                    | The Government of The Republic of the Union of Myanmar<br>Ministry of Commerce               |                  |                      |           |
| Q  |                               |                                 |                                                                 | a design of the second             | Department of Trade                                                                          |                  |                      |           |
|    |                               |                                 |                                                                 |                                    | CERTIFICATE OF EXPORTER/IMPORTER REGISTRATION                                                |                  |                      |           |
|    |                               |                                 |                                                                 | 1. Enterprise Name                 | ART DECORATION COMPANY LIMITED     2. Registration No: 103319730(27/10/2020)                 |                  |                      |           |
|    |                               |                                 |                                                                 |                                    | 3. Registration Term: Five Year                                                              |                  |                      |           |
|    |                               |                                 |                                                                 |                                    | 4. Start Date: 27/10/2020                                                                    |                  |                      |           |
|    |                               |                                 |                                                                 |                                    | 5. End Date: 28/10/2025                                                                      |                  |                      |           |
|    |                               |                                 |                                                                 | 6. Address:                        | No.4/001.Thitmin Yelktha, Thumingalar Street, Na Nwinn Gone Quarter,Thingangyun<br>Township, |                  |                      |           |
|    |                               |                                 |                                                                 |                                    | Yangon Region, MYANMAR                                                                       |                  |                      |           |
|    |                               |                                 |                                                                 |                                    |                                                                                              |                  |                      |           |
|    |                               |                                 |                                                                 | 7. Business Registr                | ration No : 103319730(13)07/1999)                                                            |                  |                      |           |
|    |                               |                                 |                                                                 | 8. Type of Business                | 3 : Trading (Myanmar Company)                                                                |                  |                      |           |
|    |                               |                                 |                                                                 | 9. Type of Service :               | : New                                                                                        |                  |                      |           |
|    |                               |                                 |                                                                 | 10. Contact No :                   | 21//1 sumo7/57/@wwwJ.com                                                                     |                  |                      |           |
|    |                               |                                 |                                                                 | +35325013                          | zawa vesuri v vzawygyłeścom                                                                  |                  |                      |           |
|    |                               |                                 |                                                                 | Telephone<br>11. Remarks :         | e no. Pax no. E-mail<br>IM Testino PTK                                                       |                  |                      |           |
|    |                               |                                 |                                                                 | 12. Terms and Con                  | nditions :                                                                                   |                  |                      |           |
|    |                               |                                 |                                                                 | I hereby registe<br>terms and cond | er the above mentioned enterprise as Exporter/Importer subject to the following<br>ditions:  |                  |                      |           |
|    |                               |                                 |                                                                 | (a) Line of good                   | ds permitted - all items except prohibited and restricted items.                             |                  |                      |           |
|    |                               |                                 |                                                                 | the registered i                   | Exporters/Importers.                                                                         |                  |                      |           |
|    |                               |                                 | a material and                                                  |                                    |                                                                                              |                  |                      |           |
|    |                               |                                 |                                                                 |                                    | Ka Ka Lay<br>(Deputy Director General)                                                       |                  |                      |           |
|    |                               |                                 |                                                                 |                                    | OPTK-00003-2020                                                                              |                  |                      | -         |

Figure: Amend Pa-Tha-Ka - step 7 print

## **Extension Pa-Tha-Ka**

**Step 1:** Click on **Search Application** from the **Apply Pa Tha Ka** of **Apply Cards** menu and Pa-Tha-Ka information screen will appear.

| M Inbox - kh       | inmonkhine@inforithm ×   🤗 P | labbit:: Zawgyi to Unicode, Unico 🗙 🛛 🔷 Tr                                   | ade Net 2.0 x Resources - EDC x +                                                        | - 0      | ×       |
|--------------------|------------------------------|------------------------------------------------------------------------------|------------------------------------------------------------------------------------------|----------|---------|
| ← → C              | Not secure   oversea.m       | yanmartradenet.com/PaThaKa/Search                                            | \$                                                                                       | N (      | ) 1     |
| ۲                  | Trade NET <sup>22</sup>      | 🚊 Apply Cards 🗸 📄 Appl                                                       | ABOUT US PREFERENTAIL TRADENET HOW TO APPLY FA                                           | Q CONTAC | ст<br>🔒 |
|                    | <b>Q</b> Pa Tha Ka S         | <ul> <li>Apply Pa Tha Ka</li> <li>Apply Individual Trading</li> </ul>        | Q Search Application                                                                     |          |         |
|                    |                              | Apply Whole Sale Card     Apply Retail Card     Apply Whole Sale/Retail Card | Pa Tha Ka No     1999999999-00     Q. Search      Cf Amend     Cf Extension     X Cancel |          |         |
| 8                  |                              | Apply Wine Importation Car     Apply Duty Free Shop Card                     | d> Directors Information                                                                 |          |         |
|                    | Pa Tha Ka No<br>Company Name | Apply Re-Export Card     Apply BSA Card                                      | 9999999-00                                                                               |          |         |
|                    | Business Type                |                                                                              | Company                                                                                  |          |         |
|                    | Business Registration N      | 40                                                                           | 199999999                                                                                |          |         |
|                    | Type of Company              |                                                                              | Trading                                                                                  |          |         |
| javascript:void(0) | Permit Business              |                                                                              | Item 16                                                                                  |          |         |
| screensh           | iot-edc.mpng ^ 🖹 sc          | reenshot-edc.mpng ^ 🔳 wine                                                   | -card-new-2.png ^ 🗟 wine-card-new-1.png ^                                                | Show all | ×       |

Figure: Pa Tha Ka information page

Importer/Exporter Registration & Cards User Guide | Page 23 of 118

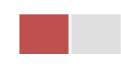

Step 2: Click on Extension button, you can review all information but you cannot make edit.

Step 3: Choose your Extension Period and review information step by step.

After reviewed the Pa-Tha-Ka information, click on **Submit** button to submit to the MOC and wait for approval of Pa-Tha-Ka application by MOC officer.

**Step 4:** After approved the Pa-Tha-Ka application by MOC officer, there will be shown in Make Payment List of member dashboard.

- (1) Click on **Make Payment** button you can check the amount of payment.
- (2) Click on **Make Payment** button to make payment and then its goes to the MPU payment page.
- (3) Fill up the MPU information and click on **CONFIRM PAYMENT** button. If your payment is success your payment result status with **Approve.**

Step 5: After payment is success, you can print the Payment Voucher click on **Print** button.

Step 6: Click on Continue button to print your Pa Tha Ka card, following screen will appear.

- (1) Click on **Send OTP** button send OTP code to your registered email.
- (2) Check your email get the OTP code.
- (3) Enter your OTP code and click on Validate OTP.
- (4) If you did not get OTP code, click **Resend OTP** to send again.

**Step 7:** If your OTP code is verified, below print preview will appear. You can print the extension Importer/Exporter Registration Certificate, click on **Print** button.

## **Cancellation Pa-Tha-Ka**

**Step 1:** Click on **Search Application** from the **Apply Pa Tha Ka** of **Apply Cards** menu and Pa-Tha-Ka information screen will appear.

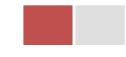

| M Inbox - ki      | hinmonkhine@inforithm ×   ③ B                                                                                                    | Rabbit:: Zawgyi to Unicode, Unico 🗙 🌒 Tr                                                                                                    | radis Net 2.0 X 🔯 Resources - EDC X   +                                                                   | - 0     | ×     |
|-------------------|----------------------------------------------------------------------------------------------------|----------------------------------------------------------------------------------------------------|----------------------------------------------------------------------------------------------------|---------|-------|
|                   | Trade NET <sup>22</sup>                                                                                                    | Apply Cards - Appl                                                                                                    | ABOUT US PREFERENTAIL TRADENET HOW TO APPLY R<br>y Oversea Licence - Apply Border Licence - A O Test NN - | AQ CONT | ACT   |
| 63<br>63<br>64    | <b>Q</b> Pa Tha Ka S<br>Pa Tha Ka No                                                                                                    | Apply Pa Tha Ka     Apply Individual Trading     Apply Undividual Trading     Apply Whole Sale Card     Apply Retail Card     Apply Whole Sale/Retail Car     Apply Whole Sale/Retail Car     Apply Unie Importation Can     Apply Duty Free Shop Card     Apply Re-Export Card | Q Search Application Pa Tha Ka No* 199999999-00 Q Search C Amend C E Extension C Cancel                   |         |       |
| javascriptvoid(0) | Pa Tha Ka     Pa Tha Ka     Apply Whole Sale Card     Pa Tha Ka     Apply Whole Sale Card     Pa Tha Ka No     Apply Whole Sale Card     Pa Tha Ka No     Apply Whole Sale/Retail Card     Pa Tha Ka No     Apply Unit individual Trading     Pa Tha Ka No     Apply Unit individual Trading     Pa Tha Ka No     Apply Unit individual Trading     Pa Tha Ka No     Apply Unit individual Trading     Pa Tha Ka No     Apply Unit individual Trading     Pa Tha Ka No     Apply Ba Card     Pa Tha Ka No     Apply Ba Card     Pa Tha Ka No     Apply Ba Card     Pa Tha Ka No     Apply Ba Card     Pa Tha Ka No     Apply Ba Card     Pa Tha Ka No     Pa Tha Ka No     Apply Ba Card     Pa Tha Ka No     Directors Information     Pa Tha Ka No     Pa Tha Ka No     Pa Tha Ka No     Pa Tha Ka No     Pa Tha Ka No     Pa Tha Ka No     Pa Tha Ka No     Pa Tha Ka No     Pa Tha Ka No     Pa Tha Ka |                                                                                                    |                                                                                                    |         |       |
| screens           | hot-edc.mpng ^ 🖹 sc                                                                                                    | creenshot-edc.mpng ^ 🖹 wine                                                                                                    | -card-new-2.png ^ 🖻 wine-card-new-1.png ^                                                                 | Show a  | × III |

Figure: Pa Tha Ka information page

Step 2: Click on Cancel button, you can review all information but you cannot make edit.

Step 3: Review information step by step.

After reviewed the Pa-Tha-Ka information, click on **Submit** button to submit to the MOC and wait for approval of Pa-Tha-Ka application by MOC officer.

**Step 4:** After approved the Pa-Tha-Ka application by MOC officer, your Pa Tha Ka has been cancelled.

**Note:** If your Pa Tha Ka has been cancelled, all of your Pa Tha Ka's related cards will also be cancelled.

## **Business Service Agency**

When you click on **BSA Card** from the **Card List** of side bar, you can check the status of individual trading application.

**Inbox** – display the application, which has been approved by MOC officer, need to be made payment and notify from MOC officer.

Drafts – display the application, which has not been sent to MOC officer.

**In Progress** – display the application, which has been submitted to MOC officer but not approved yet.

Importer/Exporter Registration & Cards User Guide | Page 25 of 118

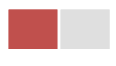

|                 | MYANMAR                     |                            |                    |                                 | HOME ABOU | TUS HOW TO A   | APPLY FAQs CONTACT |
|-----------------|-----------------------------|----------------------------|--------------------|---------------------------------|-----------|----------------|--------------------|
|                 | TradeNet 2.0                | oply Cards - 📄 Apply Overs | sea Licence - 📄 Ap | ply Border Licence <del>-</del> | <b>*</b>  | <b>.</b> Өт    | estCC - Log out 🐣  |
| <b>@</b>        |                             |                            |                    |                                 |           |                |                    |
| 1               | Business Service            | Agency                     |                    |                                 |           |                |                    |
| 2               | nbox 🤊                      |                            | Drafts             | /⊟ In Progres                   | s         | Approved       |                    |
| 2               | Show 10 ¢ entries           |                            |                    |                                 | 5         | Search:        |                    |
| \$ <sup>2</sup> | Application Type            | Application No 11          | Approved/Notify Da | te ↑↓ Status/Messa              | ge Create | d By 🕕         | Actions            |
| ۹               |                             |                            |                    | No data available in table      |           |                |                    |
|                 | Showing 0 to 0 of 0 entries |                            |                    |                                 |           | First Previou: | s Next Last        |

Approved – display the application, which has been approved by MOC officer.

Figure: Business Service Agency (BSA) card section

# **Apply Business Service Agency (BSA)**

Step 1: Click on Apply New Application from the Apply BSA Card of Apply Cards menu.

| MYANMAR                         |                                        |                                               |                                                         | HOME ABOUT US HOW TO APPLY FAQs CONTACT |                            |                    |  |  |
|---------------------------------|----------------------------------------|-----------------------------------------------|---------------------------------------------------------|-----------------------------------------|----------------------------|--------------------|--|--|
| TradeNet 2.0                    | 🛓 Apply Cards -                        | Apply Oversea Licence -                       | Apply Border Licence -                                  | <b>*</b>                                | ² 😲 Test NN -              | Log out            |  |  |
| Step 1<br>Pa Tha Ka Information | Step 2<br>Business Service Agency Info | ormation Step 3<br>Supporting Document        | ts Step 4 Step 5 Step 6<br>Preview Payment Print        |                                         |                            |                    |  |  |
|                                 |                                        | Pa Tha Ka No •                                |                                                         |                                         |                            |                    |  |  |
|                                 |                                        | 106013101                                     |                                                         |                                         |                            |                    |  |  |
|                                 |                                        | Pa Tha Ka Issued Date                         |                                                         |                                         |                            |                    |  |  |
|                                 |                                        | 29/09/2020                                    |                                                         |                                         |                            |                    |  |  |
|                                 |                                        | Date of Validity                              |                                                         |                                         |                            |                    |  |  |
|                                 |                                        | 28/03/2021                                    |                                                         |                                         |                            |                    |  |  |
|                                 |                                        | Company Name                                  |                                                         |                                         |                            |                    |  |  |
|                                 |                                        | GREAT MYANMAR ISLAND                          | S COMPANY LIMITED                                       |                                         |                            |                    |  |  |
|                                 |                                        | Company Address                               |                                                         |                                         |                            |                    |  |  |
|                                 |                                        | No.63, 2nd Street, (Taung G<br>Region,MYANMAR | yi St:, (23) Ward, South Dagon Myo Thit Townshi, Yangon |                                         |                            |                    |  |  |
|                                 |                                        | Mobile                                        |                                                         |                                         |                            |                    |  |  |
|                                 |                                        | +959250191441                                 |                                                         |                                         |                            |                    |  |  |
|                                 |                                        |                                               |                                                         |                                         | _                          |                    |  |  |
|                                 |                                        |                                               |                                                         |                                         | N                          | ext >              |  |  |
|                                 |                                        |                                               |                                                         |                                         |                            |                    |  |  |
|                                 |                                        |                                               |                                                         | A.c.                                    | tivate Windows             |                    |  |  |
| TN-License-Permit.png           |                                        |                                               |                                                         | Go                                      | to Settings to activate Wi | ndows.<br>Show all |  |  |

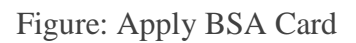

**Step 2:** When you click on **New Application**, following BSA card step1 Pa-Tha-Ka information is showing and click on **Next** button, to go to the step 2 form.

| Importer/Exporter Registration & Cards User Guide |  |
|---------------------------------------------------|--|
| Page <b>26</b> of <b>118</b>                      |  |

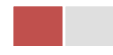

| 🖪 BSA Card -> New App                                       | lication                                                             |              |
|-------------------------------------------------------------|----------------------------------------------------------------------|--------------|
| Step 1<br>Pa Tha Ka Information Step 2<br>Business Service. | Agency Information Step 3 Step 4 Step 5 Step 6 Preview Payment Print |              |
|                                                             | Registration Term •                                                  |              |
|                                                             | Choose                                                               | •            |
|                                                             | MD Name/Director Name *                                              |              |
|                                                             | Q Searc                                                              | ch Directors |
|                                                             | Type of Business *                                                   |              |
|                                                             | Choose                                                               | ~            |
|                                                             | Agent of Authorize Company *                                         |              |
|                                                             | Service of Agent *                                                   |              |
|                                                             |                                                                      |              |
|                                                             | Commission Salary L/C (OR) TT                                        |              |
| Previous                                                    |                                                                      | Next         |
| Trevious                                                    |                                                                      | NEX! >       |
|                                                             |                                                                      |              |

#### Figure: Apply BSA Card – step 2

When you click on **Search Directors** company's director list will be appear and you can choose the director from the list click on **Select** button as shown in below.

|   | - AVIANUE                                                         | _           |                           |                     |         |                      | - | HOME AB |     | Qs CONTACT |
|---|-------------------------------------------------------------------|-------------|---------------------------|---------------------|---------|----------------------|---|---------|-----|------------|
|   | TradeNet 2.0                                                      | <b>::</b> : | irectors List             |                     |         |                      | × |         |     | Log out 🔒  |
| Ð |                                                                   | Show        | 10 ¢ entries              |                     | Sear    | rch:                 |   |         |     |            |
|   | 🖬 BSA Card -> New Applica                                         | #1          | Name 11                   | NRC                 | ţţ      | Position 11          |   |         |     |            |
|   | Step 1<br>Pa Tha Ka Information Step 2<br>Business Service Agency | 1           | DAW CHO MAR HTAY          | 12/OUKATA(N)050926  |         | Select               |   |         |     |            |
|   |                                                                   | 2           | U KYAW LWIN               | 12/THAGAKA(N)135929 |         | Select               |   |         |     |            |
| Q |                                                                   | 3           | U SEIN TUN                | 12/KATATA(N)006493  |         | Select               |   |         |     |            |
|   |                                                                   | Show        | ing 1 to 3 of 3 entries   |                     | First F | Previous 1 Next Last |   |         |     |            |
|   |                                                                   |             | gene of a feature company |                     |         | × Close              |   |         |     |            |
|   |                                                                   |             | IM Test                   |                     |         |                      |   |         |     |            |
|   |                                                                   | Si          | ervice of Agent •         |                     |         |                      |   |         |     |            |
|   |                                                                   |             | Test NN                   |                     |         |                      |   |         |     |            |
|   |                                                                   |             | Commission Salary 💽 L     | (C (OR) TT          |         |                      |   |         |     |            |
|   | <pre>≮ Previous</pre>                                             |             |                           |                     |         |                      |   |         | Nex |            |
|   |                                                                   |             |                           |                     |         |                      |   |         |     |            |

Figure: Apply BSA Card – step 2

Importer/Exporter Registration & Cards User Guide | Page **27** of **118** 

| Step 1<br>Pa Tha Ka Information Business Service Agency Informat   | Step 3<br>Supporting Documents         Step 4<br>Preview         Step 5<br>Payment         Step<br>Prime | 0 6<br>t            |                                                                |
|--------------------------------------------------------------------|----------------------------------------------------------------------------------------------------|---------------------|----------------------------------------------------------------|
| Document Type •<br>ကုမ္ပဏီ Letter Head ပါလျှောက်လွှာ               | Attachment Name • Company 100%s                                                                          | sample.pdf          | @ Browse                                                       |
| Show 10 • entries #1 Document Type                                 | 11 Attachment Name                                                                                       | 11 Filename         | Search: Actions                                                |
| 1 ကုမ္ပဏီ Letter Head ပါလျှောက်လွှာ<br>Showing 1 to 1 of 1 entries | Company                                                                                                  | BSA_27102020163014. | off     Total       First     Previous     1     Next     Last |
| < Previous                                                         |                                                                                                    |                     | Next >                                                         |

Step 3: Fill up the BSA information and click to Next button, to go to step3 as follow image.

Figure: Apply BSA Card – step 3

**Step 4:** After attached the supporting documents and click on **Next** button to review the information as below.

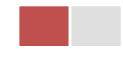

| Agency Information Step 3 Supporting Documents 9730 2020 2025 ECORATION COMPANY LIMITED                | Step 4<br>Preview Step 5<br>Preview Payment | Step 6<br>Print      |                    |                 |                 |                 |                 |                |
|----------------------------------------------------------------------------------------------------|---------------------------------------------|----------------------|--------------------|-----------------|-----------------|-----------------|-----------------|----------------|
| Agency Information Step 3<br>Supporting Documents<br>2020<br>2025<br>ECORATION COMPANY LIMITED         | Step 4<br>Preview Payment                   | Step 6<br>Print      |                    |                 |                 |                 |                 |                |
| Agency Information Step 3<br>Supporting Documents<br>9730<br>2020<br>2025<br>ECORATION COMPANY LIMITED | Step 4<br>Proven Payment                    | Step 6<br>Print      |                    |                 |                 |                 |                 |                |
| 9730<br>2020<br>2025<br>ECORATION COMPANY LIMITED                                                      |                                             |                      |                    |                 |                 |                 |                 |                |
| 2020<br>2025<br>ECORATION COMPANY LIMITED                                                              |                                             |                      |                    |                 |                 |                 |                 |                |
| 2025<br>ECORATION COMPANY LIMITED                                                                      |                                             |                      |                    |                 |                 |                 |                 |                |
| ECORATION COMPANY LIMITED                                                                              |                                             |                      |                    |                 |                 |                 |                 |                |
|                                                                                                    |                                             |                      |                    |                 |                 |                 |                 |                |
| JUI,Initmin teiktha, Inumingalar Street, Na Nwi                                                        | vinn Gone Quarter,Thingangy                 | yun Township, Yangor | gon Region,MYANMAR |                 |                 |                 |                 |                |
| 50191441                                                                                               |                                             |                      |                    |                 |                 |                 |                 |                |
| I TUN                                                                                                  |                                             |                      |                    |                 |                 |                 |                 |                |
| t                                                                                                    |                                             |                      |                    |                 |                 |                 |                 |                |
| 8                                                                                                    |                                             |                      |                    |                 |                 |                 |                 |                |
| N                                                                                                    |                                             |                      |                    |                 |                 |                 |                 |                |
| R) TT                                                                                                  |                                             |                      |                    |                 |                 |                 |                 |                |
|                                                                                                    |                                             |                      |                    |                 |                 |                 |                 |                |
| 501<br>I TU<br>t<br>R) T                                                                               | 91441<br>N<br>T                             | 91441<br>N<br>T      | 91441<br>N<br>T    | 91441<br>N<br>T | 19141<br>N<br>T | 91441<br>N<br>T | 91441<br>N<br>T | 9141<br>N<br>T |

Figure: Apply BSA Card – step 4

**Step 5**: Click on **Submit** button to submit the application to MOC and wait the approval for application.

**Step 6:** After approved the card application by MOC officer, there will be shown in Make Payment List of member dashboard.

| Importer/Exporter Registration & Car | ds User Guide                |
|--------------------------------------|------------------------------|
|                                      | Page <b>29</b> of <b>118</b> |

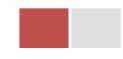

| TradeNet 2.0               |                                              |                   |                    | when the second second s | a _0         |                 |
|----------------------------|----------------------------------------------|-------------------|--------------------|----------------------------------------------------------------------------------------------------|--------------|-----------------|
|                            | Apply Cards -                                | Apply Oversea I   | Licence - Apply Bo | order Licence +                                                                                                    | n ÷          | lestNN → Lo     |
|                            |                                              |                   |                    |                                                                                                    |              |                 |
| 🔒 🛛 Make Paym              | ent                                          | Message           | from MOC           | In Progress                                                                                                    | Con          | pleted          |
| Ş 1                        |                                              | 0                 |                    | ;≡ 。                                                                                                    | ✓ 2          |                 |
|                            |                                              |                   |                    |                                                                                                    |              |                 |
| \$ Make Payment            | List                                         |                   |                    |                                                                                                    |              |                 |
| Show 10 🗢 entries          |                                              |                   |                    |                                                                                                    | Searc        | n:              |
|                            |                                              |                   | _                  |                                                                                                    |              |                 |
| Form Type ↑↓               | Application Type ↑↓                          | Application No ↑↓ | Date ↑↓            | Status/Message                                                                                                    | Created By 1 | Actions         |
| Business Service<br>Agency | New                                          | OBSA-00001-2020   | 27/10/2020 16:35   | Pay Application fees                                                                                                    | TestNN       | \$ Make Payment |
| Showing 1 to 1 of 1 entri  | es                                           |                   |                    |                                                                                                    | First Prev   | ious 1 Next Las |
|                            |                                              |                   |                    |                                                                                                    |              |                 |
| Message from               | MOC List                                     |                   |                    |                                                                                                    |              |                 |
|                            |                                              |                   |                    |                                                                                                    |              |                 |
| Show 10 \$ entries         |                                              |                   |                    |                                                                                                    | Searc        | 1:              |
| Form Type 1                | Application Type $\hat{\uparrow} \downarrow$ | Application No 11 | Date 1↓            | Status/Message                                                                                                    | Created By   | Actions         |
|                            |                                              |                   | No data availa     | ble in table                                                                                                    |              |                 |
|                            |                                              |                   |                    |                                                                                                    |              |                 |

Figure: Apply Card – make payment message

1. Click on **Make Payment** button you can check the amount of payment.

|         | MYANMAR                         |                                   |                         |                                       | НОМ             | ABOUT US | HOW TO APPLY FAQs | CONTACT   |
|---------|---------------------------------|-----------------------------------|-------------------------|---------------------------------------|-----------------|----------|-------------------|-----------|
|         | TradeNet 2.0                    | Apply Cards -                     | Apply Oversea Licence + | Apply Border Licence -                |                 | ☆ 🌲      | 🙁 TestNN 🗸        | Log out 🦰 |
| 20<br>1 | BSA Card ->                     | New Applica                       | tion                    |                                       |                 |          |                   |           |
| 2<br>\$ | Step 1<br>Pa Tha Ka Information | Step 2<br>Business Service Agency | Information Step 3      | ents Step 4 Step 5<br>Preview Payment | Step 6<br>Print |          |                   |           |
| 4<br>4  |                                 |                                   | Myanmar Payment Union   | Galissegued<br>MCB<br>Dere Conete     |                 |          |                   |           |
| Q       | Payment In                      | formation                         |                         |                                       |                 |          |                   |           |
|         | Online Fee                      |                                   |                         |                                       | ММК             |          | 3,00              | 00        |
|         | Business Service Agency         | y Registration Fees               |                         |                                       | ММК             |          | 200,00            | 00        |
|         | Technical Service Fee           |                                   |                         |                                       | ММК             |          | 10                | 00        |
|         | Transaction Fee                 |                                   |                         |                                       | ММК             |          | 50                | 00        |
|         | Total Due                       |                                   |                         |                                       | ММК             |          | 203,60            | 00        |
|         |                                 |                                   |                         |                                       |                 |          | \$ Make Payme     | ent       |
|         |                                 |                                   |                         |                                       |                 |          |                   |           |
|         |                                 |                                   |                         |                                       |                 |          |                   |           |
|         |                                 |                                   |                         |                                       |                 |          |                   |           |

Figure: Apply Card - check payment amount

Importer/Exporter Registration & Cards User Guide | Page **30** of **118** 

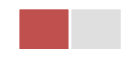

2. Click on **Make Payment** button to make payment and then go to the MPU payment page as below.

| MPU Payment         |                                                              |          |
|---------------------|--------------------------------------------------------------|----------|
|                     | Merchant Name :<br>Myanmar Tradenet Test                     |          |
| MYANMAR<br>TradeNet | Product Description : Business Service Agency Registration F | es       |
|                     | Invoice Number : SaKa2710201636420<br>Amount : 203,600.00 M  | оо<br>ИК |
|                     | Card Number                                                  |          |
|                     | Month Year Y                                                 |          |
|                     | Enter OTP GET OTP                                            |          |
|                     | CANCEL CONFIRM PAYMENT                                       |          |
|                     |                                                              |          |
|                     | Conversion © 2020 MDU All violate reconverses                |          |

Figure: Apply Card – MPU payment portal

3. Fill up the MPU information and click on **CONFIRM PAYMENT** button. If your payment is success your payment result status with **Approve.** 

| Importer/Exporter Registration & Cards Us | er Guide                 | I |
|-------------------------------------------|--------------------------|---|
| Page                                      | e <b>31</b> of <b>11</b> | 8 |

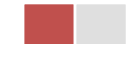

| MPU Re | sult      |                       |                                           |  |
|--------|-----------|-----------------------|-------------------------------------------|--|
|        |           | Payment Result        |                                           |  |
|        | POIMMERBE | Merchant Name :       |                                           |  |
|        | MYANMAR   | Myanmar Tradenet Test |                                           |  |
|        | TradeNet  | Product Description : | Business Service Agency Registration Fees |  |
|        |           | Invoice Number :      | SaKa2710201650040000                      |  |
|        |           | Amount :              | 203,600.00 MMK                            |  |
|        |           | Card Number :         | 9503-05XX-XXXX-6732                       |  |
|        |           | Status :              | Approve                                   |  |
|        |           | Approve Code :        | NZISKY                                    |  |
|        |           | Date/Time :           | 27 Oct 2020                               |  |
|        |           | Transaction Ref :     | 311300                                    |  |
|        |           |                       | CONTINUE                                  |  |
|        |           |                       | CONTINUE                                  |  |
|        |           |                       |                                           |  |
|        |           |                       |                                           |  |
|        |           |                       |                                           |  |

Figure: Apply Card – MPU payment success

**Step 7:** After payment is success, you can print the Payment Voucher click on **Print** button as show in below.

|           |                    |                          | 🖨 Print  |
|-----------|--------------------|--------------------------|----------|
|           |                    |                          |          |
|           | Payment Vo         | oucher For OW-00001-2020 | )        |
| Date      | 27/10/20           | TIME                     | 16:15:33 |
| INV NO    | W27102016145000    | 00000                    |          |
| MID       | 205104001204577    |                          |          |
| CARD NUM  | 950305xxxxx6732    |                          |          |
| APPR CODE | Transaction Succes | s                        |          |
| TRANS REF | 311288             |                          |          |
| AMT :MMK  |                    | 53,600.00                |          |
|           |                    |                          |          |
|           |                    |                          | Continue |

Figure: Apply Card – print the payment voucher

Importer/Exporter Registration & Cards User Guide | Page **32** of **118** 

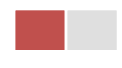

Step 8: Click on Continue button to print your card, following screen will appear.

- 1. Click on **Send OTP** button send OTP code to your registered email.
- 2. Check your email get the OTP code.

|          |                                |                               |                                                                         |                                                                                       | HOME AE | OUT US | HOW TO APPLY FAC | s CONTACT |
|----------|--------------------------------|-------------------------------|-------------------------------------------------------------------------|---------------------------------------------------------------------------------------|---------|--------|------------------|-----------|
|          | TradeNet 2.0                   | Apply Cards -                 | Apply Oversea Licence -                                                 | Apply Border Licence -                                                                | *       | 2      | 😫 Test NN 🗸      | Log out 📤 |
| <b>@</b> |                                |                               |                                                                         |                                                                                       |         |        |                  |           |
| ŝ        | 💶 BSA Card ->                  | > New Application             | 'n                                                                      |                                                                                       |         |        |                  |           |
| Ž        |                                |                               | 1                                                                       |                                                                                       |         |        |                  |           |
| \$       | Step 1<br>Exporter Information | Step 2<br>Licence Information | Step 3 Step 4<br>Items Supporting Documents                             | Step 5 Step 6<br>Print Payment Voucher                                                |         |        |                  |           |
| Ž        |                                |                               | /                                                                       |                                                                                       |         |        |                  |           |
| \$       |                                |                               | 🛃 Validate OTP (O                                                       | ne Time Passcode)                                                                     |         |        |                  |           |
| Q        |                                |                               | A OTP (One Time Passcode) has b<br>Please enter the OTP in the field be | een sent to your email.<br>elow to verify and print your certificate or licence form. |         |        |                  |           |
|          |                                |                               |                                                                         |                                                                                       |         |        |                  |           |
|          |                                |                               | Send OTP                                                                | S Reser                                                                               | nd OTP  |        |                  |           |

Figure: Apply Card - send OTP code

- 3. Enter your OTP code and click on Validate OTP.
- 4. If you did not get OTP code, click **Resend OTP** to send again.

|     | MYANWAR                        |                                       |                                             |                                                            | HOME AB | OUT US   | HOW TO APPLY FAC | s CONTACT |
|-----|--------------------------------|---------------------------------------|---------------------------------------------|------------------------------------------------------------|---------|----------|------------------|-----------|
|     | TradeNet 2.0                   | 🛓 Apply Cards 🗸                       | Apply Oversea Licence -                     | Apply Border Licence -                                     | *       | <b>2</b> | 🙁 Test NN 🗸      | Log out 🤷 |
|     |                                |                                       |                                             |                                                            |         |          |                  |           |
| 1   | 💵 BSA Card ->                  | New Application                       | n                                           |                                                            |         |          |                  |           |
| Ż   |                                |                                       |                                             |                                                            |         |          |                  |           |
| φĽ  | Step 1<br>Exporter Information | Step 2<br>Licence Information         | Step 3 Step 4<br>Items Supporting Documents | Step 5<br>Print Payment Voucher                            |         |          |                  |           |
| Ż   |                                | , , , , , , , , , , , , , , , , , , , | -                                           |                                                            |         |          |                  |           |
| \$r |                                |                                       | よ Validate OTP (O                           | ne Time Passcode)                                          |         |          |                  |           |
| 0   |                                |                                       | A OTP (One Time Passcode) has b             | een sent to your email.                                    |         |          |                  |           |
| ~   | Enter OTP C                    | Code                                  | Please enter the OTP in the field be        | elow to verify and print your certificate or licence form. | _       |          |                  |           |
|     |                                |                                       | Validate OTP                                | C Resend OTP                                               |         |          |                  |           |

Figure: Apply Card - verify the OTP code

**Step 9:** If your OTP code is verified, below print preview will appear. You can print the Card, click on **Print** button as show in below.

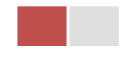

| N MONTHA                                                   |                                                                                                    | HOME ABOUT US HOW TO APPLY FAQ: CONT |
|------------------------------------------------------------|----------------------------------------------------------------------------------------------------|--------------------------------------|
| TradeNet 2.0                                               | s · 🔹 Apply Oversas Licence · 📲 Apply Border Licence ·                                                                                                    | or 🗍 😫 🖓 Testhin - Log o             |
|                                                            | the state of the state of the s |                                      |
| BSA Card -> New App                                        | Jication                                                                                                    |                                      |
| Step 1<br>Pa Tha Ka Information Step 2<br>Business Service | Step 3 Step 3 Step 4 Step 4 Step 4 Step 4 Step 4 Step 5 Step 4 Step 5 Step 4 Step 5 Step 4 Step 5 Step 5 St |                                      |
| · · · · · ·                                                |                                                                                                    |                                      |
|                                                            |                                                                                                    | 🕀 Print                              |
|                                                            | The Government of The Republic of the Union of Myanmar                                                                                                    |                                      |
|                                                            | Ministry of Commarce<br>Department of Trade                                                                                                    |                                      |
|                                                            | CERTIFICATE OF BUSINESS REPRESENTATIVE                                                                                                    |                                      |
|                                                            |                                                                                                    |                                      |
|                                                            | 1.5.44 No.: 54 Ko.0001                                                                                                    |                                      |
|                                                            | 2.5Herl Dete 27/10/2020                                                                                                    |                                      |
|                                                            | 2.Volid Dove 28/10/2021                                                                                                    |                                      |
| 4.Company Name                                             | ART DECORATION COMPANY LIMITED                                                                                                    |                                      |
| 5.Address                                                  | No.A001.Th/tesh / Holdha, Tuuninggiar Street, No Hvienin Gore Quarter/Thinggraphyon Township, Yangoon Region_MYANMAR                                                                                                    |                                      |
| 6.Contact No./e-mail                                       | 499220193441                                                                                                    |                                      |
| THE New Production                                         |                                                                                                    |                                      |
| 7.MD Name Director Name                                    | U daar tuat                                                                                                    |                                      |
| 8.Agent of Authorize Company                               | M Tast                                                                                                    |                                      |
| 9.Business Registration No                                 | 103318726(33071999)                                                                                                    |                                      |
| 10.Type of Business                                        | Sanka                                                                                                    |                                      |
| 11.Service of Agent (or) Commodity                         | Test NS                                                                                                    |                                      |
|                                                            | LC (RN TT                                                                                                    |                                      |
| 12.Type of Service                                         | New                                                                                                    |                                      |
| 13.Remark                                                  | IN Testing                                                                                                    |                                      |
|                                                            |                                                                                                    |                                      |
|                                                            |                                                                                                    |                                      |
|                                                            | No ficiar<br>District General                                                                                                    |                                      |
|                                                            |                                                                                                    |                                      |
|                                                            | 0854-0001-2010                                                                                                    |                                      |

Figure: Print Card

#### **Amend Business Service Agency**

Step 1: Click on Search Application from the Apply BSA Card of Apply Cards menu and then Search button, following screen will appear.

|                                                              | A                             |                                 |              |                  |                                               |                 | ABOUT US PREPERENTAL TRADENET HOW TO APPLY FAQ CONTACT |                  |             |            | Î |
|--------------------------------------------------------------|-------------------------------|---------------------------------|--------------|------------------|-----------------------------------------------|-----------------|--------------------------------------------------------|------------------|-------------|------------|---|
|                                                              | Trade NET                     | Apply Cards - Apply Oversea Lio |              |                  | ence - 📄 Apply Border Licence -               |                 |                                                        | 🔿 🔶 🔶            | 🙂 Test NN - | Log out 🖴  |   |
| ø                                                            |                               | 🗱 Apply Pa Tha Ka               | •            |                  |                                               |                 |                                                        |                  |             |            |   |
| 101<br>87<br>87<br>87<br>87<br>87                            | <b>Q</b> Business Se          | Apply Individual Tr             | ading +      |                  |                                               |                 |                                                        |                  |             |            | I |
|                                                              |                               | C Apply Whole Sale              | Card >       | Pa Tha Ka No •   |                                               |                 |                                                        |                  |             |            | I |
|                                                              |                               | Apply Retail Card               |              | 1999999999       |                                               |                 |                                                        |                  |             |            | I |
|                                                              |                               | Apply Whole Sale                | Retail Carde | BSA Card No •    |                                               |                 |                                                        |                  |             |            | I |
|                                                              |                               | C Apply Wine Impor              | tation Card+ | SaKa00001/2      | 1020                                          | Q, Search       |                                                        |                  |             |            | I |
|                                                              |                               | Apply Duty Free S               | hop Card 🔸   |                  |                                               |                 | 8                                                      | Amend 🗹 Extensio | an K Cancel |            | I |
|                                                              | Pa Tha Ka No                  | Apply Re-Export C               | and +        | 19999            | 199999                                        |                 |                                                        |                  |             |            | ĩ |
|                                                              | Ro The Keller and Date        | Apply BSA Card                  | •            | A Search Applica | ition                                         |                 |                                                        |                  |             |            |   |
|                                                              | Pa Tha Ka Issued Liate        |                                 | _            |                  |                                               |                 |                                                        |                  |             |            |   |
|                                                              | Date of Validity              |                                 |              | 17/01/           | 2025                                          |                 |                                                        |                  |             |            |   |
|                                                              | Company Name                  | Company Name                    |              |                  | ting Trading                                  |                 |                                                        |                  |             |            |   |
|                                                              | Company Address               | Company Address                 |              |                  | No 2, Min Nandar Road,Kamaryut,Yangon,Myanmar |                 |                                                        |                  |             |            |   |
| everses myanmathadenet.com/Card/Type+Business Service Agency |                               |                                 |              |                  |                                               | -               |                                                        | -                |             |            | - |
|                                                              | re-export-extension.png ^ 🖹 d | utyfree-extension.prg 🗠         | Biannew-6.ph | 9 ^              | B bianew@-payme_pag ^                         | B biannew-Aprig | ^                                                      | bia-new-1.prg    | ^ I         | Show all 3 | × |

Figure: Search application

Importer/Exporter Registration & Cards User Guide | Page **34** of **118** 

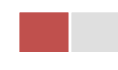

Step 2: When you click on Amend button following card form will appear step by step.

Remark: Please do not forget to check on the checkbox of amended fields.

**Step 3:** After making amendment the card information, click on **Submit** button to submit to MOC and wait for approval of Pa-Tha-Ka application by MOC officer.

**Step 4:** After approved the application by MOC officer, there will be shown in Make Payment List of member dashboard.

- 1. Click on **Make Payment** button you can check the amount of payment.
- 2. Click on **Make Payment** button to make payment and then its goes to the MPU payment page.
- 3. Fill up the MPU information and click on **CONFIRM PAYMENT** button. If your payment is success your payment result status with **Approve.**

Step 5: After payment is success, you can print the Payment Voucher click on **Print** button.

Step 6: Click on Continue button to print your card, following screen will appear.

- 1. Click on **Send OTP** button send OTP code to your registered email.
- 2. Check your email get the OTP code.
- 3. Enter your OTP code and click on Validate OTP.
- 4. If you did not get OTP code, click **Resend OTP** to send again.

**Step 7:** If your OTP code is verified, you can print the card, click on **Print** button.

#### **Extension Business Service Agency**

**Step 1:** Click on **Search Application** from the **Apply BSA Card** of **Apply Cards** menu **a**nd then **Search** button, following screen will appear.

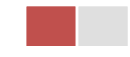
|          | A                                   |                               |                 |                |                      |                | ABOUTUS | PREFERENTALL T | RADENET   | HOW TO APPOY | SAQ CONTAC | 2   |
|----------|-------------------------------------|-------------------------------|-----------------|----------------|----------------------|----------------|---------|----------------|-----------|--------------|------------|-----|
|          | Trade NET                           | 🗄 Apply Cards - 📄 App         | ly Oversea Lice | ce - 🖹 A       | pply Border Licence  |                |         | *              | ٠         | e Test NN -  | Log out    | ۹ ا |
| ø        |                                     | 🐻 Apply Pa Tha Ka             |                 |                |                      |                |         |                |           |              |            |     |
| Ú.       | Q Business Se                       | Apply Individual Trading      |                 |                |                      |                |         |                |           |              |            |     |
| B/       |                                     | Apply Whole Sale Card         | • Pa Tha P      | a No •         |                      |                |         |                |           |              |            |     |
| 5        |                                     | C Apply Retail Card           | • 19999         | 0000           |                      |                |         |                |           |              |            |     |
|          |                                     | Apply Whole Sale/Retail Ca    | BSA Car         | No *           |                      |                |         |                |           |              |            |     |
| 8        |                                     | Apply Wine Importation Ca     | SaKa0           | 001/2020       |                      | Q, Search      |         | _              |           | -            |            |     |
|          |                                     | Apply Duty Free Shop Card     | •               |                |                      |                | 8       | Amend 🗹        | Extension | X Cancel     |            |     |
|          | Pa Tha Ka No                        | Apply Re-Export Card          | •               | 99999999999    |                      |                |         |                |           |              |            |     |
|          | Ro The Keller and Date              | C Apply BSA Card              | • Q. Search     | pplication     |                      |                |         |                |           |              |            |     |
|          | Partna ka issued Date               |                               |                 |                |                      |                |         |                |           |              |            |     |
|          | Date of Validity                    |                               |                 | 17/01/2025     |                      |                |         |                |           |              |            |     |
|          | Company Name                        |                               |                 | M Testing Tra  | Sing                 |                |         |                |           |              |            |     |
|          | Company Address                     |                               |                 | vio 2, Min Nan | dar Road,Kamaryut,Ya | ngon,Myanmar   |         |                |           |              |            |     |
| D-B-MARA | yannahadenet.com/CardPtype+Business | Service Agency                |                 |                |                      |                |         |                |           |              |            |     |
| 8.       | e-export-extension.prg ^ 🖹 d        | utyfree-extension.png 🗠 🖹 baa | new-6.png       | n 🖹 bar        | new-5-paymepag _ ^   | B barnew-Aprop | ~       | B barnew-1pr   | na        | ~            | Showall    | ×   |

Figure: Search application

When you click on **Extension** button following screen will appear.

|               | A                               |                                 |                                         |                             | ABOUT US        | PREFERENTAL TRADE | ENET HOW TO APPLY | FAQ CONTACT |
|---------------|---------------------------------|---------------------------------|-----------------------------------------|-----------------------------|-----------------|-------------------|-------------------|-------------|
|               | Trade NET                       | Apply Cards -                   | Apply Oversea Licence -                 | Apply Border Licence -      |                 |                   | Test NN           | - Log out 合 |
| 0<br>11       | BSA Card ->                     | Extend App                      | lication                                |                             |                 |                   |                   |             |
| er<br>B<br>Br | Step 1<br>Pa Tha Ka Information | Step 2<br>Business Service Agen | cy information Step 3<br>Supporting Doc | ments Step 4 Step 5 Payment | Step 6<br>Print |                   |                   |             |
| в             | Pa Tha Ka No                    | 199999999                       | 19                                      |                             |                 |                   |                   |             |
|               | Pa Tha Kallsound Date           | 17/01/2020                      | )                                       |                             |                 |                   |                   |             |
|               | Date of Validity                | 17/01/2025                      |                                         |                             |                 |                   |                   |             |
|               | Company Name                    | IM Testing T                    | Trading                                 |                             |                 |                   |                   |             |
|               | Company Address                 | No 2, Min N                     | andar Road,Kamaryut,Yangon,My           | anmar                       |                 |                   |                   |             |
|               | Mobile                          | 092501914                       | 141                                     |                             |                 |                   |                   |             |
|               | MD Name/Director Nam            | Director2                       |                                         |                             |                 |                   |                   |             |

Figure: Review the information for extension

**Step 2:** After reviewed the information, click on **Submit** button to submit to the MOC and wait for approval from MOC officer.

**Step 3:** After approved the application by MOC officer, there will be shown in Make Payment List of member dashboard.

- 1. Click on **Make Payment** button you can check the amount of payment.
- 2. Click on **Make Payment** button to make payment and then its goes to the MPU payment page.

Importer/Exporter Registration & Cards User Guide | Page **36** of **118** 

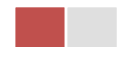

3. Fill up the MPU information and click on **CONFIRM PAYMENT** button. If your payment is success your payment result status with **Approve.** 

Step 4: After payment is success, you can print the Payment Voucher click on Print button.

Step 5: Click on Continue button to print your card, following screen will appear.

- 1. Click on **Send OTP** button send OTP code to your registered email.
- 2. Check your email get the OTP code.
- 3. Enter your OTP code and click on Validate OTP.
- 4. If you did not get OTP code, click **Resend OTP** to send again.

**Step 6:** If your OTP code is verified, below print preview will appear. You can print the extension Importer/Exporter Registration Certificate, click on **Print** button.

## **Cancellation Business Service Agency**

**Step 1:** Click on **Search Application** from the **Apply BSA Card** of **Apply Cards** menu and then **Search** button, following screen will appear.

|   | Trade NET                              |                              |                   |                                            |                | ABOUT US PREPERE |             | Plott to server 1 |         |
|---|----------------------------------------|------------------------------|-------------------|--------------------------------------------|----------------|------------------|-------------|-------------------|---------|
|   | - Huue Nul                             | Apply Cards - Apply          | Oversea Licence - | Apply Border Licence                       |                |                  | * *         | 😑 Test NN -       | Log out |
| 9 |                                        | 🗰 Apply Pa Tha Ka            |                   |                                            |                |                  |             |                   |         |
|   | <b>Q</b> Business Se                   | Apply Individual Trading     |                   |                                            |                |                  |             |                   |         |
| ' |                                        | C Apply Whole Sale Card      | Pa Tha Ka No      |                                            |                |                  |             |                   |         |
|   |                                        | C Apply Retail Card          | 1999999999        | •                                          |                |                  |             |                   |         |
|   |                                        | Apply Whole Sale/Retail Card | BSA Card No       |                                            |                |                  |             |                   |         |
|   |                                        | Apply Wire Importation Card  | SaKa00001/        | 2020                                       | Q, Search      |                  |             |                   |         |
|   |                                        | Apply Duty Free Shop Card    |                   |                                            |                | C Amend          | 2 Extension | * Cancel          |         |
|   | Pa Tha Ka No                           | Apply Re-Export Card         | 1999              | 999999                                     |                |                  |             |                   |         |
|   |                                        | Apply BSA Card               | Q, Search Applic  | ation                                      |                |                  |             |                   |         |
|   | Pa Tha Ka Issued Date                  |                              |                   |                                            |                |                  |             |                   |         |
|   | Date of Validity                       |                              | 17/01             | /2025                                      |                |                  |             |                   |         |
|   | Company Name                           |                              | IM Ter            | iting Trading                              |                |                  |             |                   |         |
|   | Company Address                        |                              | No 2              | Min Nandar Road Kamana t Yan               | oon Museemar   |                  |             |                   |         |
|   | summarizational com/CardPhyse Business | Service Agency               | 140 2.            | Harris Harris an Horaci, Karriar yur, Tarr | goronyarinar   |                  |             |                   |         |
|   | resport-extension.png ^ 🖹 d            | utytee-extension.prg         | e-Sprg A          | B barnewd-payme_prg ^                      | B barnew-Aprop | ∧ 8 ba           | new-1prg    | ~                 | Showall |

Figure: Search application

Step 2: Click on Cancel button, you can review all information but you cannot make edit.

Step 3: Review information step by step.

After reviewed the information, click on **Submit** button to submit to the MOC and wait for approval of the application by MOC officer.

**Step 4:** After approved the application by MOC officer, your BSA has been cancelled.

Importer/Exporter Registration & Cards User Guide | Page **37** of **118** 

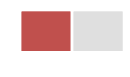

**Note:** If your BSA has been cancelled, all of your BSA's related cards such as Show Room and Sale Center cards will also be cancelled.

# Sale Center

There are two kinds of sale center card as follow -

- 1. Sale Center for Commercial Vehicles and
- 2. Sale Center for Motor Vehicles

If you want to apply sale center for motor vehicles you will already have a BSA card.

When you click on **Sale Center Card** from the **Card List** of side bar, you can check the status of individual trading application.

**Inbox** – display the application, which has been approved by MOC officer, need to be made payment and notify from MOC officer.

**Drafts** – display the application, which has not been sent to MOC officer.

**In Progress** – display the application, which has been submitted to MOC officer but not approved yet.

**Approved** – display the application, which has been approved by MOC officer.

| MYANMAR                     |               |                 |               |             |                         | HOME AB | OUT US  | HOW TO AP | PLY FAQs C |
|-----------------------------|---------------|-----------------|---------------|-------------|-------------------------|---------|---------|-----------|------------|
| TradeNet 2.0                | Apply Cards - | Apply Oversea I | Licence -     | Apply Borde | er Licence -            | *       | ۵       | 🙁 Test    | tCC - Log  |
|                             |               |                 |               |             |                         |         |         |           |            |
| Sale Center                 |               |                 |               |             |                         |         |         |           |            |
| 🗩 Inb                       | ox            |                 | Drafts        |             | /⊞ In Progress          |         | 🛛 Арр   | roved     |            |
| Show 10 ¢ entries           |               |                 |               |             |                         |         | Search  | 1:        |            |
| Application Type            | Applica       | tion No 11      | Approved/Noti | ify Date 🕕  | Status/Message          | Crea    | ated By | 11        | Actions    |
|                             |               |                 |               | No c        | data available in table |         |         |           |            |
| Showing 0 to 0 of 0 entries |               |                 |               |             |                         |         | First   | Previous  | Next Last  |
|                             |               |                 |               |             |                         |         |         |           |            |

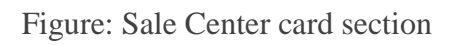

# **Apply Sale Center for Commercial Vehicles**

Step 1: Click on Apply New Application from the Apply Sale Center Commercial Vehicles Card of Apply Cards menu.

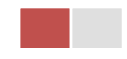

| IYANMAR                                                                               |                                                                                                    | HOME ABOUT US | HOW TO APPLY FA |
|---------------------------------------------------------------------------------------|----------------------------------------------------------------------------------------------------|---------------|-----------------|
| FradeNet 2.0                                                                          | Apply Oversea Licence - 🔹 Apply Border Licence -                                                                | A 🗍           | E TestNN •      |
| 💶 Sale Center for Commercia                                                           | al Vehicles -> New Application                                                                                  |               |                 |
| Step 1         Step 2           Pa Tha Ka Information         Sale Center Information | Step 3     Step 4     Step 5     Step 6       Supporting Documents     Preview     Prime     Print              |               |                 |
|                                                                                       | Pa Tha Ka No •                                                                                                  |               |                 |
|                                                                                       | 103319730                                                                                                    |               |                 |
|                                                                                       | Pa Tha Ka Issued Date                                                                                           |               |                 |
|                                                                                       | 27/10/2020                                                                                                    |               |                 |
|                                                                                       | Date of Validity                                                                                                |               |                 |
|                                                                                       | 26/10/2025                                                                                                    |               |                 |
|                                                                                       | Company Name                                                                                                    |               |                 |
|                                                                                       | ART DECORATION COMPANY LIMITED                                                                                  |               |                 |
|                                                                                       | Company Address                                                                                                 |               |                 |
|                                                                                       | No.A/001,Thitmin Yeiktha, Thumingalar Street, Na Nwinn Gone Quarter,Thingangyun Township, Yangon Region,MYANMAR |               |                 |
|                                                                                       | Mobile                                                                                                    |               |                 |
|                                                                                       | +959250191441                                                                                                   |               |                 |
|                                                                                       |                                                                                                    |               | N               |
|                                                                                       |                                                                                                    |               |                 |

Figure: Apply Sale Center Card

**Step 2:** When you click on **New Application**, following sale center card step1 Pa-Tha-Ka information is showing and click on **Next** button, to go to the step 2 form.

| Importer/Exporter Registration & Cards User Guide |  |
|---------------------------------------------------|--|
| Page <b>39</b> of <b>118</b>                      |  |

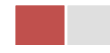

| Sale Center for Commercial                                                                                                    | Vehicles -> New Application                  | 1                                                                                                |                              |                                       |                                                                                                    |             |   |  |
|----------------------------------------------------------------------------------------------------|----------------------------------------------|--------------------------------------------------------------------------------------------------|------------------------------|---------------------------------------|----------------------------------------------------------------------------------------------------|-------------|---|--|
| Step 1<br>Pa Tha Ka Information Step 2<br>Sale Center Information                                                                                                    | Step 3<br>Supporting Documents Preview Payme | 5 Step 6<br>nt Print                                                                             |                              |                                       |                                                                                                    |             |   |  |
|                                                                                                    | Registration Term •                          |                                                                                                  |                              |                                       |                                                                                                    |             |   |  |
|                                                                                                    | Choose                                       |                                                                                                  |                              |                                       | •                                                                                                    |             |   |  |
|                                                                                                    | MD Name/Director Nar                         | ne•                                                                                              |                              |                                       |                                                                                                    |             |   |  |
|                                                                                                    |                                              |                                                                                                  |                              |                                       | <b>Q</b> Search Directors                                                                               |             |   |  |
|                                                                                                    | O NRC Old-For                                | mat NRC/Passport No                                                                              |                              |                                       |                                                                                                    |             |   |  |
|                                                                                                    | NRC .                                        |                                                                                                  |                              |                                       |                                                                                                    |             |   |  |
|                                                                                                    | - All -                                      | -                                                                                                | - All -                      | - All -                               | -                                                                                                    |             |   |  |
|                                                                                                    | Type of Business •                           |                                                                                                  |                              |                                       |                                                                                                    |             |   |  |
|                                                                                                    | Choose                                       | 1                                                                                                |                              |                                       | •                                                                                                    |             |   |  |
|                                                                                                    | Service Agent or Comm                        | nodity •                                                                                         |                              |                                       |                                                                                                    | Consignment |   |  |
|                                                                                                    | Agent of Authoriza Ca                        |                                                                                                  |                              |                                       |                                                                                                    |             | • |  |
|                                                                                                    | Agent of Admonze Con                         | mpany -                                                                                          |                              |                                       |                                                                                                    |             |   |  |
| A gent of Authorize Company Co                                                                                                    | optact                                       |                                                                                                  |                              |                                       |                                                                                                    |             |   |  |
| Agent of Autionize company co                                                                                                    | indet                                        |                                                                                                  |                              |                                       |                                                                                                    |             |   |  |
| Unit Level                                                                                                    |                                              | Street Number and Street                                                                         | et Name •                    |                                       | Quarter/City/Township •                                                                                 |             |   |  |
|                                                                                                    |                                              |                                                                                                  |                              |                                       |                                                                                                    |             |   |  |
| State/Region *                                                                                                    |                                              | Country •                                                                                        |                              |                                       | Postal Code                                                                                             |             |   |  |
| - Select State/Region -                                                                                                    | •                                            | MYANMAR                                                                                          |                              | -                                     |                                                                                                    |             |   |  |
|                                                                                                    |                                              | Fax                                                                                              |                              |                                       |                                                                                                    |             |   |  |
| Email                                                                                                    |                                              |                                                                                                  |                              |                                       |                                                                                                    |             |   |  |
| Email                                                                                                    |                                              |                                                                                                  |                              |                                       |                                                                                                    |             |   |  |
| Email<br>Mobile 1                                                                                                    |                                              | Mobile 2/Office Phone                                                                            | No.                          |                                       | Mobile 3/Home Phone N                                                                                   | io.         |   |  |
| Email<br>Mobile 1                                                                                                    |                                              | Mobile 2/Office Phone                                                                            | No.                          |                                       | Mobile 3/Home Phone N                                                                                   | 0.          |   |  |
| Emai<br>Mobile 1<br>Sale Center Address                                                                                                    |                                              | Mobile 2/Office Phone                                                                            | No.                          |                                       | Mobile 3/Home Phone N                                                                                   | 0.          |   |  |
| Email Mobile 1  Sale Center Address Unt Level                                                                                                    |                                              | Mobile 2/Office Phone                                                                            | No.<br>et Name +             |                                       | Mobile 3/Home Phone N                                                                                   | o.          |   |  |
| Email Mobile 1  Sale Center Address Unt Level                                                                                                    |                                              | Mobile 2/Office Phone                                                                            | No.<br>et Name *             |                                       | Mobile 3/Home Phone N<br>Quarter/City/Township *                                                        | 0.          |   |  |
| Email Mobile 1 Sale Center Address Unt Level State/Region +                                                                                                    |                                              | Mobile 2/Office Phone Street Number and Str                                                      | No.<br>set Name *            |                                       | Mobile 3/Home Phone N Quarter/City/Township * Postal Code                                               | 0.          |   |  |
| Email<br>Mobie 1<br>Sale Center Address<br>Unt Level<br>State/Region *<br>- Select Stans/Region -                                                                                |                                              | Mobile 2/Office Phone   Street Number and Str Country • MYANMAR                                  | No.<br>set Hame *            |                                       | Mobile 3/Home Phone N Quarter/City/Township * Postal Code                                               | 0.          |   |  |
| Email<br>Mobie 1<br>Sale Center Address<br>Unt Level<br>State/Region *<br>- Select State/Region -<br>Varehouse Address                                                           |                                              | Street Number and Str<br>Country *                                                               | No.<br>set Hame *            |                                       | Mobile 3/Home Phone N<br>Quarter/City/Township *                                                        | 0.          |   |  |
| Email Mobile 1 Sale Center Address Unt Level State/Region * - Setect State/Region * Varehouse Address Unt Level Unt Level                                                        |                                              | Mobile 2/Office Phone<br>Street Number and Str<br>Country *<br>Mr02aeAR<br>Street Number and Str | No                           |                                       | Mobile 3/Home Phone N<br>Quarter/City/Township *<br>Postal Code                                         | a.          |   |  |
| Email<br>Mobie 1<br>Sale Center Address<br>Unt Level<br>State/Region *<br>- Salec Suns/Region -<br>Varehouse Address<br>Unt Level                                                |                                              | Mobile 2/Office Phone Street Number and Str Country + InvakeAut Street Number and Str            | No.<br>at Name *             |                                       | Mobile 3/Home Phone N<br>Quarter/City/Township *                                                        | a.          |   |  |
| Email<br>Mobie 1<br>Sale Center Address<br>Unt Level<br>State/Region *<br>State/Region *<br>Vvarehouse Address<br>Unt Level<br>State/Region                                      |                                              | Mobile 2/Office Phone Street Number and Str Country * MrozakaR Street Number and Str Country     | No.<br>set Name *<br>et Name | · · · · ·                             | Mobile 3/Home Phone N Quarter/City/Township + Postal Code Quarter/City/Township Postal Code             | 0.          |   |  |
| Email<br>Mobie 1<br>Sale Center Address<br>Unt Level<br>State/Region *<br>- Select Strate/Region -<br>Varehouse Address<br>Unt Level<br>State/Region<br>- Select Strate/Region - |                                              | Street Number and Str<br>Country *<br>MrozawaR<br>Street Number and Str<br>Country *             | No.<br>set Name *<br>et Name | · · · · · · · · · · · · · · · · · · · | Mobile 3/Home Phone N<br>Quarter/City/Township +<br>Postal Code<br>Quarter/City/Township<br>Postal Code | 0.          |   |  |

Figure: Apply Sale Center Card – step 2

When you click on **Search Directors** company's director list will be appear and you can choose the director from the list click on **Select** button.

**Step 3:** Fill up the Sale Center information and click to **Next** button, to go to step3 as follow image.

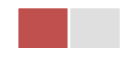

|                 | MYANMAR                         |                                   |                                |                                               | HOME /      | BOUT US HO | OW TO APPLY FAC | s CONTACT |
|-----------------|---------------------------------|-----------------------------------|--------------------------------|-----------------------------------------------|-------------|------------|-----------------|-----------|
|                 | TradeNet 2.0                    | 🚺 Apply Cards -                   | Apply Oversea Licence -        | Apply Border Licence -                        | 4           | ÷ .        | 😍 TestNN 🗸      | Log out 🤷 |
| <b>@</b>        |                                 |                                   |                                |                                               |             |            |                 |           |
| 1               | 💶 Sale Center                   | for Commercia                     | al Vehicles -> New             | Application                                   |             |            |                 |           |
| \$ <sup>2</sup> | Step 1<br>Pa Tha Ka Information | Step 2<br>Sale Center Information | Step 3<br>Supporting Documents | Step 4 Step 5 Step 6<br>Preview Payment Print |             |            |                 |           |
| Ż               | Document Type •                 |                                   | Attachment N                   | lame •                                        |             |            |                 |           |
| لية<br>م        | ကုမ္ပဏီ Letter Head ပါ          | လျှောက်လွှာ                       | •                              |                                               | Browse      |            | Browse.         |           |
|                 |                                 |                                   |                                |                                               |             |            |                 |           |
|                 | Show 10 \$ entries              |                                   |                                |                                               |             | Search:    |                 |           |
|                 | # î↓ Docur                      | ment Type                         | î↓                             | Attachment Name                               | î↓ Filename |            | Actions         |           |
|                 |                                 |                                   |                                | No data available in table                    |             |            |                 |           |
|                 | Showing 0 to 0 of 0 entr        | ries                              |                                |                                               |             | First Pr   | evious Next     | Last      |
|                 | <pre> Previous</pre>            |                                   |                                |                                               |             |            | Ne              | ext >     |

Figure: Apply Sale Center Card – step 3

**Step 4:** After attached the supporting documents and click on **Next** button to review the information as below.

| Sale Center for Commercial Vehicles -> New Applie | ation                                                                                                    |  |
|---------------------------------------------------|----------------------------------------------------------------------------------------------------|--|
| kep 1 Step 2 Step 3 Step 4 Priview Priview        | Step 5 Step 6 Percent Percent |  |
| Pa Tha Ka No                                      | 103219730                                                                                                    |  |
| Pa The Ke Issued Date                             | 27710/2020                                                                                                    |  |
| Date of Validity                                  | 26/10/2025                                                                                                    |  |
| Company Name                                      | ART DECORATION COMPANY LIMITED                                                                                                    |  |
| Company Address                                   | No.A.001,Thitmin Yelktha, Thumingalar Street, Na Nwinn Gone Quarter,Thingangyun Township, Yangan Region,MYANMAR                                                                                                    |  |
| Mobile                                            | -959250191441                                                                                                    |  |
| Type of Registration                              | Sale Center for Commercial Vehicles                                                                                                    |  |
| MD Name/Director Name                             | U SEIN TUN                                                                                                    |  |
| MD/Directors' NRC No                              | 12/K4T4T4(5)006493                                                                                                    |  |
| BSA Cerd No                                       |                                                                                                    |  |
| Type of Business                                  | Service                                                                                                    |  |
| Service Agent or Commodity                        | Test NNLC (vr)TT                                                                                                    |  |
| Agent of Authorize Company                        | IM Test                                                                                                    |  |
| Agent of Authorize Company Contact                | AF Test<br>111, Free, Kommyn Chegon Mytalawdd<br>Koman Chef Call Aggeraulaum<br>Meanau Chef Chef Call Aggeraulaum<br>Meanau Chef Chef Chef Call Aggeraulaum                                                                                                    |  |
| Sale Center Address                               | 222, Pyrs, Kamaryut, Yangon Region, MYAMMAR                                                                                                    |  |
| Warehouse Address                                 | 333, Pyey, Kamaryut, Yangan Region, M(ANMAR                                                                                                    |  |
| Valid Date                                        |                                                                                                    |  |

Figure: Apply Sale Center Card – step 4

**Step 5**: Click on **Submit** button to submit the application to MOC and wait the approval for application.

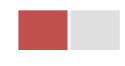

**Step 6:** After approved the card application by MOC officer, there will be shown in Make Payment List of member dashboard.

| \$ Make Paym                           | ent                                   | D Message                                 | e from MOC       | In Progress          | ✓ <sup>Co</sup><br>4 | mpleted         |
|----------------------------------------|---------------------------------------|-------------------------------------------|------------------|----------------------|----------------------|-----------------|
| \$ Make Payment                        | List                                  |                                           |                  |                      |                      |                 |
| Show 10 🖨 entries                      |                                       |                                           |                  |                      | Sear                 | rch:            |
| Form Type 1                            | Application Type $\uparrow\downarrow$ | Application No $ {\uparrow} {\downarrow}$ | Date ↑↓          | Status/Message       | Created By ↑↓        | Actions         |
| Sale Center for<br>Commercial Vehicles | New                                   | OSCCV-00001-2020                          | 28/10/2020 11:04 | Pay Application fees | TestNN               | \$ Make Payment |
| Showing 1 to 1 of 1 optr               | 65                                    |                                           |                  |                      | First Pre            | evious 1 Next L |

Figure: Apply Card – make payment message

1. Click on **Make Payment** button you can check the amount of payment.

|         | MYANMAR                         |                                   |                                |                                               | HOME A | BOUT US HOW TO APPLY FAC | Qs CONTACT |
|---------|---------------------------------|-----------------------------------|--------------------------------|-----------------------------------------------|--------|--------------------------|------------|
|         | TradeNet 2.0                    | 🛓 Apply Cards -                   | Apply Oversea Licence -        | Apply Border Licence -                        | *      | 🐥 😬 TestNN -             | Log out 🤷  |
| @       | 🖪 Sale Center                   | for Commercia                     | I Vehicles -> New ,            | Application                                   |        |                          |            |
| 2<br>\$ | Step 1<br>Pa Tha Ka Information | Step 2<br>Sale Center Information | Step 3<br>Supporting Documents | Step 4 Step 5 Step 6<br>Preview Payment Print |        |                          |            |
| φĽ      |                                 |                                   | Myanmar Payment Unior          |                                               |        |                          |            |
| Q       | Payment I                       | nformation                        |                                |                                               |        |                          |            |
|         | Online Fee                      |                                   |                                |                                               | ММК    | 3,                       | 000        |
|         | Sale Center Registration        | on Fees                           |                                |                                               | ММК    | 100,                     | 000        |
|         | Technical Service Fee           |                                   |                                |                                               | ММК    |                          | 100        |
|         | Transaction Fee                 |                                   |                                |                                               | ММК    |                          | 500        |
|         | Total Due                       |                                   |                                |                                               | ММК    | 103,                     | 600        |
|         |                                 |                                   |                                |                                               |        | \$ Make Payr             | ment       |

Figure: Apply Card – check payment amount

2. Click on **Make Payment** button to make payment and then go to the MPU payment page as below.

Importer/Exporter Registration & Cards User Guide | Page **42** of **118** 

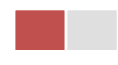

| MPU Payment         |                                           |                                                       |  |
|---------------------|-------------------------------------------|-------------------------------------------------------|--|
| Contractor          | Merchant Name :<br>Myanmar Tradenet Test  |                                                       |  |
| MYANMAR<br>TradeNet | Product Description :<br>Invoice Number : | Sale Center Registration Fees<br>SCCV2810201105440000 |  |
|                     | Amount :                                  | 103,600.00 MMK                                        |  |
|                     | Card Number<br>Month V Year               | ~                                                     |  |
|                     | Enter OTP                                 | GET OTP                                               |  |
|                     | CANCEL                                    | CONFIRM PAYMENT                                       |  |

Figure: Apply Card – MPU payment portal

3. Fill up the MPU information and click on **CONFIRM PAYMENT** button. If your payment is success your payment result status with **Approve.** 

| MF |            | Payment Result        |                               |  |
|----|------------|-----------------------|-------------------------------|--|
|    | 9000016881 | Merchant Name :       |                               |  |
|    | MYANMAR    | Myanmar Tradenet Test |                               |  |
|    | TradeNe    | Product Description : | Sale Center Registration Fees |  |
|    |            | Invoice Number :      | SCCV2810201105440000          |  |
|    |            | Amount :              | 103,600.00 MMK                |  |
|    |            | Card Number :         | 9503-05XX-XXXX-6732           |  |
|    |            | Status :              | Approve                       |  |
|    |            | Approve Code :        | EOFBUA                        |  |
|    |            | Date/Time :           | 28 Oct 2020                   |  |
|    |            | Transaction Ref :     | 311339                        |  |
|    |            | CO                    |                               |  |
|    |            |                       |                               |  |

Figure: Apply Card - MPU payment success

**Step 7:** After payment is success, you can print the Payment Voucher click on **Print** button as show in below.

Importer/Exporter Registration & Cards User Guide | Page **43** of **118** 

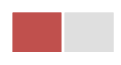

| ъ | Dein | 4   |
|---|------|-----|
| - |      | IL, |
|   |      |     |

| Payment Voucher For OSCCV-00001-2020 |                      |            |          |  |  |  |  |  |
|--------------------------------------|----------------------|------------|----------|--|--|--|--|--|
| Date                                 | 28/10/20             | TIME       | 11:08:54 |  |  |  |  |  |
| INV NO                               | SCCV2810201105440000 |            |          |  |  |  |  |  |
| MID                                  | 205104001204577      |            |          |  |  |  |  |  |
| CARD NUM                             | 950305xxxxx6732      |            |          |  |  |  |  |  |
| APPR CODE                            | Transaction Success  |            |          |  |  |  |  |  |
| TRANS REF                            | 311339               |            |          |  |  |  |  |  |
| AMT :MMK                             |                      | 103,600.00 |          |  |  |  |  |  |

Ontinue

Figure: Apply Card – print the payment voucher

Step 8: Click on Continue button to print your card, following screen will appear.

- 1. Click on **Send OTP** button send OTP code to your registered email.
- 2. Check your email get the OTP code.

|                                 |                                                  |                                                                                                    |                                                                                                    | HC                                                                                                    | OME ABOUT U                                                                                                    | JS HOW TO APPLY                                                                                                    | FAQs CONTACT                                                                                                    |
|---------------------------------|--------------------------------------------------|----------------------------------------------------------------------------------------------------|----------------------------------------------------------------------------------------------------|----------------------------------------------------------------------------------------------------|----------------------------------------------------------------------------------------------------|----------------------------------------------------------------------------------------------------|----------------------------------------------------------------------------------------------------|
| TradeNet 2.0                    | 🚊 Apply Cards 🗸                                  | Apply Oversea Licence -                                                                             | Apply Border Licence -                                                                                                    |                                                                                                    | <b>* 4</b>                                                                                                    | . estNN -                                                                                                    | Log out 🐣                                                                                                    |
|                                 |                                                  |                                                                                                    |                                                                                                    |                                                                                                    |                                                                                                    |                                                                                                    |                                                                                                    |
| Sale Center                     | for Commercia                                    | al Vehicles -> New /                                                                                | Application                                                                                                    |                                                                                                    |                                                                                                    |                                                                                                    |                                                                                                    |
|                                 |                                                  | \\                                                                                                  |                                                                                                    |                                                                                                    |                                                                                                    |                                                                                                    |                                                                                                    |
| Step 1<br>Pa Tha Ka Information | Step 2<br>Sale Center Information                | Step 3<br>Supporting Documents                                                                      | tep 4 Step 5 Step 6<br>review Payment Voucher Print                                                                                                    |                                                                                                    |                                                                                                    |                                                                                                    |                                                                                                    |
|                                 |                                                  | / /                                                                                                 |                                                                                                    |                                                                                                    |                                                                                                    |                                                                                                    |                                                                                                    |
|                                 |                                                  | 🔩 Validate OTP (C                                                                                   | )ne Time Passcode)                                                                                                    |                                                                                                    |                                                                                                    |                                                                                                    |                                                                                                    |
|                                 |                                                  | A OTP (One Time Passcode) has                                                                       | been sent to your email.                                                                                                    | an form                                                                                                    |                                                                                                    |                                                                                                    |                                                                                                    |
|                                 |                                                  |                                                                                                    | below to verify and print your certificate or incern                                                                                                    |                                                                                                    |                                                                                                    |                                                                                                    |                                                                                                    |
|                                 |                                                  | Send OTP                                                                                            |                                                                                                    | <b>5</b> Resend OTP                                                                                                    |                                                                                                    |                                                                                                    |                                                                                                    |
|                                 | E Sale Center<br>Step 1<br>Pa Tha Ka Information | E Sale Center for Commercia<br>Step 1<br>Pa Tha Ka Information<br>Step 2<br>Sale Center Information | Apply Cards · Apply Oversea Licence ·     Step 1     Sale Center for Commercial Vehicles -> New /     Step 1     Sale Center Information     Step 2     Sale Center Information     Supporting Documents     P     A OTP (One Time Passcode) has     Please enter the OTP in the field     Sele Center Information | Step 1 Step 2 Sale Center for Commercial Vehicles -> New Application Step 1 Pa Tha Ka Information Step 2 Sale Center Information Step 3 Supporting Documents Preview Step 4 Preview Step 5 Preview Preview Step 6 Print Print Print Preview Print Print Print Preview Print Print | Provide A contract and the contract of the contract of th | With About 1         Image: Solution of the state of the state o | With a bourt us How TO APPLY         Image: Apply Cards -       Apply Oversea Licence -       Apply Border Licence -       Image: Apply Cards -       Image: Apply Cards -       Im |

Figure: Apply Card - send OTP code

- 3. Enter your OTP code and click on Validate OTP.
- 4. If you did not get OTP code, click **Resend OTP** to send again.

Importer/Exporter Registration & Cards User Guide | Page **44** of **118** 

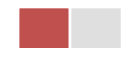

|                 | MYANMAR                         |                                   |                                                                      |                                                                                | HC           | OME ABOU | TUS H    | IOW TO APPLY FAC | Qs CONTACT |
|-----------------|---------------------------------|-----------------------------------|----------------------------------------------------------------------|--------------------------------------------------------------------------------|--------------|----------|----------|------------------|------------|
|                 | TradeNet 2.0                    |                                   | 🖹 Apply Oversea Licence - 👘 Apply Border Licence -                   |                                                                                |              | *        | <u>ڊ</u> | 🕒 TestNN 🗸       | Log out 🤷  |
| <b>@</b>        |                                 |                                   |                                                                      |                                                                                |              |          |          |                  |            |
| Ľ               | Sale Center                     | for Commerci                      | al Vehicles -> New A                                                 | Application                                                                    |              |          |          |                  |            |
| Z               |                                 |                                   | \                                                                    |                                                                                |              |          |          |                  |            |
| \$ <sup>r</sup> | Step 1<br>Pa Tha Ka Information | Step 2<br>Sale Center Information | Step 3<br>Supporting Documents                                       | tep 4 Step 5 Step 6<br>review Payment Voucher Print                            |              |          |          |                  |            |
| <u>کر</u><br>ج  |                                 |                                   | よ Validate OTP (O                                                    | ne Time Passcode)                                                              |              |          |          |                  |            |
| q               |                                 |                                   | A OTP (One Time Passcode) has<br>Please enter the OTP in the field b | been sent to your email.<br>below to verify and print your certificate or lice | ence form.   |          |          |                  |            |
|                 | Enter OTP C                     | ode 🗾                             | 152299                                                               |                                                                                |              |          |          |                  |            |
|                 |                                 |                                   | Validate OTP                                                         |                                                                                | C Resend OTP |          |          |                  |            |

Figure: Apply Card – verify the OTP code

**Step 9:** If your OTP code is verified, below print preview will appear. You can print the Card, click on **Print** button as show in below.

| Importer/Exporter Registration & Cards User Gui | de  |
|-------------------------------------------------|-----|
| Page <b>45</b> of                               | 118 |

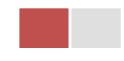

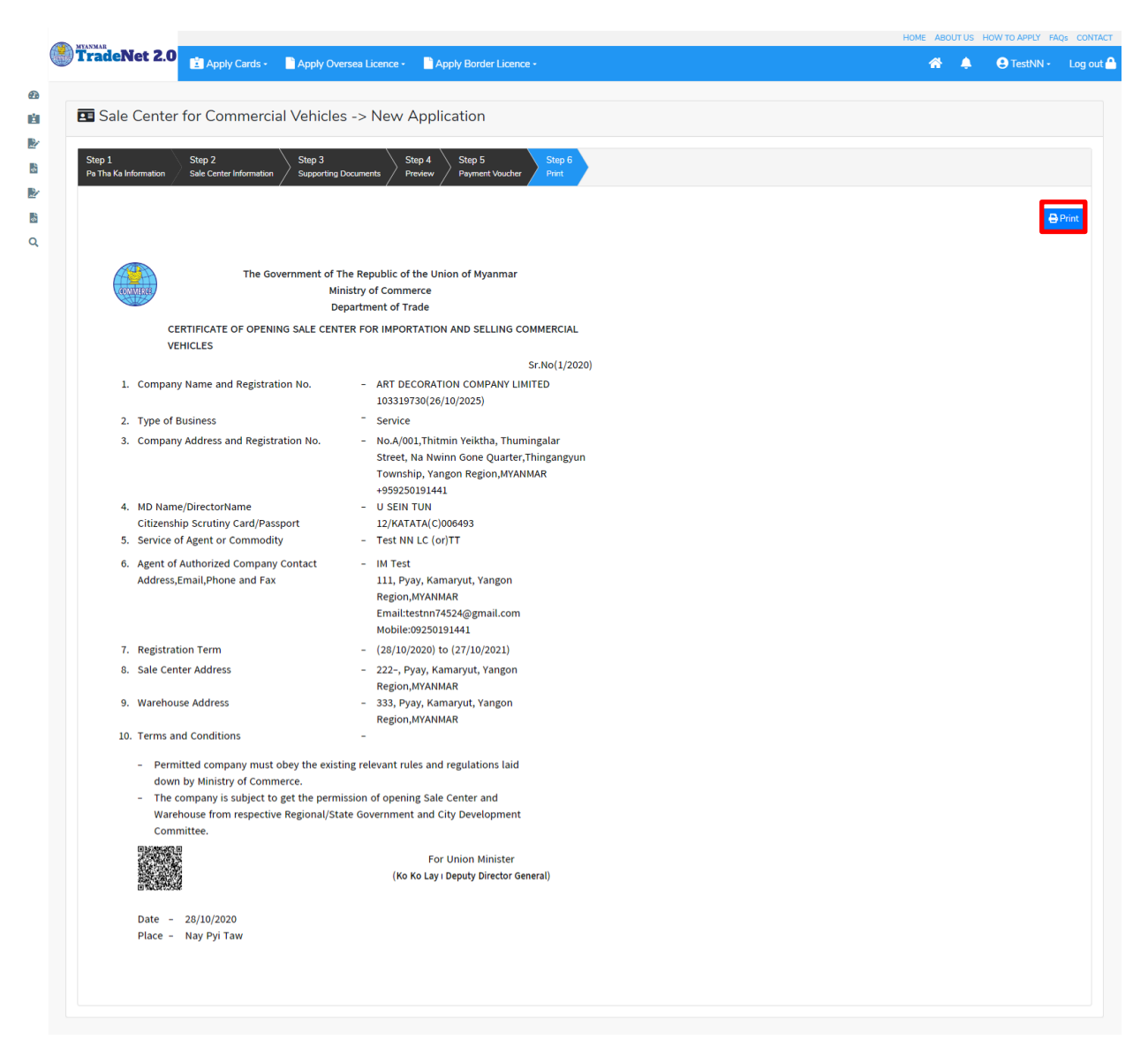

## Figure: Print Card

## **Amend Sale Center Commercial Vehicles**

**Step 1:** Click on **Search Application** from the **Apply Sale Center Commercial Vehicles Card** of **Apply Cards** menu **and** then **Search** button, following screen will appear.

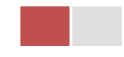

|        | Ann 1 1 1 1 1 1 1 1 1 1 1 1 1 1 1 1 1 1 |                                    |               |              |                     |                | ABOUTUS | PREFERENTIAL | TRADENET     | HOW TO APPLY | FAQ CONTAG | CT I |
|--------|-----------------------------------------|------------------------------------|---------------|--------------|---------------------|----------------|---------|--------------|--------------|--------------|------------|------|
|        | Trade NET                               | Apply Cards - Apply O              | versea Licenc | - 🖹 Ao       | ply Border Licence  |                |         | -            | 5 <b>4</b> - | 😑 Test NN -  | Log out    | •    |
| ø      |                                         | 🖬 Apply Pa Tha Ka 🔹 🕨              |               |              |                     |                |         |              |              |              |            |      |
| ė.     | <b>Q</b> Business Se                    | Apply Individual Trading +         |               |              |                     |                |         |              |              |              |            |      |
| ₽r     |                                         | Apply Whole Sale Card              | Pa Tha Ka     | Nio =        |                     |                |         |              |              |              |            |      |
| 5      |                                         | 🖬 Apply Retail Card 🔹              | 1999999       | 099          |                     |                |         |              |              |              |            |      |
| Br     |                                         | Apply Whole Sale/Retail Card+      | BSA Card No • |              |                     |                |         |              |              |              |            |      |
| 8      |                                         | Apply Wine Importation Card+       | SaKa000       | 31/2020      |                     | Q, Search      | _       |              |              |              |            |      |
|        |                                         | Apply Duty Free Shop Card 🔸        |               |              |                     |                | 0       | Amend        | Cotension 2  | X Cancel     |            |      |
|        | Pa Tha Ka No                            | Apply Re-Export Card               | 1             | 00000000     |                     |                |         |              |              |              |            |      |
|        | Pa Tha Ka Issued Date                   | Apply BSA Card                     | Q, Search Ap  | plication    |                     |                |         |              |              |              |            |      |
|        |                                         |                                    |               |              |                     |                |         |              |              |              |            |      |
|        | Date of Validity                        |                                    | 1             | /01/2025     |                     |                |         |              |              |              |            |      |
|        | Company Name                            | м                                  |               |              | ing                 |                |         |              |              |              |            |      |
|        | Company Address                         |                                    | N             | 2, Min Nandi | ar Road,Kamaryut,Ya | ngon,Hyanmar   |         |              |              |              |            |      |
| D-BORD | nyanmartradenet.com/CardTtype+Businets  | Service Agency                     |               |              |                     |                |         |              |              |              |            | -    |
| м,     | e-export-extension.png ^ 🖹 d            | lutyhee-extension.png 🗠 📓 blaineer | 6.png ^       | B barne      | nv-5-payme_prg ^    | B bianew-Aprop | ~       | B barnew-1   | prig         | ^            | Show all   | ×    |

Figure: Search application

Step 2: When you click on Amend button following card form will appear step by step.

#### Remark: Please do not forget to check on the checkbox of amended fields.

**Step 3:** After making amendment the card information, click on **Submit** button to submit to MOC and wait for approval of Pa-Tha-Ka application by MOC officer.

**Step 4:** After approved the application by MOC officer, there will be shown in Make Payment List of member dashboard.

- 1. Click on **Make Payment** button you can check the amount of payment.
- 2. Click on **Make Payment** button to make payment and then its goes to the MPU payment page.
- 3. Fill up the MPU information and click on **CONFIRM PAYMENT** button. If your payment is success your payment result status with **Approve.**

Step 5: After payment is success, you can print the Payment Voucher click on **Print** button.

Step 6: Click on Continue button to print your card, following screen will appear.

- 1. Click on **Send OTP** button send OTP code to your registered email.
- 2. Check your email get the OTP code.
- 3. Enter your OTP code and click on Validate OTP.
- 4. If you did not get OTP code, click **Resend OTP** to send again.

Step 7: If your OTP code is verified, you can print the card, click on **Print** button.

Importer/Exporter Registration & Cards User Guide | Page **47** of **118** 

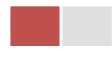

#### **Extension Sale Center Commercial Vehicles**

**Step 1:** Click on **Search Application** from the **Apply Sale Center Commercial Vehicles Card** of **Apply Cards** menu **and** then **Search** button, following screen will appear.

|        | A                                      |                                  |              |                   |                                               |              | ABOUT US | PREFERENTAL TR   | ADENET I | HOW TO APPLY | SAQ CONTACT | 1  |
|--------|----------------------------------------|----------------------------------|--------------|-------------------|-----------------------------------------------|--------------|----------|------------------|----------|--------------|-------------|----|
|        | Trade NET                              | Apply Cards - Apply Oversea Lice |              |                   | Apply Border Licence                          |              |          | *                | ٠        | 😑 Test NN -  | Log out     | ۹. |
| ø      |                                        | 🔯 Apply Pa Tha Ka                |              |                   |                                               |              |          |                  |          |              |             |    |
| 10     | Q Business Se                          | Apply Individual T               | ading +      |                   |                                               |              |          |                  |          |              |             |    |
| B⁄     |                                        | Card +                           | Pa Tha Ka No |                   |                                               |              |          |                  |          |              |             |    |
| 5      |                                        | Apply Retail Card                | ,            | 1999999999        | • · · · · · · · · · · · · · · · · · · ·       |              |          |                  |          |              |             |    |
| Br.    |                                        | Apply Whole Sale                 | Retail Card+ | BSA Card No*      |                                               |              |          |                  |          |              |             |    |
| 5      |                                        | C Apply Wine Impor               | tation Card+ | SaKa00001/5       | 1020                                          | Q, Search    |          |                  |          |              |             |    |
|        |                                        | Apply Duty Free S                | hop Card 🔸   |                   |                                               |              | 8        | Amend 20 D       | xtension | X Cancel     |             |    |
|        | Pa Tha Ka No                           | Apply Re-Export 0                | Card +       | 19995             | 1999999                                       |              |          |                  |          | -            |             |    |
|        |                                        | Apply BSA Card                   |              | Q, Search Applica | ton                                           |              |          |                  |          |              |             |    |
|        | Pa Tha Ka Issued Date                  |                                  |              |                   |                                               |              |          |                  |          |              |             |    |
|        | Date of Validity                       |                                  |              | 17/01             | 2025                                          |              |          |                  |          |              |             |    |
|        | Company Name                           | lame                             |              |                   | ting Trading                                  |              |          |                  |          |              |             |    |
|        | Company Address                        | Company Address                  |              |                   | No 2, Min Nandar Road,Kamaryut,Yangon,Myanmar |              |          |                  |          |              |             |    |
| 0.0168 | myanmartradenet.com/CardThype+Business | Service Agency                   |              |                   |                                               |              |          |                  |          |              |             | -  |
| 8      | re-export-extension.png ^ 🖹 d          | utyfrei eitension.prg 🗠 🗠        | B barnew-64  | Phg ^             | 🖹 barnev-5-paymeprg 🗠                         | bannew-Aprig | · ^      | B bia-new-liping |          | •            | Show all    | ×  |

Figure: Search applications

When you click on **Extension** button following screen will appear.

| The second second second   | ABOUT US PROPERT                                                                                                    | DITAL TRACES | ALL HOM TO APPLY | and . |
|----------------------------|----------------------------------------------------------------------------------------------------|--------------|------------------|-------|
| Irade NET                  | oply Cards - 📄 Apply Oversea Licence - 📄 Apply Boeder Licence -                                                                                                    | * *          | G Test NN        |       |
| Sale Center for            | Commercial Vehicles -> Extend Application                                                                                                    |              |                  |       |
| Even and the second        |                                                                                                    |              |                  |       |
| Pa The Ka Information Step | 12 Step 3 Step 4 Step 4 Step 4 Step 5 Step 5 Step 5 Step 5 Step 6 Step 6 |              |                  |       |
| Pa Tha Ka No               | 199900999                                                                                                    |              |                  |       |
| Pa Tha Ka tasand Date      | 000010/12                                                                                                    |              |                  |       |
| Date of Validity           | 17901/2025                                                                                                    |              |                  |       |
| Company Name               | Bri Testing Tradeg                                                                                                    |              |                  |       |
| Company Address            | No. 2, Min Namlar Road/Kamaryot/Sergan/Myerman                                                                                                    |              |                  |       |
|                            | 09290101441                                                                                                    |              |                  |       |
| Mobile                     |                                                                                                    |              |                  |       |

Figure: Review the information for extension

Importer/Exporter Registration & Cards User Guide | Page **48** of **118** 

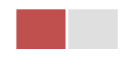

**Step 2:** After reviewed the information, click on **Submit** button to submit to the MOC and wait for approval from MOC officer.

**Step 3:** After approved the application by MOC officer, there will be shown in Make Payment List of member dashboard.

- 1. Click on **Make Payment** button you can check the amount of payment.
- 2. Click on **Make Payment** button to make payment and then its goes to the MPU payment page.
- 3. Fill up the MPU information and click on **CONFIRM PAYMENT** button. If your payment is success your payment result status with **Approve.**

Step 4: After payment is success, you can print the Payment Voucher click on Print button.

Step 5: Click on Continue button to print your card, following screen will appear.

- 1. Click on **Send OTP** button send OTP code to your registered email.
- 2. Check your email get the OTP code.
- 3. Enter your OTP code and click on Validate OTP.
- 4. If you did not get OTP code, click **Resend OTP** to send again.

**Step 6:** If your OTP code is verified, below print preview will appear. You can print the extension Importer/Exporter Registration Certificate, click on **Print** button.

## **Cancellation Sale Center Commercial Vehicles**

**Step 1:** Click on **Search Application** from the **Apply Sale Center Commercial Vehicles Card** of **Apply Cards** menu **a**nd then **Search** button, following screen will appear.

|         | A                                      |                          |                             |                                 |                        | ABOUTUS PR   | EPERENTAL TRADENET | HOW TO APPLY 15 | AQ CONTACT |
|---------|----------------------------------------|--------------------------|-----------------------------|---------------------------------|------------------------|--------------|--------------------|-----------------|------------|
|         | Trade NET                              | Apply Cards -            | Apply Oversea L             | icence - 📄 Apply B              | Sorder Licence -       |              | 18 🐥               | 😑 Test NN -     | Log out 📤  |
| ø       |                                        | 🛅 Apply Pa Tha Ka        | •                           |                                 |                        |              |                    |                 |            |
| Ú.      | Q Business Se                          | Apply Individual Tradir  | 9 × 0                       |                                 |                        |              |                    |                 |            |
| B-      |                                        | Apply Whole Sale Car     | d Patr                      | ha Ka No *                      |                        |              |                    |                 |            |
| 5       |                                        | Apply Retail Card        | • 19                        | 20000000                        |                        |              |                    |                 |            |
|         |                                        | Apply Whole Sale/Ret     | ail Card+ BSA               | Card No •                       |                        |              |                    |                 |            |
| 5       |                                        | Apply Wine Importatio    | in Carda Sal                | a00001/2020                     | Q,                     | Search       |                    |                 |            |
|         |                                        | Apply Duty Free Shop     | Card +                      |                                 |                        | <b>12</b> ~~ | nend 🗹 Extension   | X Cancel        |            |
|         | Pa Tha Ka No                           | Apply Re-Export Card     | •                           | 1999999999                      |                        |              |                    |                 |            |
|         |                                        | Apply BSA Card           | <ul> <li>Q, Sear</li> </ul> | ch Application                  |                        |              |                    |                 |            |
|         | Pa Tha Ka Issued Date                  |                          |                             |                                 |                        |              |                    |                 |            |
|         | Date of Validity                       |                          |                             | 17/01/2025                      |                        |              |                    |                 |            |
|         | Company Name                           |                          |                             | IM Testing Trading              |                        |              |                    |                 |            |
|         | Company Address                        |                          |                             | No 2, Min Nandar Ro             | ad,Kamaryut,Yangon,Mya | nmar         |                    |                 |            |
| preven. | nyanmartradenet.com/CardPtype+Business | Service Agency           |                             |                                 |                        |              |                    |                 |            |
| 8.      | e-export-extension.png ^ 🔋 d           | utytee-extension.prg 🗠 🔋 | bsarnew-6.png               | <ul> <li>B barnewdrp</li> </ul> | aymeprg 🔿  🗎 bar       | new-Aprop A  | bia-new-1.prg      | ~               | Show all 3 |

Figure: Search application Importer/Exporter Registration & Cards User Guide | Page **49** of **118** 

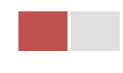

Step 2: Click on Cancel button, you can review all information but you cannot make edit.

Step 3: Review information step by step.

After reviewed the information, click on **Submit** button to submit to the MOC and wait for approval of the application by MOC officer.

**Step 4:** After approved the application by MOC officer, your sale center cards has been cancelled.

# **Apply Sale Center for Motor Vehicles**

**Step 1:** Click on **Apply New Application** from the **Apply Sale Center Commercial Vehicles Card** of **Apply Cards** menu.

|   | MYANMAR                         |                                   |                                                                                                    | HOME ABO | UTUS | HOW TO APPLY FAQ | s CONTACT |
|---|---------------------------------|-----------------------------------|----------------------------------------------------------------------------------------------------|----------|------|------------------|-----------|
|   | TradeNet 2.0                    | 🛓 Apply Cards -                   | Apply Oversea Licence -                                                                                         | *        |      | 🖲 TestNN -       | Log out 🔒 |
|   |                                 |                                   |                                                                                                    |          |      |                  |           |
|   | 💶 Sale Center                   | for Motor Vehi                    | cles -> New Application                                                                                         |          |      |                  |           |
| 1 | Step 1<br>Pa Tha Ka Information | Step 2<br>Sale Center Information | Step 3     Step 4     Step 5     Step 6       Supporting Documents     Preview     Payment     Print            |          |      |                  |           |
|   |                                 |                                   | Pa Tha Ka No •                                                                                                  |          |      |                  |           |
|   |                                 |                                   | 103319730                                                                                                    |          |      |                  |           |
| ì |                                 |                                   | Pa Tha Ka Issued Date                                                                                           |          |      |                  |           |
|   |                                 |                                   | 27/10/2020                                                                                                    |          |      |                  |           |
|   |                                 |                                   | Date of Validity                                                                                                |          |      |                  |           |
|   |                                 |                                   | 26/10/2025                                                                                                    |          |      |                  |           |
|   |                                 |                                   | Company Name                                                                                                    |          |      |                  |           |
|   |                                 |                                   | ART DECORATION COMPANY LIMITED                                                                                  |          |      |                  |           |
|   |                                 |                                   | Company Address                                                                                                 |          |      |                  |           |
|   |                                 |                                   | No.A/001,Thitmin Yeiktha, Thumingalar Street, Na Nwinn Gone Quarter,Thingangyun Township, Yangon Region,MYANMAR |          |      |                  |           |
|   |                                 |                                   | Mobile                                                                                                    |          |      |                  |           |
|   |                                 |                                   | +959250191441                                                                                                   |          |      |                  |           |
|   |                                 |                                   |                                                                                                    |          |      |                  |           |
|   |                                 |                                   |                                                                                                    |          |      | Ne               | x( >      |

Figure: Apply Sale Center Card

**Step 2:** When you click on **New Application**, following sale center card step1 Pa-Tha-Ka information is showing and click on **Next** button, to go to the step 2 form.

| Importer/Exporter Registration & Cards User G | iuide         |
|-----------------------------------------------|---------------|
| Page <b>50</b>                                | of <b>118</b> |

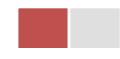

| TradeNet 2.0                                                                                                    | 📑 Apply Oversea Licence - 👘 📑 A                  | Apply Border Licence                                                                                                    |                         |   |         |                                                                                                    |           |             | ~ | ÷. | 🙁 TestNN - |
|----------------------------------------------------------------------------------------------------|--------------------------------------------------|----------------------------------------------------------------------------------------------------|-------------------------|---|---------|----------------------------------------------------------------------------------------------------|-----------|-------------|---|----|------------|
|                                                                                                    |                                                  |                                                                                                    |                         |   |         |                                                                                                    |           |             |   |    |            |
| Sale Center for Motor Veh                                                                                                    | icles -> New Application                         | n                                                                                                    |                         |   |         |                                                                                                    |           |             |   |    |            |
|                                                                                                    |                                                  |                                                                                                    |                         |   |         |                                                                                                    |           |             |   |    |            |
| Step 1<br>Pa Tha Ka Information Sale Center Information                                                                                                    | Step 3<br>Supporting Documents Step 4<br>Preview | Step 5 Step<br>Payment Print                                                                                                    | 06<br>t                 |   |         |                                                                                                    |           |             |   |    |            |
|                                                                                                    | BSA Card No •                                    |                                                                                                    |                         |   |         |                                                                                                    |           |             |   |    |            |
|                                                                                                    | Choose                                           |                                                                                                    |                         |   |         |                                                                                                    | •         |             |   |    |            |
|                                                                                                    | Registration Term •                              |                                                                                                    |                         |   |         |                                                                                                    |           |             |   |    |            |
|                                                                                                    | Choose                                           |                                                                                                    |                         |   |         |                                                                                                    | -         |             |   |    |            |
|                                                                                                    | MD Name/Director N                               | ame •                                                                                                    |                         |   |         |                                                                                                    |           |             |   |    |            |
|                                                                                                    |                                                  | ormat NRC/Passport No                                                                                                    |                         |   |         | <b>Q</b> Search Directo                                                                                   | irs       |             |   |    |            |
|                                                                                                    | NRC*                                             |                                                                                                    |                         |   | 40      |                                                                                                    |           |             |   |    |            |
|                                                                                                    | - All -                                          | •                                                                                                    | - All -                 | • | - All - |                                                                                                    | •         |             |   |    |            |
|                                                                                                    | Choose                                           |                                                                                                    |                         |   |         |                                                                                                    | •         |             |   |    |            |
|                                                                                                    | Service Agent or Con                             | nmodity •                                                                                                    |                         |   |         |                                                                                                    |           |             |   |    |            |
|                                                                                                    |                                                  |                                                                                                    |                         |   |         |                                                                                                    |           | Consignment |   |    | •          |
|                                                                                                    | Agent of Authorize C                             |                                                                                                    |                         |   |         |                                                                                                    |           |             |   |    |            |
| Q Agent of Authorize Company C                                                                                                    | Contact                                          | ompany •                                                                                                    |                         |   |         |                                                                                                    |           |             |   |    |            |
| Agent of Authorize Company (     Unit Level                                                                                                    | Contact                                          | Street Number and                                                                                                    | Street Name *           |   |         | Quarter/City/Too                                                                                          | wnship •  |             |   |    |            |
| Agent of Authorize Company C     Unit Level     State/Region *                                                                                                    | Contact                                          | Street Number and Street Number and Street Numbe | Street Name *           |   |         | Quarter/City/Too                                                                                          | wnship •  |             |   |    |            |
| Agent of Authorize Company O     Unit Level     State/Region *     - select State/Region -                                                                                                    | Contact                                          | Street Number and Country *                                                                                                    | Street Name *           |   |         | Quarter/City/Too                                                                                          | vnship *  |             |   |    |            |
| Agent of Authorize Company O     Unit Level     State/Region *     - select State/Region - Email                                                                                                    | Contact                                          | Street Number and :<br>Country *<br>MYANMAR<br>Fax                                                                                                    | Street Name *           |   |         | Quarter/City/Tos                                                                                          | vnship *  |             |   |    |            |
| Agent of Authorize Company O     Unit Level     State/Region *     - Select State/Region - Email                                                                                                    | Contact                                          | Street Number and Country * MYANMAR Fax                                                                                                    | Street Name *           |   |         | Quarter/City/Tov                                                                                          | wnship *  |             |   |    |            |
| Agent of Authorize Company O Unit Level  State/Region *  - Select State/Region - Email  Mobile 1                                                                                                    | Contact                                          | Street Number and<br>Country *<br>MANMAR<br>Fax<br>Mobile 2JOffice Pho                                                                                                    | Street Name *           |   |         | Quarter/City/Tov<br>Postal Code                                                                           | wnship *  |             |   |    |            |
| Agent of Authorize Company O Unit Level  State/Region *  - select State/Region - Email  Mobile 1                                                                                                    | Contact                                          | Street Number and<br>Country *<br>MrANNAR<br>Fax<br>Mobile 2/Office Pho                                                                                                    | Street Name *           |   | -       | Quarter/City/To                                                                                           | wnship *  |             |   |    |            |
| Agent of Authorize Company O Unit Level      State/Region *      - select State/Region - Email      Mobile 1      Sale Center Address                                                                                                    | Contact                                          | Street Number and Country * MrANMAR Fax Mobile 2/Office Pho                                                                                                    | Street Name •           |   |         | Quarter/City/Too                                                                                          | wnship *  |             |   |    |            |
| Agent of Authorize Company O Unit Level      State/Region *     - select State/Region - Email      Mobile 1      Sale Center Address      Unit Level                                                                                                    | Contact                                          | Street Number and<br>Country *<br>Mr2NMAR<br>Pax<br>Mobile 2/Office Pho                                                                                                    | Street Name *<br>ne No. |   | •       | Quarter/City/Too                                                                                          | wnship *  |             |   |    |            |
| Agent of Authorize Company O Unit Level  StateRegion * - select StateRegion - Email  Mobile 1  Sale Center Address Unit Level                                                                                                    | Contact                                          | Street Number and<br>Country *<br>Mr2NMAR<br>Pax<br>Mobile 2/Office Pho<br>Street Number and                                                                                                    | Street Name *           |   | •       | Quarter/City/Too                                                                                          | Phone No  |             |   |    |            |
|                                                                                                    | Contact                                          | Street Number and<br>Country *<br>Mr2NMAR<br>Pax<br>Street Number and<br>Street Number and<br>Country *                                                                                                    | Street Name *           |   | •       | Quarter/City/Too                                                                                          | Phone No  |             |   |    |            |
| Agent of Authorize Company O Unit Level  State/Region * - select State/Region - Email  Mobile 1  State/Region 4 Unit Level  State/Region * - select State/Region -                                                                                                    | Contact                                          | Street Number and<br>Country *<br>Mr2NMAR<br>Pax<br>Street Number and<br>Street Number and<br>Country *<br>Mr2NMAR                                                                                                    | Street Name *           |   |         | Quarter/City/Too                                                                                          | Phone No  |             |   |    |            |
| Agent of Authorize Company O      Unit Level      State/Region *      - select State/Region -  Email      Sale Center Address      Unit Level      State/Region *      - select State/Region -      State/Region *      - select State/Region -      Warehouse Address                                                                                                    | Contact                                          | Street Number and<br>Country *<br>Mr/ANMAR<br>Pax<br>Mobile 2/Office Pho<br>Street Number and<br>Country *<br>Mr/ANMAR                                                                                                    | Street Name *           |   |         | Quarter/City/Ton Postal Code Mobile 3/Home Quarter/City/Ton Postal Code                                   | PPhone Nd |             |   |    |            |
| Agent of Authorize Company O Unit Level      StateRegion *     Select StateRegion - Email      Mobile 1      Sale Center Address Unit Level      StateRegion *     Select StateRegion -      StateRegion *      Select StateRegion -                                                                                                    | Contact                                          | Street Number and<br>Country *<br>Mobile 2/Office Pho<br>Street Number and<br>Country *                                                                                                    | Street Name *           |   |         | Quarter/City/Ton Postal Code Mobile 3/Home Quarter/City/Ton Postal Code Quarter/City/Ton Quarter/City/Ton | Phone No  |             |   |    |            |
| Agent of Authorize Company O      Unit Level      State/Region *      Select State/Region -  Email      Mobile 1      Sale Center Address      Unit Level      State/Region +      - Select State/Region -      Warehouse Address      Unit Level      Unit Level      State/Region -      Warehouse Address                                                                                                    | Contact                                          | Street Number and i Country * MrANMAR Fax Street Number and Country * Mobile 2/Office Pho Country * MrANMAR Street Number and Country * MrANMAR                                                                                                    | Street Name *           |   | •       | Quarter/City/Too                                                                                          | Phone No  |             |   |    |            |
| Agent of Authorize Company O      Unit Level      State/Region *      Sale Center Address      Unit Level      State/Region *      Setstate/Region *      State/Region *      Substate/Region *      State/Region *      Stat | Contact                                          | Street Number and i Country * MrANMAR Fax Street Number and i Street Number and i Street Number and i Country + MrANMAR Street Number and Country + MrANMAR                                                                                                    | Street Name •           |   | •       | Quarter/City/Too                                                                                          | vnship *  |             |   |    |            |

Figure: Apply Sale Center Card – step 2

When you click on **Search Directors** company's director list will be appear and you can choose the director from the list click on **Select** button.

**Step 3:** Fill up the Sale Center information and click to **Next** button, to go to step3 as follow image.

| Importer/Exporter Registratio | on & Cards User Guide        |
|-------------------------------|------------------------------|
|                               | Page <b>51</b> of <b>118</b> |

| NYANMAR                                                                   |                                             |             | HOME ABOUT US | HOW TO APPLY FA | Qs C  |
|---------------------------------------------------------------------------|---------------------------------------------|-------------|---------------|-----------------|-------|
| TradeNet 2.0 Apply Cards - Apply Oversea L                                | icence - 👘 Apply Border Licence -           |             | 🕋 🌲           | 😫 TestNN 🝷      | Lo    |
|                                                                           |                                             |             |               |                 |       |
| Sale Center for Motor Vehicles -> New A                                   | Application                                 |             |               |                 |       |
| Step 1<br>Pa The Ka Information Sale Center Information Supporting Docume | step 4 Step 5 Step 6<br>Preview Print Print |             |               |                 |       |
| Document Type *                                                           | Attachment Name *                           |             |               |                 |       |
| ကုမ္ပဏီ Letter Head ပါလျှောက်လွှာ                                         | •                                           | Browse      |               | <i>e</i> Browse | ł     |
|                                                                           |                                             |             | 0             |                 |       |
| Show 10 entries                                                           |                                             |             | Searc         | n:              |       |
| # ↑J Document Type                                                        | î↓ Attachment Name                          | î↓ Filename |               | Actions         |       |
|                                                                           | No data available in table                  |             |               |                 |       |
| Showing 0 to 0 of 0 entries                                               |                                             |             | First F       | Previous Next   | Last  |
| < Previous                                                                |                                             |             |               | N               | ext > |
|                                                                           |                                             |             |               |                 |       |

Figure: Apply Sale Center Card – step 3

**Step 4:** After attached the supporting documents and click on **Next** button to review the information as below.

| Sale Center for Motor Vehicles                                         | -> New Application                                                                                                    |  |
|------------------------------------------------------------------------|----------------------------------------------------------------------------------------------------|--|
| Step 1 Step 2 Ste<br>2 The Kaleformation Sale Contact Information Stat | p 3 Step 4 Step 5 Step 6 Step 6 Step 6 Step 7 Step 7 Step |  |
|                                                                        |                                                                                                    |  |
| Pa Tha Ka No                                                           | 103319730                                                                                                    |  |
| Pa Tha Ka Issued Date                                                  | 27/10/2020                                                                                                    |  |
| Date of Validity                                                       | 26/10/2025                                                                                                    |  |
| Company Name                                                           | ART DECORATION COMPANY LIMITED                                                                                                    |  |
| Company Address                                                        | No.A/001,Thitmin Yeiktha, Thumingalar Street, Na Nwinn Gone Quarter,Thingangyun Township, Yangon Region,MYANMAR                                                                                                    |  |
| Mobile                                                                 | +959250191441                                                                                                    |  |
| Type of Registration                                                   | Sale Center for Motor Vehicles                                                                                                    |  |
| MD Name/Director Name                                                  | U KYAW LWIN                                                                                                    |  |
| MD/Directors' NRC No                                                   | 12/THAGAKA(C)135929                                                                                                    |  |
| BSA Card No                                                            | Se Ka-00001                                                                                                    |  |
| Type of Business                                                       | Service                                                                                                    |  |
| Service Agent or Commodity                                             | Test NN LC (or)TT                                                                                                    |  |
| Agent of Authorize Company                                             | IM Test                                                                                                    |  |
| Agent of Authorize Company Contact                                     | IM Test<br>111, Paya, Kamarut, Yangon Region.MYANMAR<br>Emaitastmir/4524@garai.com<br>Mobile:09250191441                                                                                                    |  |
| Sale Center Address                                                    | 222-, Pyay, Kamaryut, Yangon Region,MYANMAR                                                                                                    |  |
| Warehouse Address                                                      | 333, Pyay, Yangon Region,MYANMAR                                                                                                    |  |
| Valid Date                                                             |                                                                                                    |  |
|                                                                        |                                                                                                    |  |

Figure: Apply Sale Center Card – step 4

**Step 5**: Click on **Submit** button to submit the application to MOC and wait the approval for application.

Importer/Exporter Registration & Cards User Guide | Page **52** of **118** 

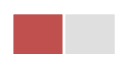

**Step 6:** After approved the card application by MOC officer, there will be shown in Make Payment List of member dashboard.

|   | Apply Cards -                                | Apply Oversea Licence -                              | Apply Border | Licence <del>-</del> | HOME ABOUT | US HOW TO APPLY FAQS CONTACT |
|---|----------------------------------------------|------------------------------------------------------|--------------|----------------------|------------|------------------------------|
|   | \$ Make Payment<br>1<br>\$ Make Payment List | Dessage from Mo                                      | oc 🧯         | Din Progress         | ~          | Completed<br>6               |
| ч | Show 10 ¢ entries                            |                                                      |              |                      |            | Search:                      |
| Q | Form Type 11 Application Type 1              | ↑↓         Application No ↑↓         Date         ↑↓ |              | Status/Message       |            | 11 Actions                   |
|   | Sale Center for Motor New Vehicles           | OSCMV-00001-2020 28/10/20                            | 020 12:18    | Pay Application fees | TestNN     | \$ Make Payment              |
|   | Showing 1 to 1 of 1 entries                  |                                                      |              |                      | First      | Previous 1 Next Last         |

Figure: Apply Card - make payment message

1. Click on **Make Payment** button you can check the amount of payment.

|          | MYANMAR             |                 |                                   |                                       |                                             | HOME A | BOUT US HOW TO APPLY                                     | FAQs CONTACT |
|----------|---------------------|-----------------|-----------------------------------|---------------------------------------|---------------------------------------------|--------|----------------------------------------------------------|--------------|
|          | Trade               | Net 2.0         | 🚺 Apply Cards -                   | Apply Oversea Licence -               | Apply Border Licence -                      | *      | 🔶 🙁 TestNN                                               | - Log out 🤷  |
| <b>@</b> |                     |                 |                                   |                                       |                                             |        |                                                          |              |
| 1        | 💶 Sal               | e Center        | for Motor Vehi                    | cles -> New Applic                    | ation                                       |        |                                                          |              |
| Z        |                     |                 |                                   | 、 、 、 、 、 、 、 、 、 、 、 、 、 、 、 、 、 、 、 |                                             |        |                                                          |              |
| ф        | Step 1<br>Pa Tha Ka | Information     | Step 2<br>Sale Center Information | Step 3<br>Supporting Documents        | tep 4 Step 5 Step 6<br>review Payment Print |        |                                                          |              |
| Ż        |                     | /               |                                   |                                       |                                             |        |                                                          |              |
| \$Ľ      |                     |                 |                                   | Myanmar Payment Union                 | С 🍂 МСВ                                     |        |                                                          |              |
| Q        | O P                 | ayment          | Information                       |                                       |                                             |        |                                                          |              |
|          | Online              | Fee             |                                   |                                       |                                             | ММК    |                                                          | 3,000        |
|          | Sale Ce             | enter Registrat | ion Fees                          |                                       |                                             | ММК    |                                                          | 100,000      |
|          | Technie             | al Service Fee  |                                   |                                       |                                             | ММК    |                                                          | 100          |
|          | Transa              | ction Fee       |                                   |                                       |                                             | ММК    |                                                          | 500          |
|          | Total D             | ue              |                                   |                                       |                                             | ММК    | :                                                        | 103,600      |
|          |                     |                 |                                   |                                       |                                             |        |                                                          |              |
|          |                     |                 |                                   |                                       |                                             |        | Activate <mark>MS Make</mark><br>Go to Settings to activ | ate Windows, |

Figure: Apply Card – check payment amount

2. Click on **Make Payment** button to make payment and then go to the MPU payment page as below.

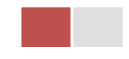

| MPU Payment | Merchant Name :                             |                                        |    |                |
|-------------|---------------------------------------------|----------------------------------------|----|----------------|
| MYANMAR     | Myanmar Tradenet Test Product Description : | Sale Center Registration Fees          |    |                |
| TradeNet    | Invoice Number :<br>Amount :                | SCMV2810201219000000<br>103,600.00 MMK |    |                |
|             | Card Number                                 |                                        |    |                |
|             | Month Year<br>Enter OTP                     | ►<br>GET OTP                           |    |                |
|             | CANCEL                                      |                                        |    |                |
|             |                                             |                                        |    |                |
|             | Copyright © 2020, MPU                       | . All rights reserved.                 | Ac | tivate Windows |

Figure: Apply Card – MPU payment portal

3. Fill up the MPU information and click on **CONFIRM PAYMENT** button. If your payment is success your payment result status with **Approve.** 

| MPU Re | sult      |                                                           |                               |       |              |
|--------|-----------|-----------------------------------------------------------|-------------------------------|-------|--------------|
|        | MYANMAR P | ayment Result<br>Ierchant Name :<br>Iyanmar Tradenet Test |                               |       |              |
|        | TradeNet  | roduct Description :                                      | Sale Center Registration Fees |       |              |
|        | Ir        | voice Number :                                            | SCMV2810201320190000          |       |              |
|        | A         | mount :                                                   | 103,600.00 MMK                |       |              |
|        | C         | ard Number :                                              | 9503-05XX-XXXX-6732           |       |              |
|        | S         | tatus :                                                   | Approve                       |       |              |
|        | A         | pprove Code :                                             | ITFM5Q                        |       |              |
|        | D         | ate/Time :                                                | 28 Oct 2020                   |       |              |
|        | Т         | ansaction Ref :                                           | 311352                        |       |              |
|        |           | CON                                                       | TINUE                         |       |              |
|        |           | Copyright © 2020, N                                       | IPU. All rights reserved.     | Activ | rate Windows |

Figure: Apply Card - MPU payment success

**Step 7:** After payment is success, you can print the Payment Voucher click on **Print** button as show in below.

Importer/Exporter Registration & Cards User Guide | Page **54** of **118** 

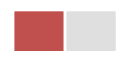

| ъ | Dein | 4   |
|---|------|-----|
| - |      | IL, |
|   |      |     |

| Payment Voucher For OSCCV-00001-2020 |                      |            |          |  |  |  |  |  |
|--------------------------------------|----------------------|------------|----------|--|--|--|--|--|
| Date                                 | 28/10/20             | TIME       | 11:08:54 |  |  |  |  |  |
| INV NO                               | SCCV2810201105440000 |            |          |  |  |  |  |  |
| MID                                  | 205104001204577      |            |          |  |  |  |  |  |
| CARD NUM                             | 950305xxxxx6732      |            |          |  |  |  |  |  |
| APPR CODE                            | Transaction Success  |            |          |  |  |  |  |  |
| TRANS REF                            | 311339               |            |          |  |  |  |  |  |
| AMT :MMK                             |                      | 103,600.00 |          |  |  |  |  |  |

Oontinue

Figure: Apply Card – print the payment voucher

Step 8: Click on Continue button to print your card, following screen will appear.

- 1. Click on Send OTP button send OTP code to your registered email.
- 2. Check your email get the OTP code.

|    |                                 | NWAR                              |                                                                          | HC                                                                             | ME ABOUT US  | HOW TO APPLY FA | Qs CONTACT |           |
|----|---------------------------------|-----------------------------------|--------------------------------------------------------------------------|--------------------------------------------------------------------------------|--------------|-----------------|------------|-----------|
|    | TradeNet 2.0                    | deNet 2.0                         |                                                                          |                                                                                |              | A 🗳             | 😍 TestNN 🗸 | Log out 🔔 |
|    |                                 |                                   |                                                                          |                                                                                |              |                 |            |           |
| ±  | 💶 Sale Center                   | for Motor Veh                     | icles -> New Applica                                                     | ation                                                                          |              |                 |            |           |
| 2  |                                 |                                   | \ <u>\</u>                                                               |                                                                                |              |                 |            |           |
| \$ | Step 1<br>Pa Tha Ka Information | Step 2<br>Sale Center Information | Step 3<br>Supporting Documents                                           | tep 4 Step 5 Step 6<br>Payment Voucher Print                                   |              |                 |            |           |
| Ľ  |                                 |                                   |                                                                          |                                                                                |              |                 |            |           |
| \$ |                                 |                                   | Logical Validate OTP (O                                                  | ne Time Passcode)                                                              |              |                 |            |           |
| Q  |                                 |                                   | A OTP (One Time Passcode) has be<br>Please enter the OTP in the field be | been sent to your email.<br>below to verify and print your certificate or lice | nce form.    |                 |            |           |
|    |                                 |                                   |                                                                          |                                                                                |              |                 |            |           |
|    |                                 |                                   | Send OTP                                                                 |                                                                                | S Resend OTP |                 |            |           |

Figure: Apply Card - send OTP code

- 3. Enter your OTP code and click on Validate OTP.
- 4. If you did not get OTP code, click **Resend OTP** to send again.

Importer/Exporter Registration & Cards User Guide | Page **55** of **118** 

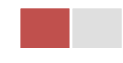

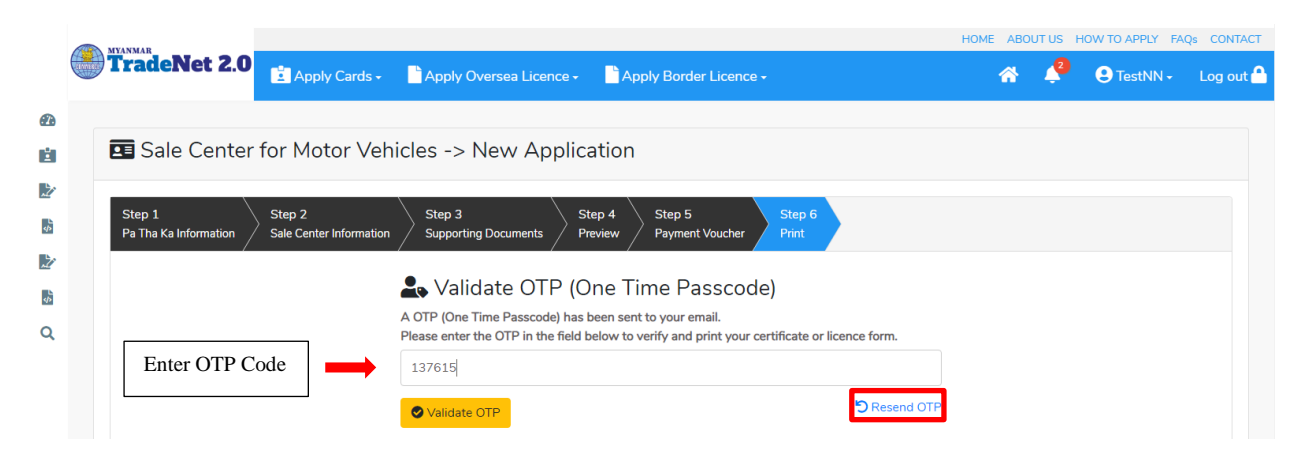

Figure: Apply Card - verify the OTP code

**Step 9:** If your OTP code is verified, below print preview will appear. You can print the Card, click on **Print** button as show in below.

| Importer/Exporter Registration & Cards User Guide |
|---------------------------------------------------|
| Page <b>56</b> of <b>118</b>                      |

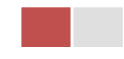

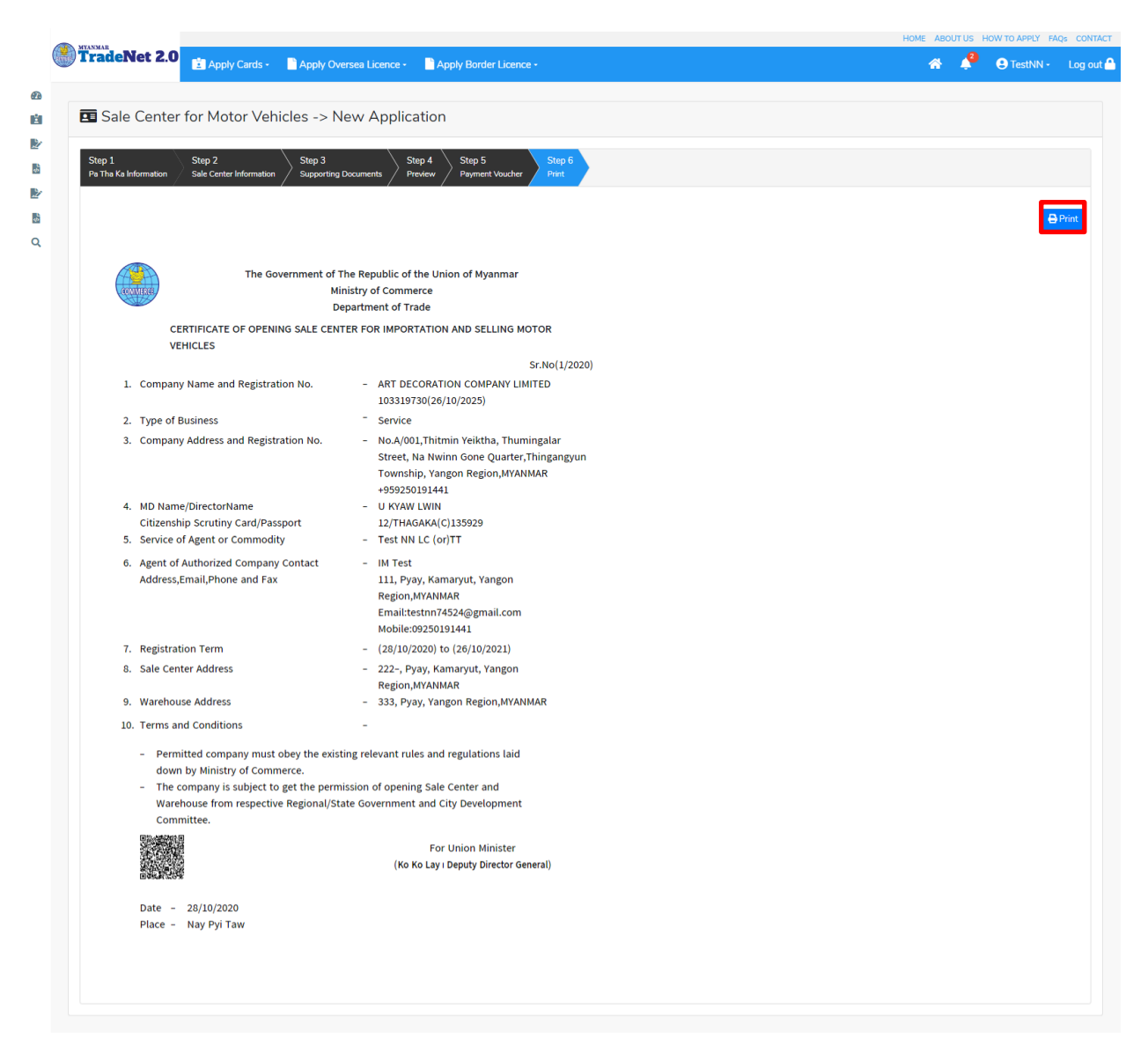

#### Figure: Print Card

## **Amend Sale Center Motor Vehicles**

**Step 1:** Click on **Search Application** from the **Apply Sale Center Motor Vehicles Card** of **Apply Cards** menu and then **Search** button, following screen will appear.

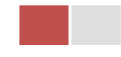

|        | A                                      |                                    |                |                            |                                  | ABOUTUS | PREPERENTAL TRADENET | HOW TO APPLY | FAQ CONTACT | Î  |
|--------|----------------------------------------|------------------------------------|----------------|----------------------------|----------------------------------|---------|----------------------|--------------|-------------|----|
|        | Trade NET                              | Apply Cards - Apply O              | versea Licence | - Apply Border Lice        |                                  |         | 🕋 🌲                  | 😑 Test NN -  | Log out 📤   |    |
| ø      |                                        | 🖬 Apply Pa Tha Ka 🔹 🕨              |                |                            |                                  |         |                      |              |             |    |
| 1ÊI    | Q Business Se                          | Apply Individual Trading +         |                |                            |                                  |         |                      |              |             |    |
| B/     |                                        | Apply Whole Sale Card              | Pa Tha Ka I    | No *                       |                                  |         |                      |              |             |    |
| 8      |                                        | Apply Retail Card                  | 1999999        | 999                        |                                  |         |                      |              |             |    |
|        |                                        | Apply Whole Sale/Retail Card+      | BSA Card P     | ¥0 •                       |                                  |         |                      |              |             |    |
| 8      |                                        | Apply Wine Importation Card+       | SaKa000        | 01/2020                    | Q, Search                        | _       |                      |              |             |    |
|        |                                        | Apply Duty Free Shop Card 🕨        |                |                            |                                  | 8       | Amend Z Extensio     | * Cancel     |             |    |
|        | Pa Tha Ka No                           | Apply Re-Export Card               | 19             | 999999999                  |                                  |         |                      |              |             | Ĩ  |
|        | Pa The Ka Issued Date                  | R Apply BSA Card                   | Q, Search Ap   | plication                  |                                  |         |                      |              |             |    |
|        | Date of Validity                       |                                    | 17             | /01/2025                   |                                  |         |                      |              |             |    |
|        | Company Name                           |                                    | BM             | Testing Trading            |                                  |         |                      |              |             |    |
|        | Company Address                        |                                    | N              | 2, Min Nandar Road,Kamaryu | t,Yangon,Myanmar                 |         |                      |              |             |    |
| 0-0108 | mjørmartradenet.com/Card/type=Businets | Service Agency                     |                |                            |                                  |         |                      |              |             | -  |
| 1      | re-export-extension.png ^ 🖹 d          | lutyhee-extension.png 🗠 🖹 bia-new- | 6.png ^        | Bianew-S-payme_prg /       | <ul> <li>Barnew-Aprop</li> </ul> | ^       | Bsamew-1.prg         | ^            | Show all 24 | ŝ. |

Figure: Search application

Step 2: When you click on Amend button following card form will appear step by step.

#### Remark: Please do not forget to check on the checkbox of amended fields.

**Step 3:** After making amendment the card information, click on **Submit** button to submit to MOC and wait for approval of Pa-Tha-Ka application by MOC officer.

**Step 4:** After approved the application by MOC officer, there will be shown in Make Payment List of member dashboard.

- 1. Click on **Make Payment** button you can check the amount of payment.
- 2. Click on **Make Payment** button to make payment and then its goes to the MPU payment page.
- 3. Fill up the MPU information and click on **CONFIRM PAYMENT** button. If your payment is success your payment result status with **Approve.**

Step 5: After payment is success, you can print the Payment Voucher click on **Print** button.

Step 6: Click on Continue button to print your card, following screen will appear.

- 1. Click on **Send OTP** button send OTP code to your registered email.
- 2. Check your email get the OTP code.
- 3. Enter your OTP code and click on Validate OTP.
- 4. If you did not get OTP code, click **Resend OTP** to send again.

Step 7: If your OTP code is verified, you can print the card, click on **Print** button.

Importer/Exporter Registration & Cards User Guide | Page 58 of 118

#### **Extension Sale Center Commercial Vehicles**

**Step 1:** Click on **Search Application** from the **Apply Sale Center Commercial Vehicles Card** of **Apply Cards** menu **and** then **Search** button, following screen will appear.

|        | A                                      |                           |              |                   |                                         |              | ABOUT US | PREFERENTAL TR   | ADENET I | HOW TO APPLY | SAQ CONTACT | 1  |
|--------|----------------------------------------|---------------------------|--------------|-------------------|-----------------------------------------|--------------|----------|------------------|----------|--------------|-------------|----|
|        | Trade NET                              | Apply Cards -             | Apply Ov     | ersea Licence -   | Apply Border Licence                    |              |          | *                | ٠        | 😑 Test NN -  | Log out     | ۹. |
| ø      |                                        | 🔯 Apply Pa Tha Ka         |              |                   |                                         |              |          |                  |          |              |             |    |
| 10     | Q Business Se                          | Apply Individual T        | ading +      |                   |                                         |              |          |                  |          |              |             |    |
| B⁄     |                                        | Apply Whole Sale          | Card +       | Pa Tha Ka No      |                                         |              |          |                  |          |              |             |    |
| 5      |                                        | Apply Retail Card         | ,            | 1999999999        | • · · · · · · · · · · · · · · · · · · · |              |          |                  |          |              |             |    |
| Br.    |                                        | Apply Whole Sale          | Retail Card+ | BSA Card No*      |                                         |              |          |                  |          |              |             |    |
| 5      |                                        | C Apply Wine Impor        | tation Card+ | SaKa00001/5       | 1020                                    | Q, Search    |          |                  |          |              |             |    |
|        |                                        | Apply Duty Free S         | hop Card 🔸   |                   |                                         |              | 8        | Amend 20 D       | xtension | X Cancel     |             |    |
|        | Pa Tha Ka No                           | Apply Re-Export 0         | Card +       | 19995             | 1999999                                 |              |          |                  |          | -            |             |    |
|        |                                        | Apply BSA Card            |              | Q, Search Applica | ton                                     |              |          |                  |          |              |             |    |
|        | Pa Tha Ka Issued Date                  |                           |              |                   |                                         |              |          |                  |          |              |             |    |
|        | Date of Validity                       |                           |              | 17/01             | 2025                                    |              |          |                  |          |              |             |    |
|        | Company Name                           |                           |              | IM Tes            | ting Trading                            |              |          |                  |          |              |             |    |
|        | Company Address                        |                           |              | No 2,             | Min Nandar Road,Kamaryut,Ya             | ngon,Myanmar |          |                  |          |              |             |    |
| 0.0168 | myanmartradenet.com/CardThype+Business | Service Agency            |              |                   |                                         |              |          |                  |          |              |             | -  |
| 8      | re-export-extension.png ^ 🖹 d          | utyfrei eitension.prg 🗠 🗠 | B barnew-64  | Phg ^             | 🖹 barnev-5-paymeprg 🗠                   | bannew-Aprig | · ^      | B bia-new-liping |          | •            | Show all    | ×  |

Figure: Search applications

When you click on **Extension** button following screen will appear.

|                            | ABOUT US PREPERIDITIAL TRA                                        | CENET HOW TO APPLY | FRQ |
|----------------------------|-------------------------------------------------------------------|--------------------|-----|
| Trade NET                  | epły Cambi - 📓 Apply Overska Licence - 📓 Apply Border Licence - 👘 | Fest NN            |     |
| Sale Center for            | Motor Vehicles -> Extend Application                              |                    |     |
| 0m1 0m                     |                                                                   |                    |     |
| Pa The Ka Information Busi | ness Service Agency Information Supporting Documents              |                    |     |
| Pa Tha Ka No               | 190000099                                                         |                    |     |
| Pa Tha Ka tasand Date      | 17/02/2020                                                        |                    |     |
| Date of Validity           | 17901/2025                                                        |                    |     |
| Company Name               | Br Testing Tradeg                                                 |                    |     |
| Company Address            | No. 2, Min Namlar Road/Kamaryol/Sergen/Myanmar                    |                    |     |
|                            | 09250191441                                                       |                    |     |
| Mobile                     |                                                                   |                    |     |

Figure: Review the information for extension

Importer/Exporter Registration & Cards User Guide | Page **59** of **118** 

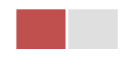

**Step 2:** After reviewed the information, click on **Submit** button to submit to the MOC and wait for approval from MOC officer.

**Step 3:** After approved the application by MOC officer, there will be shown in Make Payment List of member dashboard.

- 1. Click on **Make Payment** button you can check the amount of payment.
- 2. Click on **Make Payment** button to make payment and then its goes to the MPU payment page.
- 3. Fill up the MPU information and click on **CONFIRM PAYMENT** button. If your payment is success your payment result status with **Approve.**

Step 4: After payment is success, you can print the Payment Voucher click on Print button.

Step 5: Click on Continue button to print your card, following screen will appear.

- 1. Click on **Send OTP** button send OTP code to your registered email.
- 2. Check your email get the OTP code.
- 3. Enter your OTP code and click on Validate OTP.
- 4. If you did not get OTP code, click **Resend OTP** to send again.

**Step 6:** If your OTP code is verified, below print preview will appear. You can print the extension Importer/Exporter Registration Certificate, click on **Print** button.

# **Cancellation Sale Center Motor Vehicles**

**Step 1:** Click on **Search Application** from the **Apply Sale Center Mortor Vehicles Card** of **Apply Cards** menu **and** then **Search** button, following screen will appear.

|         |                                        |                           |               |                 |                             |                | ABOUT US PREFER          | NTAL TRACENET | HOW TO APPOY IF | SAQ CONTACT |
|---------|----------------------------------------|---------------------------|---------------|-----------------|-----------------------------|----------------|--------------------------|---------------|-----------------|-------------|
|         | Trade NET                              | Apply Cards -             | Apply Overse  |                 | Apply Border Licence        |                |                          | 18 A          | 😑 Test NN -     | Log out 📤   |
| ø       | O Business St                          | 🚨 Apply Pa Tha Ka         | •             |                 |                             |                |                          |               |                 |             |
| 191     | C Business Se                          | Apply Individual Tra      | ding +        |                 |                             |                |                          |               |                 |             |
| B/      |                                        | Apply Whole Sale 0        | and + j       | a Tha Ka No •   |                             |                |                          |               |                 |             |
| 5       |                                        | Apply Retail Card         | · ·           | 19999999999     |                             |                |                          |               |                 |             |
| BY<br>B |                                        | Apply Whole Sale/         | letail Carde  | ISA Card No •   |                             |                |                          |               |                 |             |
| 8       |                                        | Apply Wine Import         | ition Carda   | SaKa00001/2     | 1020                        | Q, Search      |                          |               |                 |             |
|         |                                        | Apply Duty Free Sh        | op Card 🔸     |                 |                             |                | C Amend                  | 🗹 Extensio    | A Cancel        |             |
|         | Pa Tha Ka No                           | Apply Re-Export Co        | ed +          | 19999           | 00000                       |                |                          |               |                 |             |
|         |                                        | Apply BSA Card            | , d           | Search Applicat | tion                        |                |                          |               |                 |             |
|         | Pa Tha Ka Issued Date                  |                           | _             |                 |                             |                |                          |               |                 |             |
|         | Date of Validity                       |                           |               | 17/01/          | 2025                        |                |                          |               |                 |             |
|         | Company Name                           |                           |               | IM Test         | ting Trading                |                |                          |               |                 |             |
|         | Company Address                        |                           |               | No 2, N         | Min Nandar Road,Kamaryut,Ya | ngon,Myanmar   |                          |               |                 |             |
| CVP148  | myanmartradenet.com/CardPtype+Business | Service Agency            |               |                 |                             |                |                          |               |                 |             |
| 8       | re-export-extension.png ? 🔋 d          | utyfree-extension.prg _ ^ | B barnew-Sprg | ~               | B barnew-bipaymeprg ^       | B barnew-Aprop | <ul> <li>8 to</li> </ul> | new-1.prg     | ~               | Showalt     |

Figure: Search application Importer/Exporter Registration & Cards User Guide | Page **60** of **118** 

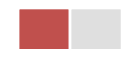

Step 2: Click on Cancel button, you can review all information but you cannot make edit.

Step 3: Review information step by step.

After reviewed the information, click on **Submit** button to submit to the MOC and wait for approval of the application by MOC officer.

Step 4: After approved the application by MOC officer, your sale center card has been cancelled.

## **Show Room**

There are two kinds of show room card as follow -

- 1. Show Room for Brand New Motor Vehicles and
- 2. Show Room for Machinery and Mechanical

If you want to apply these two types of show room you will already have a BSA card.

When you click on **Show Room Card** from the **Card List** of side bar, you can check the status of individual trading application.

**Inbox** – display the application, which has been approved by MOC officer, need to be made payment and notify from MOC officer.

Drafts – display the application, which has not been sent to MOC officer.

**In Progress** – display the application, which has been submitted to MOC officer but not approved yet.

Approved – display the application, which has been approved by MOC officer.

|        | MYANMAR                     |                  |                         |                          | HOME ABOUT US HOW T | O APPLY FAQs CONTAC |
|--------|-----------------------------|------------------|-------------------------|--------------------------|---------------------|---------------------|
| - Comp | TradeNet 2.0                | Apply Cards -    | Apply Oversea Licence - | Apply Border Licence -   | s 🐥 🖗 😣             | TestNN - Log out    |
|        |                             |                  |                         |                          |                     |                     |
|        | 🖪 Show Room                 | Card             |                         |                          |                     |                     |
| e l    | 🗩 Inbox                     |                  | Drafts                  | i In Progress            | Approve             | d                   |
|        | Show 10 ¢ entries           |                  |                         |                          | Search:             |                     |
|        | Application Type 1          | Application No   | 11 Submit Date          | Status/Message           | Created By 11       | Actions             |
|        | New                         | OSRMM-00001-2020 | 28/10/2020 12:49        | Checking for Application | TestNN              | Actions *           |
|        | Showing 1 to 1 of 1 entries |                  |                         |                          | First Previous      | 1 Next Last         |

Figure: Show Room card section

Importer/Exporter Registration & Cards User Guide | Page **61** of **118** 

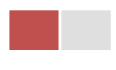

# **Apply Show Room for Brand New Motor Vehicles**

Step 1: Click on Apply New Application from the Apply Show Room Brand New Motor Vehicles Card of Apply Cards menu.

| MYANMAR                                               |                                                                                                    | HOME ABOUT US | HOW TO APPLY FAI | Qs |
|-------------------------------------------------------|----------------------------------------------------------------------------------------------------|---------------|------------------|----|
| TradeNet 2.0                                          | Apply Oversea Licence - Apply Border Licence -                                                                                   | A 4           | 😫 TestNN -       | Ŀ  |
| Show Room for Brand Ne                                | w Motor Vehicles -> New Application                                                                                              |               |                  |    |
| Step 1<br>Pa Tha Ka Information Show Room Information | Step 3         Step 4         Step 5         Step 6           Supporting Documents         Preview         Payment         Print |               |                  |    |
|                                                       | Pa Tha Ka No •                                                                                                    |               |                  |    |
|                                                       | 103319730                                                                                                    |               |                  |    |
|                                                       | Pa Tha Ka Issued Date                                                                                                    |               |                  |    |
|                                                       | 27/10/2020                                                                                                    |               |                  |    |
|                                                       | Date of Validity                                                                                                    |               |                  |    |
|                                                       | 26/10/2025                                                                                                    |               |                  |    |
|                                                       | Company Name                                                                                                    |               |                  |    |
|                                                       | ART DECORATION COMPANY LIMITED                                                                                                   |               |                  |    |
|                                                       | Company Address                                                                                                    |               |                  |    |
|                                                       | No.A/001,Thitmin Yeiktha, Thumingalar Street, Na Nwinn Gone Quarter,Thingangyun Township, Yangon Region,MYANMAR                  |               |                  |    |
|                                                       | Mobile                                                                                                    |               |                  |    |
|                                                       | +959250191441                                                                                                    | A             | te Mineleure     |    |
|                                                       |                                                                                                    | Activa        | ite windows      |    |

Figure: Apply Show Room Card

**Step 2:** When you click on **New Application**, following show room card step1 Pa-Tha-Ka information is showing and click on **Next** button, to go to the step 2 form.

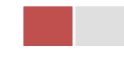

| Apply Cards -                                                                                                    | Apply Oversea Licence •                               | Apply Border Licence                                                                                                    |               |   |     |   |                                                                                                    |           | 1 | ñ 🌲 | TestNN • |  |
|----------------------------------------------------------------------------------------------------|-------------------------------------------------------|----------------------------------------------------------------------------------------------------|---------------|---|-----|---|----------------------------------------------------------------------------------------------------|-----------|---|-----|----------|--|
|                                                                                                    |                                                       |                                                                                                    |               |   |     |   |                                                                                                    |           |   |     |          |  |
| 💶 Show Room for Brand Ne                                                                                                    | ew Motor Vehicles -> Ne                               | w Applicatior                                                                                                    | ı             |   |     |   |                                                                                                    |           |   |     |          |  |
|                                                                                                    |                                                       |                                                                                                    |               |   |     |   |                                                                                                    |           |   |     |          |  |
| Step 1<br>Pa Tha Ka Information Step 2 Show Room Information                                                                                                    | n Supporting Documents Step 4<br>Preview              | Step 5 Ste<br>Payment Pri                                                                                                    | ep 6<br>nt    |   |     |   |                                                                                                    |           |   |     |          |  |
|                                                                                                    | BSA Card No •                                         |                                                                                                    |               |   |     |   |                                                                                                    |           |   |     |          |  |
|                                                                                                    | Sa Ka-00001                                           |                                                                                                    |               |   |     |   |                                                                                                    |           |   |     |          |  |
|                                                                                                    | Registration Term •                                   |                                                                                                    |               |   |     |   |                                                                                                    |           |   |     |          |  |
|                                                                                                    | 1 Year                                                |                                                                                                    |               |   |     |   | •                                                                                                    |           |   |     |          |  |
|                                                                                                    | MD Name/Director N                                    | lame •                                                                                                    |               |   |     | _ |                                                                                                    |           |   |     |          |  |
|                                                                                                    | U KYAW LWIN                                           |                                                                                                    |               |   |     | ٩ | Search Directors                                                                                                    |           |   |     |          |  |
|                                                                                                    |                                                       | format NRC/Passport No                                                                                                    |               |   |     |   |                                                                                                    |           |   |     |          |  |
|                                                                                                    | 12                                                    |                                                                                                    | THAGAKA       |   | (C) |   |                                                                                                    | 135929    |   |     |          |  |
|                                                                                                    | Brand Name *                                          | -                                                                                                    |               | - |     |   |                                                                                                    | 100020    |   |     |          |  |
|                                                                                                    | AUDI                                                  |                                                                                                    |               |   |     |   |                                                                                                    |           |   |     |          |  |
|                                                                                                    | Type of Business *                                    |                                                                                                    |               |   |     |   |                                                                                                    |           |   |     |          |  |
|                                                                                                    | Service                                               |                                                                                                    |               |   |     |   | •                                                                                                    |           |   |     |          |  |
|                                                                                                    | Service Agent or Cor                                  | mmodity •                                                                                                    |               |   |     |   |                                                                                                    |           |   |     |          |  |
|                                                                                                    |                                                       |                                                                                                    |               |   |     |   |                                                                                                    |           |   |     |          |  |
|                                                                                                    | Test NN                                               |                                                                                                    |               |   |     |   |                                                                                                    | LC (or)TT |   |     | •        |  |
| <b>9</b> Agent of Authorize Company                                                                                                    | Test NN<br>Agent of Authorize C<br>IM Test            | Company *                                                                                                    |               |   |     |   |                                                                                                    | LC (or)TT |   |     | •        |  |
| Agent of Authorize Company I                                                                                                    | Test NN<br>Agent of Authorize C<br>IM Test<br>Contact | Company *                                                                                                    | Street Name + |   |     |   | Duarter/City/Townshi                                                                                                    | LC (or)TT |   |     | •        |  |
| Agent of Authorize Company i                                                                                                    | Test NN<br>Agent of Authorize C<br>IM Test<br>Contact | Company *<br>Street Number and<br>Pyay                                                                                                    | Street Name * |   |     |   | Quarter/City/Townshij<br>Kamaryut                                                                                                    | LC (or)TT |   |     | •        |  |
| Agent of Authorize Company (     Unit Level     111     State/Region *                                                                                                    | Test NN<br>Agent of Authorize C<br>IM Test<br>Contact | Street Number and<br>Pyay<br>Country *                                                                                                    | Street Name * |   |     |   | Quarter/City/Township<br>Kamaryut<br>Postal Code                                                                                                    | LC (or)TT |   |     | •        |  |
| Agent of Authorize Company I     Unit Level     111     State/Region *     Yangon Region                                                                                                    | Test NN<br>Agent of Authorize C<br>IM Test<br>Contact | Company * Street Number and Pyay Country * MYANMAR                                                                                            | Street Name * |   |     |   | Quarter/City/Townshij<br>Kamaryut<br>Postal Code                                                                                                    | LC (or)TT |   |     | •        |  |
| Agent of Authorize Company I     Unit Level     111     State/Region *     Yangon Region     Email                                                                                                    | Test NN<br>Agent of Authorize C<br>IM Test<br>Contact | Company * Street Number and Pyay Country * MYANMAR Fex                                                                                        | Street Name * |   |     | • | Quarter/City/Township<br>Kamaryut<br>Postal Code                                                                                                    | LC (or)TT |   |     | •        |  |
| Agent of Authorize Company I Unit Level III State/Region * Yangon Region Email testnn74524@gmail.com                                                                                                    | Test NN<br>Agent of Authorize C<br>IM Test<br>Contact | Street Number and<br>Pyay<br>Country *<br>MYAMAAR<br>Pax                                                                                      | Street Name * |   |     | • | Quarter/City/Township<br>Kamaryut<br>Oostal Code                                                                                                    | LC (or)TT |   |     | •        |  |
| Agent of Authorize Company I Unit Level III State/Region * Yangon Region Email testnn74524@gmail.com Mobile 1                                                                                                    | Test NN<br>Agent of Authorize C<br>IM Test            | Street Number and<br>Pyay<br>Country *<br>MYAMAAR<br>Pax<br>Mobile 2/Office Pho                                                               | Street Name * |   |     | • | Quarter/City/Township<br>Kamaryut<br>Postal Code                                                                                                    | LC (m)TT  |   |     | -        |  |
| Agent of Authorize Company I<br>Unit Level<br>111<br>State/Region *<br>Yangon Region<br>Email<br>testnn74524@gmal.com<br>Mobile 1<br>09250191441                                                                                                    | Test NN<br>Agent of Authorize C<br>IM Test            | Street Number and<br>Pyay<br>Country *<br>MYANAMAR<br>Pax<br>Mobile 2/Office Phe                                                              | Street Name * |   |     | • | Quarter/City/Township<br>Kamaryut<br>Postal Code<br>Mobile 3/Home Phone                                                                                                    | D*        |   |     | •        |  |
| Agent of Authorize Company I     Unit Level     111     State/Region *     Yangon Regon     Email     testnn74524@gmail.com     Mobile 1     09250191441     Show Room Address                                                                                                    | Test NN<br>Agent of Authorize C<br>IM Test            | Street Number and<br>Pyay<br>Country*<br>MrXNMAR<br>Pax<br>Mobile 2/Office Phe                                                                | Street Name * |   |     |   | Quarter/City/Township<br>Kamaryut<br>Postal Code<br>Mobile 3/Home Phone                                                                                                    | LC (or)TT |   |     | •        |  |
| Agent of Authorize Company I      Unit Level     [11]     State/Region *      Yangon Regon  Email     testnn74524@gmail.com      Mobile 1     09250191441      Show Room Address      Unit Level                                                                                                    | Test NN<br>Agent of Authorize C<br>IM Test<br>Contact | Street Number and<br>Pyay<br>Country *<br>MYANMAR<br>Pax<br>Street Number and                                                                 | Street Name * |   |     |   | Quarter/City/Townshij<br>Kamaryut<br>Postal Code<br>Mobile 3/Home Phone<br>Quarter/City/Townshij                                                                                | LC (or)TT |   |     | •        |  |
| Agent of Authorize Company I      Unit Level     111     State/Region *     Yengon Regon  Email     testnn74524@gmail.com      Mobile 1     09250191441      Show Room Address      Unit Level     222                                                                                                    | Test NN<br>Agent of Authorize G<br>IM Test            | Street Number and<br>Pyay<br>Country*<br>MrXNMAR<br>Pax<br>Street Number and<br>Pyay                                                          | Street Name * |   |     |   | Quarter/City/Township<br>Kamaryut<br>Postal Code<br>Mobile 3/Home Phone<br>Quarter/City/Township<br>Kamaryut                                                                    | D*        |   |     | •        |  |
| <ul> <li>◆ Agent of Authorize Company II</li> <li>Unit Level</li> <li>111</li> <li>State/Region *</li> <li>Yangon Regon</li> <li>Email</li> <li>testrn74524@gmail.com</li> <li>Mobile 1</li> <li>ø250191441</li> <li>◆ Show Room Address</li> <li>Unit Level</li> <li>222</li> <li>State/Region *</li> </ul>                                                                                                    | Test NN<br>Agent of Authorize C<br>IM Test            | Street Number and<br>Pyay<br>Country *<br>MYANMAR<br>Pax<br>Street Number and<br>Pyay<br>Country *                                            | Street Name * |   |     |   | Quarter/City/Township<br>Kamaryut<br>Postal Code<br>Mobile 3/Home Phone<br>Quarter/City/Township<br>Kamaryut<br>Postal Code                                                     | D*        |   |     | •        |  |
| <ul> <li>◆ Agent of Authorize Company II</li> <li>Unit Level</li> <li>111</li> <li>State/Region *</li> <li>Yangon Regon</li> <li>Email</li> <li>testrn74524@gmail.com</li> <li>Mobile 1</li> <li>09250191441</li> <li>◆ Show Room Address</li> <li>Unit Level</li> <li>222</li> <li>State/Region *</li> <li>Yangon Regon</li> </ul>                                                                                                    | Test NN<br>Agent of Authorize G<br>IM Test            | Street Number and Pyay Country* MrXNMAR Fax  Street Number and Pyay Country* Street Number and Pyay Country* MrXNMAR MrXNMAR                  | Street Name * |   |     |   | Quarter/City/Township<br>Kamaryut<br>Postal Code<br>Mobile 3/Home Phone<br>Quarter/City/Township<br>Kamaryut<br>Postal Code                                                     | No.       |   |     | •        |  |
| <ul> <li>Agent of Authorize Company II</li> <li>Unit Level</li> <li>111</li> <li>State/Region *</li> <li>Yengon Region</li> <li>Email</li> <li>testim/2524@gmail.com</li> <li>Mobile 1</li> <li>09250191411</li> <li>Show Room Address</li> <li>Unit Level</li> <li>222</li> <li>State/Region *</li> <li>Yengon Region</li> <li>Warehouse Address</li> </ul>                                                                                                    | Test NN<br>Agent of Authorize C<br>IM Test<br>Contact | Street Number and<br>Pyay<br>Country *<br>MANMAR<br>Pac<br>Street Number and<br>Pyay<br>Country *<br>Street Number and<br>Pyay<br>Country *   | Street Name * |   |     |   | Quarter/City/Township<br>Kamaryut<br>Postal Code<br>Aobile 3/Home Phone<br>Quarter/City/Township<br>Kamaryut<br>Postal Code                                                     | Vo.       |   |     |          |  |
| <ul> <li>Agent of Authorize Company of Unit Level</li> <li>111</li> <li>State/Region *</li> <li>Yengon Region</li> <li>Email</li> <li>testin/4524@gmail.com</li> <li>Mobile 1</li> <li>09250191411</li> <li>Show Room Address</li> <li>Unit Level</li> <li>222</li> <li>State/Region *</li> <li>Yangon Region</li> <li>Yangon Region</li> <li>Yangon Region</li> <li>Yangon Region</li> <li>Warehouse Address</li> <li>Unit Level</li> <li>Unit Level</li> </ul>                           | Test NN<br>Agent of Authorize C<br>IM Test<br>Contact | Street Number and<br>Pray<br>Country *<br>MrSANSAR<br>Pax<br>Street Number and<br>Pray<br>Country *<br>Street Number and<br>Street Number and | Street Name * |   |     |   | Quarter/City/Townshij<br>Kamaryut<br>Postal Code<br>Aobile 3/Home Phone<br>Quarter/City/Townshij<br>Kamaryut<br>Postal Code                                                     | No.       |   |     |          |  |
| <ul> <li>Agent of Authorize Company II</li> <li>Unit Level</li> <li>111</li> <li>State/Region *</li> <li>Yangon Region</li> <li>Email</li> <li>testinn24524@gmail.com</li> <li>Mobile 1</li> <li>o9250191411</li> <li>Show Room Address</li> <li>Unit Level</li> <li>222</li> <li>State/Region *</li> <li>Yangon Region</li> <li>Yangon Region</li> <li>Yangon Region</li> <li>Yangon Region</li> <li>Yangon Region</li> <li>Warehouse Address</li> <li>Unit Level</li> <li>333</li> </ul> | Test NN<br>Agent of Authorize C<br>IM Test<br>Contact | Street Number and<br>Pyny<br>Country *<br>MrSAMAR<br>Pax<br>Mobile 2/Office Pho<br>Street Number and<br>Pyny<br>Country *<br>MrSAMAR          | Street Name * |   |     |   | Quarter/City/Townshij<br>Kamaryut<br>Aostal Code<br>Aobile 3/Home Phone<br>Quarter/City/Townshij<br>Kamaryut<br>Dostal Code                                                     | No.       |   |     | •        |  |
| <ul> <li>Agent of Authorize Company II</li> <li>Unit Level</li> <li>111</li> <li>State/Region *</li> <li>Yangon Region</li> <li>Email</li> <li>testin/4524@gmail.com</li> <li>Mobile 1</li> <li>09250191411</li> <li>Show Room Address</li> <li>Unit Level</li> <li>222</li> <li>State/Region *</li> <li>Yangon Region</li> <li>Warehouse Address</li> <li>Unit Level</li> <li>333</li> <li>State/Region</li> </ul>                                                                        | Test NN<br>Agent of Authorize C<br>IM Test<br>Contact | Street Number and<br>Pyny<br>Country *<br>MYANAAR<br>Pax<br>Mobile 22/Office Phe<br>Street Number and<br>Pyny<br>Country *<br>MYANAAR         | Street Name * |   |     |   | Quarter/City/Townshij<br>Kamaryut<br>Postal Code<br>Aobile 3/Home Phone<br>Quarter/City/Townshij<br>Kamaryut<br>Postal Code<br>Quarter/City/Townshij<br>Kamaryut<br>Postal Code | No.       |   |     |          |  |

Figure: Apply Show Room Card – step 2

When you click on **Search Directors** company's director list will be appear and you can choose the director from the list click on **Select** button.

**Step 3:** Fill up the Sale Center information and click to **Next** button, to go to step3 as follow image.

| Importer/Exporter Registration & Cards User Guide |   |
|---------------------------------------------------|---|
| Page <b>63</b> of <b>118</b>                      | , |

| _ |  |  |  |
|---|--|--|--|
|   |  |  |  |
|   |  |  |  |
|   |  |  |  |
|   |  |  |  |
|   |  |  |  |
| _ |  |  |  |

|          | MYANMAR                         |                                 |                                |                                       |        | HOME ABOUT | US HOW TO APPLY FA | Qs CONTACT |
|----------|---------------------------------|---------------------------------|--------------------------------|---------------------------------------|--------|------------|--------------------|------------|
|          | TradeNet 2.0                    | 🚺 Apply Cards -                 | Apply Oversea Licence -        | Apply Border Licence -                |        | <b>*</b> 4 | 💄 😲 TestNN -       | Log out 🤷  |
| <b>@</b> |                                 |                                 |                                |                                       |        |            |                    |            |
| 1        | Show Room                       | n for Brand Nev                 | w Motor Vehicles ->            | New Application                       |        |            |                    |            |
| 22<br>5  | Step 1<br>Pa Tha Ka Information | Step 2<br>Show Room Information | Step 3<br>Supporting Documents | Step 4 Step 5 Step 6<br>Payment Print |        |            |                    |            |
| Ľ.       | Document Type •                 |                                 | Attachment Na                  | me •                                  |        |            |                    |            |
| ية<br>م  | ကုန္ပဏီ Letter Head ပါ          | လျှောက်လွှာ                     | •                              |                                       | Browse |            | @ Browse           | 9          |
|          | Show 10 ¢ entries               |                                 |                                |                                       |        | S          | earch:             |            |
|          | # î↓ Docur                      | ment Type                       | ĵ↓ ,                           | Attachment Name                       | î↓     | Filename   | Actions            |            |
|          |                                 |                                 |                                | No data available in table            |        |            |                    |            |
|          | Showing 0 to 0 of 0 entr        | ries                            |                                |                                       |        | Firs       | t Previous Next    | Last       |
|          | <pre></pre>                     |                                 |                                |                                       |        |            | ٨                  | lext >     |

Figure: Apply Show Room Card – step 3

**Step 4:** After attached the supporting documents and click on **Next** button to review the information as below.

| Show Room for Brand New Motor Veh                                                 | cles -> New Application                                                                                        |  |
|-----------------------------------------------------------------------------------|----------------------------------------------------------------------------------------------------|--|
| tep 1 Step 2 Step 3<br>a Tha Ka Information Show Room Information Supporting Docu | Sep 4 She 5 She 6 A                                                                                            |  |
| Pa Tha Ka No                                                                      | 101110730                                                                                                    |  |
| Pa Tha Ka Issued Date                                                             | 27/10/2020                                                                                                    |  |
| Date of Validity                                                                  | 28/10/2025                                                                                                    |  |
| Company Name                                                                      | ART DECORATION COMPANY LIMITED                                                                                 |  |
| Company Address                                                                   | No.4001,Thitmin Yelkha, Thumingelar Street, Na Nwinn Gone Quarter, Thingangyun Township, Yangon Region,MYANMAR |  |
| Mobile                                                                            | +959250191441                                                                                                  |  |
| Type of Registration                                                              | Show Room for Brand New Motor Vehicles                                                                         |  |
| MD Name/Director Name                                                             | U KYAW UMIN                                                                                                    |  |
| MD/Directors' NRC No                                                              | 12/THAGAKA(C)139929                                                                                            |  |
| BSA Card No                                                                       | 5a Ka-00001                                                                                                    |  |
| Type of Rusiness                                                                  | Service                                                                                                    |  |
| Brand Name                                                                        | AUCH                                                                                                    |  |
| Service Agent or Commodity                                                        | Test NN LC (b)TT<br>ALIDI                                                                                      |  |
| Agent of Authorize Company                                                        | M Test                                                                                                    |  |
| Agent of Authorize Company Contact                                                | IM Test<br>111, Pres, Kamaryot, Yangan Region,MYAMAR                                                           |  |
| Show Room Address                                                                 | 222, Pyrey, Karmaryud, Yangan Region,MYANMAR                                                                   |  |
| Warehouse Address                                                                 | 222, Pyrey, Kamaryud, Yangon Region,MYAMMAR                                                                    |  |
| Valid Date                                                                        |                                                                                                    |  |

Figure: Apply Show Room Card – step 4

**Step 5**: Click on **Submit** button to submit the application to MOC and wait the approval for application.

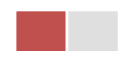

**Step 6:** After approved the card application by MOC officer, there will be shown in Make Payment List of member dashboard.

| Make Payment   2     Make Payment   2     Make Payment   2     Make Payment List     Show 10 • entries     Show 10 • entries     Show Room for   New   OSRMM-00001-2020   28/10/2020 13:00   Proy Application for   New   OSRMM-00001-2020   28/10/2020 12:38     Proy Application for   New   OSRMM-00001-2020   28/10/2020 12:38     Proy Application for   New   OSRMM-00001-2020   28/10/2020 12:38   Proy Application for   New   OSRMM-00001-2020   28/10/2020 12:38     Proy Application for   New   OSRMM-00001-2020   28/10/2020 12:38     Proy Application for   New   OSRMM-00001-2020   28/10/2020 12:38 | mpleted             |                     |                  |                      |               |                 |
|----------------------------------------------------------------------------------------------------|---------------------|---------------------|------------------|----------------------|---------------|-----------------|
| \$ Make Payment                                                                                                    | t List              |                     |                  |                      | See           | rahu            |
| Form Type 1                                                                                                    | Application Type ↑↓ | Application No $11$ | Date î↓          | Status/Message       | Created By îl | Actions         |
| Show Room for<br>Machinery and<br>Mechanical                                                                                                    | New                 | OSRMM-00001-2020    | 28/10/2020 13:00 | Pay Application fees | TestNN        | \$ Make Payment |
|                                                                                                    | New                 | OSRBN-00001-2020    | 28/10/2020 12:38 | Pay Application fees | TestNN        | \$ Make Payment |

Figure: Apply Card - make payment message

1. Click on **Make Payment** button you can check the amount of payment.

|                 | MYANMAR                               |                                 |                                |                                                                                      | HOME A | BOUT US HOW TO APPLY FAQs C      | CONTACT |
|-----------------|---------------------------------------|---------------------------------|--------------------------------|--------------------------------------------------------------------------------------|--------|----------------------------------|---------|
|                 | TradeNet 2.0                          | 🛓 Apply Cards 🗸                 | Apply Oversea Licence -        | Apply Border Licence -                                                               | *      | 🖓 😫 TestNN + 🛛 Log               | g out 🤷 |
| <b>@</b>        |                                       |                                 |                                |                                                                                      |        |                                  |         |
| ż               | Show Room                             | n for Brand Nev                 | w Motor Vehicles ->            | > New Application                                                                    |        |                                  |         |
| 2               |                                       |                                 | 、 、 、                          |                                                                                      |        |                                  |         |
| \$ <sup>L</sup> | Step 1<br>Pa Tha Ka Information       | Step 2<br>Show Room Information | Step 3<br>Supporting Documents | Step 4         Step 5         Step 6           Preview         Payment         Print |        |                                  |         |
| Z               | · · · · · · · · · · · · · · · · · · · |                                 | / /                            |                                                                                      |        |                                  |         |
| \$              |                                       |                                 | Myanmar Payment Union          |                                                                                      |        |                                  |         |
| Q               | Payment                               | Information                     |                                |                                                                                      |        |                                  |         |
|                 | Online Fee                            |                                 |                                |                                                                                      | ММК    | 3,000                            |         |
|                 | Show Room Registrat                   | tion Fees                       |                                |                                                                                      | ММК    | 100,000                          |         |
|                 | Technical Service Fee                 |                                 |                                |                                                                                      | ММК    | 100                              |         |
|                 | Transaction Fee                       |                                 |                                |                                                                                      | ММК    | 500                              |         |
|                 | Total Due                             |                                 |                                |                                                                                      | ММК    | 103,600                          |         |
|                 |                                       |                                 |                                |                                                                                      |        | Activate Activate Activate Windo | hws     |

Figure: Apply Card – check payment amount

Importer/Exporter Registration & Cards User Guide | Page 65 of 118

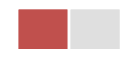

2. Click on **Make Payment** button to make payment and then go to the MPU payment page as below.

| MPU | MYANMA              | R PAYMENT UNION                                                                                                    |                                                                       | Date: 28/10/2020   Time: 01:44:0 | 22 PM                                                 |
|-----|---------------------|----------------------------------------------------------------------------------------------------|-----------------------------------------------------------------------|----------------------------------|-------------------------------------------------------|
|     | MPU Payment         |                                                                                                    |                                                                       |                                  |                                                       |
|     | MYANMAR<br>TradeNet | Merchant Name :<br>Myanmar Tradenet Test<br>Product Description :<br>Invoice Number :<br>Amount :<br>9503051881696732<br>01 2022<br>518296<br>✓ 07P has been sent to your registered mobile and<br>Proc<br>CANCEL | Show Room Registration Fees<br>SRBN2810201341530000<br>103,600.00 MMK |                                  |                                                       |
|     |                     | Copyright © 2020, MPU                                                                                                    | . All rights reserved.                                                | A<br>G                           | ctivate Windows<br>o to Settings to activate Windows. |

Figure: Apply Card – MPU payment portal

3. Fill up the MPU information and click on **CONFIRM PAYMENT** button. If your payment is success your payment result status with **Approve.** 

| MPL | MYANMAR    | PAYMENT UNION                                              |                             | Date: 28/10/2020   Time: 02:20:50 PM |  |
|-----|------------|------------------------------------------------------------|-----------------------------|--------------------------------------|--|
|     | MPU Result |                                                            |                             |                                      |  |
|     | MYANMAB    | Payment Result<br>Merchant Name :<br>Myanmar Tradenet Test |                             |                                      |  |
|     | TradeNet   | Product Description :                                      | Show Room Registration Fees |                                      |  |
|     |            | Invoice Number :                                           | SRBN2810201348050000        |                                      |  |
|     |            | Amount :                                                   | 103,600.00 MMK              |                                      |  |
|     |            | Card Number :                                              | 9503-05XX-XXXX-6732         |                                      |  |
|     |            | Status :                                                   | 🗸 Approve                   |                                      |  |
|     |            | Approve Code :                                             | ERMIBB                      |                                      |  |
|     |            | Date/Time :                                                | 28 Oct 2020                 |                                      |  |
|     |            | Transaction Ref :                                          | 311366                      |                                      |  |
|     |            | CONTIN                                                     | IUE                         |                                      |  |

Figure: Apply Card – MPU payment success

**Step 7:** After payment is success, you can print the Payment Voucher click on **Print** button as show in below.

Importer/Exporter Registration & Cards User Guide | Page 66 of 118

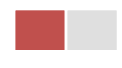

| Д | Pri | nt |
|---|-----|----|
| ч |     |    |

|           | Payment Voucher For  | OSCCV-00001-2020 |          |
|-----------|----------------------|------------------|----------|
| Date      | 28/10/20             | TIME             | 11:08:54 |
| INV NO    | SCCV2810201105440000 |                  |          |
| MID       | 205104001204577      |                  |          |
| CARD NUM  | 950305xxxxx6732      |                  |          |
| APPR CODE | Transaction Success  |                  |          |
| TRANS REF | 311339               |                  |          |
| AMT :MMK  |                      | 103,600.00       |          |

Ontinue

Figure: Apply Card – print the payment voucher

Step 8: Click on Continue button to print your card, following screen will appear.

- 1. Click on **Send OTP** button send OTP code to your registered email.
- 2. Check your email get the OTP code.

|    | MYANMAR                               |                                 |                                                                        |                                                                                |             | HOME ABO | UT US F | HOW TO APPLY FAI | Qs CONTACT |
|----|---------------------------------------|---------------------------------|------------------------------------------------------------------------|--------------------------------------------------------------------------------|-------------|----------|---------|------------------|------------|
|    | TradeNet 2.0                          | Apply Cards -                   | Apply Oversea Licence -                                                | Apply Border Licence -                                                         |             | <b>^</b> | 4       | 😫 TestNN 🗸       | Log out 🤷  |
|    |                                       |                                 |                                                                        |                                                                                |             |          |         |                  |            |
| 1  | Show Room                             | n for Brand Nev                 | w Motor Vehicles ->                                                    | New Application                                                                |             |          |         |                  |            |
| 2  |                                       |                                 | 、 、 、                                                                  |                                                                                |             |          |         |                  |            |
| Ş  | Step 1<br>Pa Tha Ka Information       | Step 2<br>Show Room Information | Step 3<br>Supporting Documents                                         | tep 4 Step 5 Step 6<br>Payment Voucher Print                                   | •           |          |         |                  |            |
| 2  | · · · · · · · · · · · · · · · · · · · |                                 |                                                                        |                                                                                |             |          |         |                  |            |
| \$ |                                       |                                 | よ Validate OTP (O                                                      | ne Time Passcode)                                                              |             |          |         |                  |            |
| Q  |                                       |                                 | A OTP (One Time Passcode) has I<br>Please enter the OTP in the field b | been sent to your email.<br>below to verify and print your certificate or lice | ence form   |          |         |                  |            |
|    |                                       |                                 |                                                                        |                                                                                |             |          |         |                  |            |
|    |                                       |                                 |                                                                        |                                                                                |             |          |         |                  |            |
|    |                                       |                                 | Send OTP                                                               |                                                                                | SResend OTP |          |         |                  |            |

Figure: Apply Card - send OTP code

- 3. Enter your OTP code and click on Validate OTP.
- 4. If you did not get OTP code, click **Resend OTP** to send again.

Importer/Exporter Registration & Cards User Guide | Page **67** of **118** 

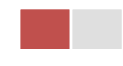

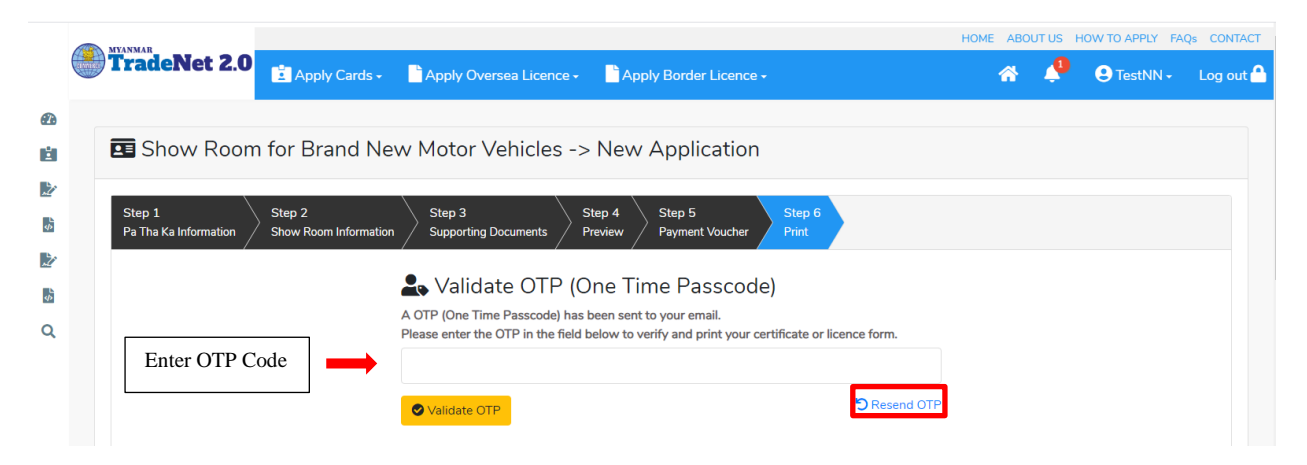

Figure: Apply Card – verify the OTP code

**Step 9:** If your OTP code is verified, below print preview will appear. You can print the Card, click on **Print** button as show in below.

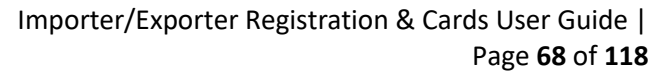

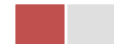

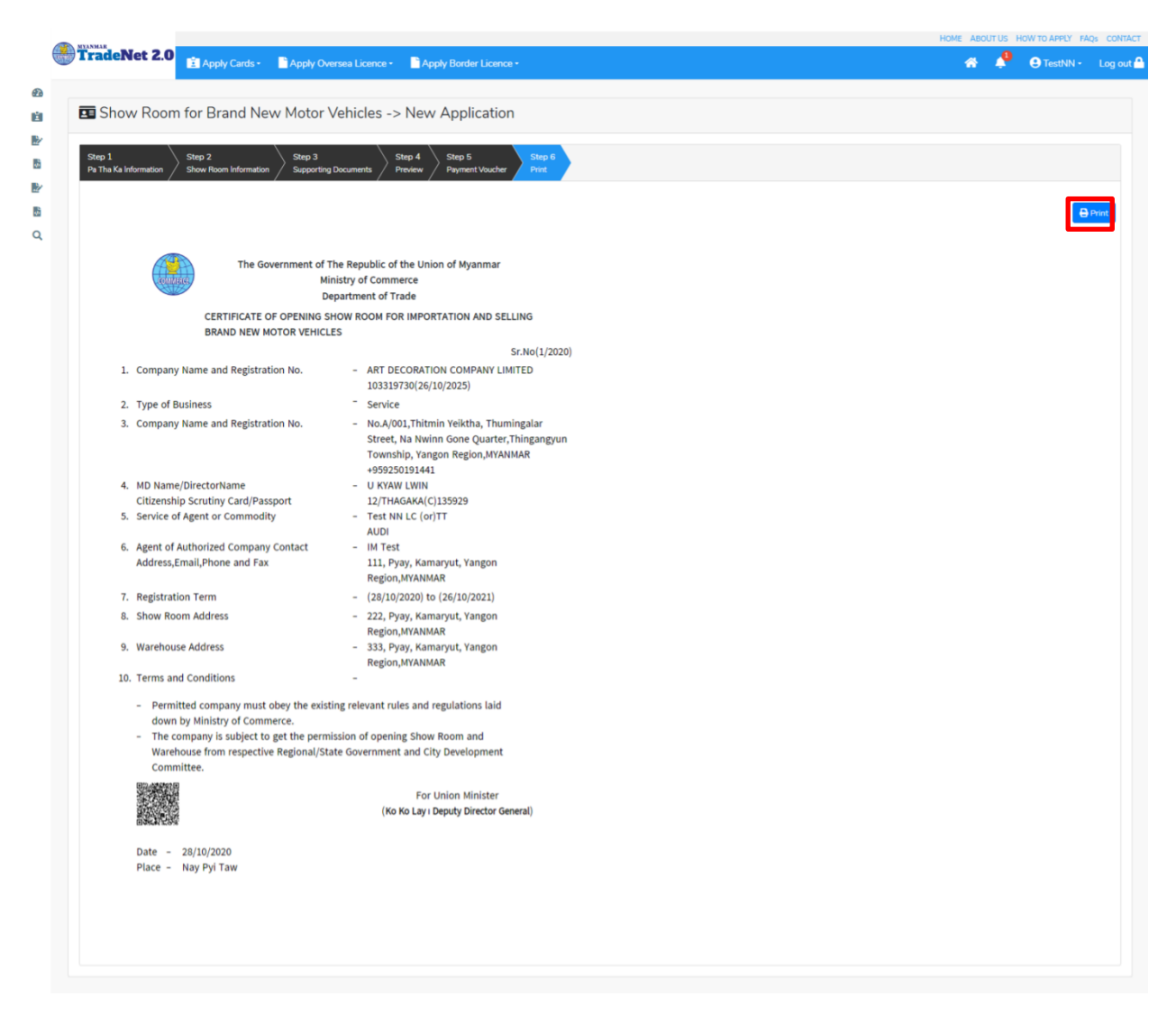

#### Figure: Print Card

## Amend Show Room Brand New Motor Vehicles

**Step 1:** Click on **Search Application** from the **Apply Show Room Brand New Motor Vehicles Card** of **Apply Cards** menu and then **Search** button, following screen will appear.

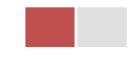

|      | A                                    |                                     |             |            |                            |                | ABOUT US | PREFERENTIAL TR | <b>ADENET</b> | HOW TO APPLY | FAQ CONTAC | 7 |
|------|--------------------------------------|-------------------------------------|-------------|------------|----------------------------|----------------|----------|-----------------|---------------|--------------|------------|---|
|      | Trade NET                            | Apply Cards - Apply O               | versea Lice |            | Apply Border Licence       |                |          | *               | ٠             | 😑 Test NN -  | Log out    | • |
| ۵    |                                      | 🖬 Apply Pa Tha Ka 🔹 🕨               |             |            |                            |                |          |                 |               |              |            |   |
| Ú.   | <b>Q</b> Business Se                 | Apply Individual Trading +          |             |            |                            |                |          |                 |               |              |            |   |
| B/   |                                      | Apply Whole Sale Card               | PaTha       | Ka No •    |                            |                |          |                 |               |              |            |   |
| в    |                                      | Apply Retail Card                   | 1999        | 000000     |                            |                |          |                 |               |              |            |   |
| Br . |                                      | Apply Whole Sale/Retail Card+       | BSA Ce      | nd No •    |                            |                |          |                 |               |              |            |   |
| 8    |                                      | Apply Wine Importation Card+        | SaKa        | 0001/20    | 20                         | Q, Search      | _        |                 |               |              |            |   |
|      |                                      | Apply Duty Free Shop Card 🔸         |             |            |                            |                | 6        | Amend If i      | Extension     | X Cancel     |            |   |
|      | Pa Tha Ka No                         | Apply Re-Export Card                |             | 1999999    | 9999                       |                |          |                 |               |              |            |   |
|      | Pa The Kellstrand Date               | Apply BSA Card                      | Q, Search   | Applicatio | on                         |                |          |                 |               |              |            |   |
|      | Fa ma ha toped pate                  |                                     |             |            |                            |                |          |                 |               |              |            |   |
|      | Date of Validity                     |                                     |             | 17/01/20   | 025                        |                |          |                 |               |              |            |   |
|      | Company Name                         |                                     |             | IM Testir  | ng Trading                 |                |          |                 |               |              |            |   |
|      | Company Address                      |                                     |             | No 2, Mi   | n Nandar Road,Kamaryut,Yar | igon,Myanmar   |          |                 |               |              |            |   |
|      | yannatradenet.com/CardPtype=Business | Service Agency                      |             |            |                            |                |          |                 |               |              |            | 1 |
|      | e-export-extension.png ^ 📕 d         | lutyfree-extension.png 🔿 📓 bsa-new- | 6.png       | ^ ×        | bianew-5-payme_prg ^       | E barnew-Aprop | · ^      | B bsamew-1pm    | 9             | ^            | Show all   | × |

Figure: Search application

Step 2: When you click on Amend button following card form will appear step by step.

#### Remark: Please do not forget to check on the checkbox of amended fields.

**Step 3:** After making amendment the card information, click on **Submit** button to submit to MOC and wait for approval of Pa-Tha-Ka application by MOC officer.

**Step 4:** After approved the application by MOC officer, there will be shown in Make Payment List of member dashboard.

- 1. Click on **Make Payment** button you can check the amount of payment.
- 2. Click on **Make Payment** button to make payment and then its goes to the MPU payment page.
- 3. Fill up the MPU information and click on **CONFIRM PAYMENT** button. If your payment is success your payment result status with **Approve.**

Step 5: After payment is success, you can print the Payment Voucher click on **Print** button.

Step 6: Click on Continue button to print your card, following screen will appear.

- 1. Click on **Send OTP** button send OTP code to your registered email.
- 2. Check your email get the OTP code.
- 3. Enter your OTP code and click on Validate OTP.
- 4. If you did not get OTP code, click **Resend OTP** to send again.

Step 7: If your OTP code is verified, you can print the card, click on **Print** button.

Importer/Exporter Registration & Cards User Guide | Page **70** of **118** 

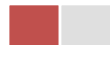

## **Extension Show Room Brand New Motor Vehicles**

**Step 1:** Click on **Search Application** from the **Apply Show Room Brand New Mortor Vehicles Card** of **Apply Cards** menu **and** then **Search** button, following screen will appear.

|         | A                                       |                        |              |                   |                             |               | ABOUT US | PREFERENTAL TRA | CENET H | OW TO APPOY | FAQ CONTAG | 7 |
|---------|-----------------------------------------|------------------------|--------------|-------------------|-----------------------------|---------------|----------|-----------------|---------|-------------|------------|---|
|         | Trade NET                               | Apply Cards -          | Apply Ove    |                   | Apply Border Licence        |               |          | *               | ۰.      | 😑 Test NN - | Log out    | • |
| ø       |                                         | 🚨 Apply Pa Tha Ka      |              |                   |                             |               |          |                 |         |             |            |   |
| Ú.      | <b>Q</b> Business Se                    | Apply Individual Tr    | ading +      |                   |                             |               |          |                 |         |             |            |   |
| B/      |                                         | Apply Whole Sale       | Card +       | Pa Tha Ka No •    |                             |               |          |                 |         |             |            |   |
| 5       |                                         | 🖾 Apply Retail Card    | ,            | 19999999999       |                             |               |          |                 |         |             |            |   |
|         |                                         | Apply Whole Sale/      | Retail Card» | BSA Card No       |                             |               |          |                 |         |             |            |   |
| 8       |                                         | Apply Wine Impor       | tation Card+ | SaKa00001/2       | 1020                        | Q, Search     |          | _               |         |             |            |   |
|         |                                         | Apply Duty Free Si     | hop Card 🔸   |                   |                             |               | 8        | Amend B D       | dension | X Cancel    |            |   |
|         | Pa Tha Ka No                            | Apply Re-Export C      | and +        | 19999             | 99999                       |               |          |                 |         |             |            |   |
|         | Pa Tha Ka Issued Date                   | C Apply BSA Card       | •            | Q, Search Applica | tion                        |               |          |                 |         |             |            |   |
|         | Date of Validity                        |                        |              | 17/01/            | 2025                        |               |          |                 |         |             |            |   |
|         | Company Name                            |                        |              | IM Tes            | ting Trading                |               |          |                 |         |             |            |   |
|         | Company Address                         |                        |              | No 2, 1           | Min Nandar Road,Kamaryut,Ya | igon,Myanmar  |          |                 |         |             |            |   |
| C-P14B. | ryanmartradenet.com/CandType+Business 1 | Service Agency         |              |                   |                             |               |          |                 |         |             |            | - |
| 8.      | e-export-extension.png ^ 🖹 d            | utyhae-extension.prg 🗠 | B barnew-6.p | ng ^              | 🖹 barnev-5-paymeprg 🗠       | B bannew-Apro | ~        | B bia-new-1.png | ~       |             | Show all   | × |

Figure: Search applications

When you click on **Extension** button following screen will appear.

| State         State         Apply Conds         Apply Conds         Apply Conds         Apply Boder Lkance         Apply Boder Lkance | AQ.                                                                                                    |  |  |  |
|----------------------------------------------------------------------------------------------------|----------------------------------------------------------------------------------------------------|--|--|--|
| Trade NET   Apply Cards ·   Apply Oversea Loence ·   Apply Border Loence ·   Apply Border Loence ·   Show Room for Brand New Motor Vehicles -> Extend Application   Step 1   Pa Tha Ka No   Pa Tha Ka No   Pa Tha Ka No   Image: Step 2   Step 3   Step 4   Pa Tha Ka No   199999999   Pa Tha Ka No   Image: Step 3   Step 4   Pa Tha Ka No   199999999   Pa Tha Ka No   Image: Step 3   Step 4   Pa Tha Ka No   Image: Step 4   Step 5   Step 5   Pa Tha Ka No   Image: Step 5   Step 6   Pa Tha Ka No   Image: Step 7   Step 7   Step 8   Step 9   Pa Tha Ka No   Image: Step 7   Step 8   Step 9   Pa Tha Ka No   19999999   Pa Tha Ka No   Image: Step 7   Step 8   Step 9   Step 9   Step 9   Step 9   Step 9   Step 9   Step 9   Step 9   Step 9   Step 9   Step 9   Step 9   Step 9   Step 9   Step 9   Step 9   Step 9   Step 9   Step 9   Step 9   Step 9   Step 9   S                                                                                                    | • Test NN -                                                                                                    |  |  |  |
|                                                                                                    |                                                                                                    |  |  |  |
| Show Room for E                                                                                                    | 3rand New Motor Vehicles -> Extend Application                                                                                                    |  |  |  |
| Step 1<br>Pa Tha Ka information Step                                                                                                    | 52<br>ness Senice Agency Information Step 3<br>Supporting Documents Step 4<br>Next No. 1<br>Next No. 1<br>Next No. |  |  |  |
| Pa Tha Ka No                                                                                                    | 1999999999                                                                                                    |  |  |  |
| Pa Tha Kallssued Date                                                                                                    | 17/01/2020                                                                                                    |  |  |  |
| Date of Validity                                                                                                    | 17/01/2025                                                                                                    |  |  |  |
| Company Name                                                                                                    | IM Testing Trading                                                                                                    |  |  |  |
| Company Address                                                                                                    | No 2, Min Nandar Road,Kamaryut,Yangon,Myanmar                                                                                                    |  |  |  |
| Mobile                                                                                                    | 09250191441                                                                                                    |  |  |  |
| MD Name/Director Name                                                                                                    | Director2                                                                                                    |  |  |  |
|                                                                                                    |                                                                                                    |  |  |  |

Figure: Review the information for extension

**Step 2:** After reviewed the information, click on **Submit** button to submit to the MOC and wait for approval from MOC officer.

Importer/Exporter Registration & Cards User Guide | Page **71** of **118** 

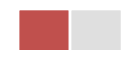
**Step 3:** After approved the application by MOC officer, there will be shown in Make Payment List of member dashboard.

- 1. Click on **Make Payment** button you can check the amount of payment.
- 2. Click on **Make Payment** button to make payment and then its goes to the MPU payment page.
- 3. Fill up the MPU information and click on **CONFIRM PAYMENT** button. If your payment is success your payment result status with **Approve.**

Step 4: After payment is success, you can print the Payment Voucher click on Print button.

Step 5: Click on Continue button to print your card, following screen will appear.

- 1. Click on **Send OTP** button send OTP code to your registered email.
- 2. Check your email get the OTP code.
- 3. Enter your OTP code and click on Validate OTP.
- 4. If you did not get OTP code, click **Resend OTP** to send again.

**Step 6:** If your OTP code is verified, below print preview will appear. You can print the extension Importer/Exporter Registration Certificate, click on **Print** button.

# **Cancellation Show Room Brand New Motor Vehicles**

**Step 1:** Click on **Search Application** from the **Apply Show Room Brand New Motor Vehicles Card** of **Apply Cards** menu and then **Search** button, following screen will appear.

|          | A                                        |                        |              |                  |                             |              | ABOUT US | PREFERENTAL TRA | CENET 1 | HOW TO APPLY        | SAQ CONTAC | 7.1 |
|----------|------------------------------------------|------------------------|--------------|------------------|-----------------------------|--------------|----------|-----------------|---------|---------------------|------------|-----|
|          | Trade NET                                | Apply Cards -          | Apply Ov     | ersea Licence -  | Apply Border Licence        |              |          | *               | ٠       | \varTheta Test NN - | Log out    | •   |
| ø        |                                          | 🚨 Apply Pa Tha Ka      |              |                  |                             |              |          |                 |         |                     |            |     |
| Ш.       | <b>Q</b> Business Se                     | Apply Individual Tr    | uding +      |                  |                             |              |          |                 |         |                     |            |     |
| B/       |                                          | Apply Whole Sale       | Card +       | Pa Tha Ka No     |                             |              |          |                 |         |                     |            |     |
| 5        |                                          | 🖪 Apply Retail Card    | ,            | 1999999999       | •                           |              |          |                 |         |                     |            |     |
| Br.      |                                          | Apply Whole Sale       | Retail Card» | BSA Card No      |                             |              |          |                 |         |                     |            |     |
| 5        |                                          | Apply Wine Impor       | tation Card+ | SaKa00001/       | 2020                        | Q, Search    |          |                 |         |                     |            |     |
|          |                                          | C Apply Duty Free S    | hop Card 🔸   |                  |                             |              | 8        | Amend           | dension | X Cancel            |            |     |
|          | Pa Tha Ka No                             | Apply Re-Export C      | and +        | 1999             | 1999999                     |              |          |                 |         |                     |            |     |
|          |                                          | Apply BSA Card         | •            | Q, Search Applic | ation                       |              |          |                 |         |                     |            |     |
|          | Pa Tha Kallssued Date                    |                        | _            |                  |                             |              |          |                 |         |                     |            |     |
|          | Date of Validity                         |                        |              | 17/01            | /2025                       |              |          |                 |         |                     |            |     |
|          | Company Name                             |                        |              | IM Ter           | iting Trading               |              |          |                 |         |                     |            |     |
|          | Company Address                          |                        |              | No 2,            | Min Nandar Road,Kamaryut,Ya | ngon,Myanmar |          |                 |         |                     |            |     |
| Overses. | nyanmartradenet.com/CantPtype+Business 1 | Service Agency         |              |                  |                             |              |          |                 |         |                     |            | -   |
| ж.       | e-export-extension.png ^ 🖹 d             | ityhee-extension.prg 🗠 | B barnew-6.  | prig ^           | 🖹 barnev-5-paymeprg 🗠       | barnew-Aprop | ^        | B bsamew-1png   |         | •                   | Show all   | ×   |

Figure: Search application

Step 2: Click on Cancel button, you can review all information but you cannot make edit.

Importer/Exporter Registration & Cards User Guide | Page **72** of **118** 

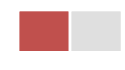

Step 3: Review information step by step.

After reviewed the information, click on **Submit** button to submit to the MOC and wait for approval of the application by MOC officer.

**Step 4:** After approved the application by MOC officer, your show room card has been cancelled.

### **Apply Show Room for Machinery and Mechanical**

**Step 1:** Click on **Apply New Application** from the **Apply Show Room Machinery and Mechanical Card** of **Apply Cards** menu.

| MYANMAR                                           |                                                                                                    | HOME ABOUT US HOW TO APPLY FAQs C |
|---------------------------------------------------|----------------------------------------------------------------------------------------------------|-----------------------------------|
| TradeNet 2.0                                      | y Cards - 📲 Apply Oversea Licence - 📲 Apply Border Licence -                                                | strink 📌 🛛 Testink + Log          |
| ■ Show Room for №                                 | achinery and Mechanical -> New Application                                                                  |                                   |
| Step 1<br>Pa Tha Ka Information Step 2<br>Show Re | m Information Step 3 Step 4 Step 5 Step 6 Preview Payment Print                                             |                                   |
|                                                   | Pa Tha Ka No •                                                                                              |                                   |
|                                                   | 103319730                                                                                                   |                                   |
|                                                   | Pa Tha Ka Issued Date                                                                                       |                                   |
|                                                   | 27/10/2020                                                                                                  |                                   |
|                                                   | Date of Validity                                                                                            |                                   |
|                                                   | 26/10/2025                                                                                                  |                                   |
|                                                   | Company Name                                                                                                |                                   |
|                                                   | ART DECORATION COMPANY LIMITED                                                                              |                                   |
|                                                   | Company Address                                                                                             |                                   |
|                                                   | No.A/001,Thitmin Yeiktha, Thumingalar Street, Na Nwinn Gone Quarter,Thingangyun Township, Ya Region,MYANMAR | ingon                             |
|                                                   | Mobile                                                                                                    |                                   |
|                                                   | +959250191441                                                                                               |                                   |
|                                                   |                                                                                                    | Maut X                            |
|                                                   |                                                                                                    | Activate Windows                  |

Figure: Apply Show Room Card

**Step 2:** When you click on **New Application**, following show room card step1 Pa-Tha-Ka information is showing and click on **Next** button, to go to the step 2 form.

| Importer/Exporter Registration & Cards User Guide |   |
|---------------------------------------------------|---|
| Page <b>73</b> of <b>118</b>                      | Ī |

| Show Room for Machinery                                                                                                    | and Mechanical                        | New Applic                                                                                                    | ation                                             |   |         |                |                                                                                                    |                   |          |  |   |
|----------------------------------------------------------------------------------------------------|---------------------------------------|----------------------------------------------------------------------------------------------------|---------------------------------------------------|---|---------|----------------|----------------------------------------------------------------------------------------------------|-------------------|----------|--|---|
|                                                                                                    |                                       | New Applic                                                                                                    | ation                                             |   |         |                |                                                                                                    |                   |          |  |   |
| Step 1<br>Pa Tha Ka Information Show Room Information                                                                                                    | Step 3<br>Supporting Documents        | tep 4 Step 5<br>review Payment                                                                                                    | Step 6<br>Print                                   |   |         |                |                                                                                                    |                   |          |  |   |
|                                                                                                    | BSA Card No •                         |                                                                                                    |                                                   |   |         |                |                                                                                                    |                   |          |  |   |
|                                                                                                    | Choose                                |                                                                                                    |                                                   |   |         |                | -                                                                                                    |                   |          |  |   |
|                                                                                                    | Registration Term •                   |                                                                                                    |                                                   |   |         |                |                                                                                                    |                   |          |  |   |
|                                                                                                    | Choose                                |                                                                                                    |                                                   |   |         |                | -                                                                                                    |                   |          |  |   |
|                                                                                                    | MD Name/Director                      | Name •                                                                                                    |                                                   |   |         |                |                                                                                                    |                   |          |  |   |
|                                                                                                    |                                       |                                                                                                    |                                                   |   |         | - <b>A</b> , S | Search Directors                                                                                                    |                   |          |  |   |
|                                                                                                    |                                       | -Format NRC/Passport                                                                                                    | tNo                                               |   |         |                |                                                                                                    |                   |          |  |   |
|                                                                                                    | NRC•                                  |                                                                                                    |                                                   |   |         |                |                                                                                                    |                   |          |  |   |
|                                                                                                    | - All -                               | -                                                                                                    | - All -                                           | - | - All - |                | -                                                                                                    |                   |          |  |   |
|                                                                                                    | Type of Business •                    |                                                                                                    |                                                   |   |         |                |                                                                                                    |                   |          |  |   |
|                                                                                                    | Choose                                |                                                                                                    |                                                   |   |         |                | •                                                                                                    |                   |          |  |   |
|                                                                                                    | Service Agent or Co                   | ommodity •                                                                                                    |                                                   |   |         |                |                                                                                                    |                   |          |  |   |
|                                                                                                    |                                       |                                                                                                    |                                                   |   |         |                |                                                                                                    | Con               | signment |  | • |
|                                                                                                    | Agent of Authorize                    | Company •                                                                                                    |                                                   |   |         |                |                                                                                                    |                   |          |  |   |
| -                                                                                                    |                                       |                                                                                                    |                                                   |   |         |                |                                                                                                    |                   |          |  |   |
| Unit Level                                                                                                    |                                       |                                                                                                    |                                                   |   |         |                |                                                                                                    |                   |          |  |   |
|                                                                                                    |                                       | Street Number an                                                                                                    | nd Street Name •                                  |   |         | (              | Quarter/City/Towns                                                                                                    | ship •            |          |  |   |
|                                                                                                    |                                       | Street Number an                                                                                                    | nd Street Name •                                  |   |         | 0              | Quarter/City/Towns                                                                                                    | ship •            |          |  |   |
| State/Region •                                                                                                    |                                       | Street Number an<br>Country •                                                                                                    | nd Street Name •                                  |   |         | F              | Quarter/City/Towns                                                                                                    | ship •            |          |  |   |
| State/Region •<br>- Select State/Region -                                                                                                    | -                                     | Street Number an<br>Country •<br>MYANMAR                                                                                            | nd Street Name •                                  |   |         | -              | Quarter/City/Towns<br>Postal Code                                                                                      | ship •            |          |  |   |
| State/Region •<br>- Select State/Region -<br>Email                                                                                                    | -                                     | Street Number an<br>Country •<br>MYANMAR<br>Fax                                                                                     | nd Street Name *                                  |   |         |                | Quarter/City/Towns<br>Postal Code                                                                                      | ship •            |          |  |   |
| State/Region •<br>- Select State/Region -<br>Email                                                                                                    | •                                     | Street Number an<br>Country *<br>MYANMAR<br>Fax                                                                                     | nd Street Name *                                  |   |         |                | Quarter/City/Towns                                                                                                    | ship •            |          |  |   |
| State/Region •<br>- select State/Region -<br>Email<br>Mobile 1                                                                                                    | •                                     | Street Number an Country * MYANMAR Fax Mobile 2/Office Planet                                                                       | nd Street Name •                                  |   |         | •              | Quarter/City/Towns                                                                                                    | ship •            |          |  |   |
| State/Region •<br>- select State/Region -<br>Email<br>Mobile 1                                                                                                    | -                                     | Street Number an Country * MYANMAR Fax Mobile 2/Office Pi                                                                           | nd Street Name *                                  |   |         | • (            | Quarter/City/Towns<br>Postal Code<br>Mobile 3/Home Pho                                                                 | ship *            |          |  |   |
| State/Region •<br>- select State/Region -<br>Email<br>Mobile 1<br>Show Room Address                                                                                                    | -                                     | Street Number an Country * MYANMAR Fax Mobile 2/Office Pi                                                                           | nd Street Name *                                  |   |         |                | Quarter/City/Towns<br>Postal Code<br>Aobile 3/Home Pho                                                                 | ship *            |          |  |   |
| State/Region •  - select State/Region • Email Mobile 1  Show Room Address Unit Level                                                                                                    | -                                     | Street Number an Country * MYANMAR Fax Street Number an Street Number an                                                            | nd Street Name •                                  |   |         |                | Quarter/City/Towns                                                                                                    | ship *            |          |  |   |
| State/Region •<br>- select State/Region •<br>Email<br>Mobile 1<br>Show Room Address<br>Unit Level                                                                                                    | •                                     | Street Number an Street Number an Street Number an                                                                                  | nd Street Name •                                  |   |         |                | Quarter/City/Towns Postal Code Aobile 3/Home Pho                                                                       | ship •<br>one No. |          |  |   |
| State/Region •  - Select State/Region • Email Mobile 1  Show Room Address Unit Level State/Region •                                                                                                    | •                                     | Street Number an Country * MYANMAR Fax Street Number an Country *                                                                   | nd Street Name •<br>Phone No.                     |   |         |                | Quarter/City/Towns Postal Code Aobile 3/Home Pho Quarter/City/Towns Postal Code                                        | ship •<br>one No. |          |  |   |
| State/Region •  - Select State/Region •  Mobile 1  State/Region •  State/Region •  - Select State/Region •                                                                                                    | · · · ·                               | Street Number an Country * MYANMAR Fax Street Number an Country * MyANMAR Kumber an Country * MYANMAR                               | nd Street Name •<br>thone No.<br>nd Street Name • |   |         |                | Quarter/City/Towns<br>Postal Code<br>Aobile 3/Home Pho<br>Quarter/City/Towns<br>Postal Code                            | ship •<br>one No. |          |  |   |
| State/Region •  - select State/Region - Email  Mobile 1  Show Room Address Unit Level  State/Region •  - select State/Region -  Varehouse Address                                                                                                    | · · · · · · · · · · · · · · · · · · · | Street Number an Country * MYANMAR Fax Street Number an Country * MYANMAR MYANMAR                                                   | nd Street Name •                                  |   |         |                | Quarter/City/Towns<br>Postal Code<br>Aobile 3/Home Pho<br>Quarter/City/Towns<br>Postal Code                            | ship *            |          |  |   |
| State/Region •  - Select State/Region - Email  Mobile 1  State/Region •  State/Region •  - Select State/Region -  Warehouse Address Unit Level Unit Level Unit Level Unit Level                                                                                                    | · · · ·                               | Street Number an Country * MYANMAR Fax Street Number an Country * MYANMAR Street Number an Street Number an                         | nd Street Name •                                  |   |         |                | Quarter/City/Towns Postal Code Quarter/City/Towns Postal Code Quarter/City/Towns Quarter/City/Towns Quarter/City/Towns | ship •            |          |  |   |
| State/Region •  - select State/Region - Email  Mobile 1  State/Region •  Unit Level  State/Region •  - select State/Region -  Warehouse Address Unit Level  Unit Level                                                                                                    | · · · · · · · · · · · · · · · · · · · | Street Number an Country * MYANMAR Fax Fax Street Number an Country * MYANMAR Street Number an                                      | nd Street Name •                                  |   |         |                | Quarter/City/Towns Postal Code Quarter/City/Towns Postal Code Quarter/City/Towns                                       | ship •            |          |  |   |
| State/Region •  - Select State/Region - Email  Mobile 1  State/Region •  - Select State/Region •  - Select State/Region •  State/Region •  State/Region •  State/Region •  State/Region •                                                                                                    | · · · · · · · · · · · · · · · · · · · | Street Number an Country * MYANMAR Fax Street Number an Country * MYANMAR Street Number an Country *                                | nd Street Name •                                  |   |         |                | Quarter/City/Towns Postal Code Quarter/City/Towns Postal Code Quarter/City/Towns Postal Code Postal Code               | ship •            |          |  |   |
| State/Region •  - Select State/Region -  Mobile 1  State/Region •  State/Region •  - Select State/Region -  Varehouse Address  Unit Level  Lunt Level  State/Region •  - Select State/Region -  State/Region - |                                       | Street Number an Country * MYANMAR Fax Fax Street Number an Country * MYANMAR Street Number an Country * Street Number an Country * | nd Street Name •                                  |   |         |                | Quarter/City/Towns Postal Code Quarter/City/Towns Postal Code Quarter/City/Towns Postal Code                           | ship •            |          |  |   |

Figure: Apply Show Room Card – step 2

When you click on **Search Directors** company's director list will be appear and you can choose the director from the list click on **Select** button.

**Step 3:** Fill up the Sale Center information and click to **Next** button, to go to step3 as follow image.

| Importer/Exporter I | Registration & Cards User Guide |
|---------------------|---------------------------------|
|                     | Page <b>74</b> of <b>118</b>    |

| _ | _ |  |  |
|---|---|--|--|

|          | MYANNAR .                       |                                 |                                |                                               |               |             | HOME ABOUT US | HOW TO APPLY FA | Qs CONTACT |
|----------|---------------------------------|---------------------------------|--------------------------------|-----------------------------------------------|---------------|-------------|---------------|-----------------|------------|
|          | TradeNet 2.0                    | Apply Cards -                   | Apply Oversea Licence -        | Apply Border Licence -                        |               |             | 🔷 🌴           | Ce TestNN -     | Log out 合  |
| Ð        |                                 |                                 |                                |                                               |               |             |               |                 |            |
| ė.       | Show Room                       | n for Machinery                 | y and Mechanical ->            | <ul> <li>New Application</li> </ul>           |               |             |               |                 |            |
| 27<br>** | Step 1<br>Pa Tha Ka Information | Step 2<br>Show Room Information | Step 3<br>Supporting Documents | Step 4 Step 5 Step 6<br>Preview Payment Print |               |             |               |                 |            |
|          | Document Type •                 |                                 |                                | Attachment Name •                             |               |             |               |                 |            |
| Q        | ကုမ္ပဏီ Letter Head ဝါ          | လျှောက်လွှာ                     | •                              |                                               |               | Browse      |               | <i>e</i> Browse |            |
|          | Show 10 ¢ entries               |                                 |                                |                                               |               |             | Search        | 1:              |            |
|          | # 14 D                          | Document Type                   |                                | 11 Attachment Name                            |               | ↑↓ Filename |               | Actions         |            |
|          |                                 |                                 |                                | No data availa                                | able in table |             |               |                 |            |
|          | Showing 0 to 0 of 0 entr        | ries                            |                                |                                               |               |             | First         | Previous Next   | Last       |
|          | < Previous                      |                                 |                                |                                               |               |             |               | N               | ext >      |

Figure: Apply Show Room Card – step 3

**Step 4:** After attached the supporting documents and click on **Next** button to review the information as below.

| Apply Cards -                               | Apply Oversea Licence - Apply Border Licence -                                                                    | 😚 🐥 G TestNN -                   |
|---------------------------------------------|----------------------------------------------------------------------------------------------------|----------------------------------|
| Pa Tha Ka Information Show Room Information | Supporting Documents Preview Payment Print                                                                        |                                  |
| Pa Tha Ka No                                | 103319730                                                                                                    |                                  |
| Pa Tha Ka Issued Date                       | 27/10/2020                                                                                                    |                                  |
| Date of Validity                            | 26/10/2025                                                                                                    |                                  |
| Company Name                                | ART DECORATION COMPANY LIMITED                                                                                    |                                  |
| Company Address                             | No.A/001.Thitmin Yeiktha, Thumingalar Street, Na Nwinn Gone Quarter, Thingangyun Township, Yangon Region, MYANMAR |                                  |
| Mobile                                      | -969250191441                                                                                                    |                                  |
| Type of Registration                        | Show Room for Machinery and Mechanical                                                                            |                                  |
| MD Name/Director Name                       | U KYAW UWIN                                                                                                    |                                  |
| MD/Directors' NRC No                        | 12/THAGAKA(C)135929                                                                                               |                                  |
| BSA Card No                                 | Sa Ka-00001                                                                                                    |                                  |
| Type of Business                            | Service                                                                                                    |                                  |
| Service Agent or Commodity                  | Test NN LC (or)TT                                                                                                 |                                  |
| Agent of Authorize Company                  | IM Test                                                                                                    |                                  |
| Agent of Authorize Company Contact          | IM Test<br>111, Pysy, Kamaryut, Yangon Region, MYANMAR                                                            |                                  |
| Show Room Address                           | 222, Pyay, Kamaryut, Yangon Region, MYANMAR                                                                       |                                  |
| Warehouse Address                           | 333, Pyay, Kamaryut, Yangon Region, MYANMAR                                                                       |                                  |
| Valid Date                                  |                                                                                                    | Activate Windows                 |
|                                             |                                                                                                    | Go to Settings to activate Windo |

Figure: Apply Show Room Card – step 4

**Step 5**: Click on **Submit** button to submit the application to MOC and wait the approval for application.

**Step 6:** After approved the card application by MOC officer, there will be shown in Make Payment List of member dashboard.

Importer/Exporter Registration & Cards User Guide | Page **75** of **118** 

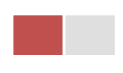

| TradeNet 2.0                                 | Apply Cards -                         | Apply Oversea    | Licence - Apply  | y Border Licence -   | A 📌                  | 🕒 TestNN - 🛛 L    |
|----------------------------------------------|---------------------------------------|------------------|------------------|----------------------|----------------------|-------------------|
| \$ Make Paym                                 | ent                                   | D Message        | e from MOC       | th Progress<br>₀     | ✓ <sup>CC</sup><br>7 | ompleted          |
| \$ Make Payment                              | List                                  |                  |                  |                      | Sea                  | arch:             |
| Form Type 1                                  | Application Type $\hat{\ }\downarrow$ | Application No 1 | Date ↑↓          | Status/Message       | Created By 11        | Actions           |
| Show Room for<br>Machinery and<br>Mechanical | New                                   | OSRMM-00001-2020 | 28/10/2020 13:00 | Pay Application fees | TestNN               | \$ Make Payment   |
| Show Room for Brand<br>New Motor Vehicles    | New                                   | OSRBN-00001-2020 | 28/10/2020 12:38 | Pay Application fees | TestNN               | \$ Make Payment   |
| Showing 1 to 2 of 2 entri                    | es                                    |                  |                  |                      | First P              | revious 1 Next La |

Figure: Apply Card - make payment message

1. Click on **Make Payment** button you can check the amount of payment.

|                 | MYANMAR                         |                                 |                                |                                               | HOME AE | BOUT US HOW TO APPLY FA | Qs CONTACT      |
|-----------------|---------------------------------|---------------------------------|--------------------------------|-----------------------------------------------|---------|-------------------------|-----------------|
|                 | TradeNet 2.0                    | Apply Cards -                   | Apply Oversea Licence -        | Apply Border Licence -                        | *       | 🐥 😬 TestNN -            | Log out 🤷       |
| <b>B</b>        |                                 |                                 |                                |                                               |         |                         |                 |
| 1               | Show Room                       | n for Machinery                 | and Mechanical ->              | New Application                               |         |                         |                 |
| Ľ               |                                 |                                 |                                |                                               |         |                         |                 |
| \$ <sub>6</sub> | Step 1<br>Pa Tha Ka Information | Step 2<br>Show Room Information | Step 3<br>Supporting Documents | Step 4 Step 5 Step 6<br>Preview Payment Print |         |                         |                 |
| Ż               |                                 |                                 |                                |                                               |         |                         |                 |
| \$              |                                 |                                 | Myanmar Payment Union          |                                               |         |                         |                 |
| Q               | Payment                         | nformation                      |                                |                                               |         |                         |                 |
|                 | Online Fee                      |                                 |                                |                                               | ММК     | 3                       | ,000            |
|                 | Show Room Registrat             | ion Fees                        |                                |                                               | ММК     | 100                     | ,000            |
|                 | Technical Service Fee           |                                 |                                |                                               | ММК     |                         | 100             |
|                 | Transaction Fee                 |                                 |                                |                                               | ММК     |                         | 500             |
|                 | Total Due                       |                                 |                                |                                               | ММК     | 103                     | ,600            |
|                 |                                 |                                 |                                |                                               |         | Activate                | ment<br>Windows |
|                 |                                 |                                 |                                |                                               |         |                         |                 |

Figure: Apply Card – check payment amount

2. Click on **Make Payment** button to make payment and then go to the MPU payment page as below.

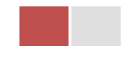

| MPU | MYANMA              | R PAYMENT UNION                                                                                                    |                                                                       | Date: 28/10/2020   Time: 01:44:02 | PM 😥 🔃 🔁                                         |
|-----|---------------------|----------------------------------------------------------------------------------------------------|-----------------------------------------------------------------------|-----------------------------------|--------------------------------------------------|
|     | MPU Payment         |                                                                                                    |                                                                       |                                   |                                                  |
|     | MYANMAR<br>TradeNet | Merchant Name :<br>Myanmar Tradenet Test<br>Product Description :<br>Invoice Number :<br>Amount :<br>9503051881696732<br>01 ✓ 2022<br>518296<br>✓ 07P has been sent to your registered mobile and<br>Proc<br>CANCEL | Show Room Registration Fees<br>SRBN2810201341530000<br>103,600.00 MMK |                                   |                                                  |
|     |                     | Copyright © 2020, MPU.                                                                                                    | All rights reserved.                                                  | Act<br>Go tr                      | ivate Windows<br>o Settings to activate Windows. |

Figure: Apply Card – MPU payment portal

3. Fill up the MPU information and click on **CONFIRM PAYMENT** button. If your payment is success your payment result status with **Approve.** 

| MPU | MYANMAR   | PAYMENT UNION                                              |                                        | Date: 28/10/2020   Time: 02:20:50 PM | 10 23 23 |
|-----|-----------|------------------------------------------------------------|----------------------------------------|--------------------------------------|----------|
| MF  | PU Result |                                                            |                                        |                                      |          |
|     |           | Payment Result<br>Merchant Name :<br>Myanmar Tradenet Test |                                        |                                      |          |
|     | TradeNet  | Product Description :                                      | Show Room Registration Fees            |                                      |          |
|     |           | Invoice Number :<br>Amount :                               | SRBN2810201348050000<br>103,600.00 MMK |                                      |          |
|     |           | Card Number :                                              | 9503-05XX-XXXX-6732                    |                                      |          |
|     |           | Status :                                                   | Approve                                |                                      |          |
|     |           | Approve Code :                                             | ERMIBB                                 |                                      |          |
|     |           | Date/Time :                                                | 28 Oct 2020                            |                                      |          |
|     |           | Transaction Ref :                                          | 311366                                 |                                      |          |
|     |           | CONTI                                                      | NUE                                    |                                      |          |

Figure: Apply Card – MPU payment success

**Step 7:** After payment is success, you can print the Payment Voucher click on **Print** button as show in below.

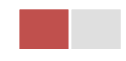

| Д | Pri | ot |
|---|-----|----|
| ч |     |    |

|           | Payment Voucher For  | OSCCV-00001-2020 |          |
|-----------|----------------------|------------------|----------|
| Date      | 28/10/20             | TIME             | 11:08:54 |
| INV NO    | SCCV2810201105440000 |                  |          |
| MID       | 205104001204577      |                  |          |
| CARD NUM  | 950305xxxxx6732      |                  |          |
| APPR CODE | Transaction Success  |                  |          |
| TRANS REF | 311339               |                  |          |
| AMT :MMK  |                      | 103,600.00       |          |

|   | C        |
|---|----------|
| 2 | Continue |
|   |          |

Figure: Apply Card – print the payment voucher

Step 8: Click on Continue button to print your card, following screen will appear.

- 1. Click on **Send OTP** button send OTP code to your registered email.
- 2. Check your email get the OTP code.

|     | MYANMAR                         |                                 |                                 |                                                     |              | HOME ABOU | JT US | HOW TO APPLY FAC | s CONTACT |
|-----|---------------------------------|---------------------------------|---------------------------------|-----------------------------------------------------|--------------|-----------|-------|------------------|-----------|
|     | TradeNet 2.0                    | 🚺 Apply Cards -                 | Apply Oversea Licence -         | Apply Border Licence -                              |              | <b>^</b>  | ۵     | 😍 TestNN -       | Log out 🤷 |
|     |                                 |                                 |                                 |                                                     |              |           |       |                  |           |
| É   | 🖪 Show Roon                     | n for Machinery                 | and Mechanical ->               | New Application                                     |              |           |       |                  |           |
| Ľ   |                                 |                                 | \                               |                                                     |              |           |       |                  |           |
| \$L | Step 1<br>Pa Tha Ka Information | Step 2<br>Show Room Information | Step 3<br>Supporting Documents  | tep 4 Step 5 Step 6<br>review Payment Voucher Print |              |           |       |                  |           |
| 2   |                                 |                                 | _                               |                                                     |              |           |       |                  |           |
| \$  |                                 |                                 | 🛃 Validate OTP (O               | ne Time Passcode)                                   |              |           |       |                  |           |
| Q   |                                 |                                 | A OTP (One Time Passcode) has b | peen sent to your email.                            | nco form     |           |       |                  |           |
| ~   |                                 |                                 |                                 | elow to verify and print your certificate of lice   | nce form.    |           |       |                  |           |
|     |                                 |                                 |                                 |                                                     |              |           |       |                  |           |
|     |                                 |                                 | Send OTP                        |                                                     | S Resend OTP |           |       |                  |           |

Figure: Apply Card - send OTP code

- 3. Enter your OTP code and click on Validate OTP.
- 4. If you did not get OTP code, click **Resend OTP** to send again.

Importer/Exporter Registration & Cards User Guide | Page **78** of **118** 

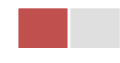

| TradeNet 2.0                    | Apply Cards -                   | Apply Oversea Licence -                                                                                                    | HOME ABOUT US HOW TO APPER MAN. COM |
|---------------------------------|---------------------------------|----------------------------------------------------------------------------------------------------|-------------------------------------|
| Show Roor                       | n for Machinery                 | and Mechanical -> New Application                                                                                                    |                                     |
| Step 1<br>Pa The Ka Information | Step 2<br>Show Room Information | Step 3 Step 4 Step 5 Step 5 Payment Voucher Preview                                                                                                    |                                     |
| Enter OTP (                     | Code                            | Validate OTP (One Time Passcode)<br>A OTP (One Time Passcode) has been sent to your email.<br>Please enter the OTP in the field below to verify and print your certificate or licence fi | form.                               |
|                                 |                                 | Veldete (TTP)                                                                                                    | Reserved OTP                        |

Figure: Apply Card - verify the OTP code

**Step 9:** If your OTP code is verified, below print preview will appear. You can print the Card, click on **Print** button as show in below.

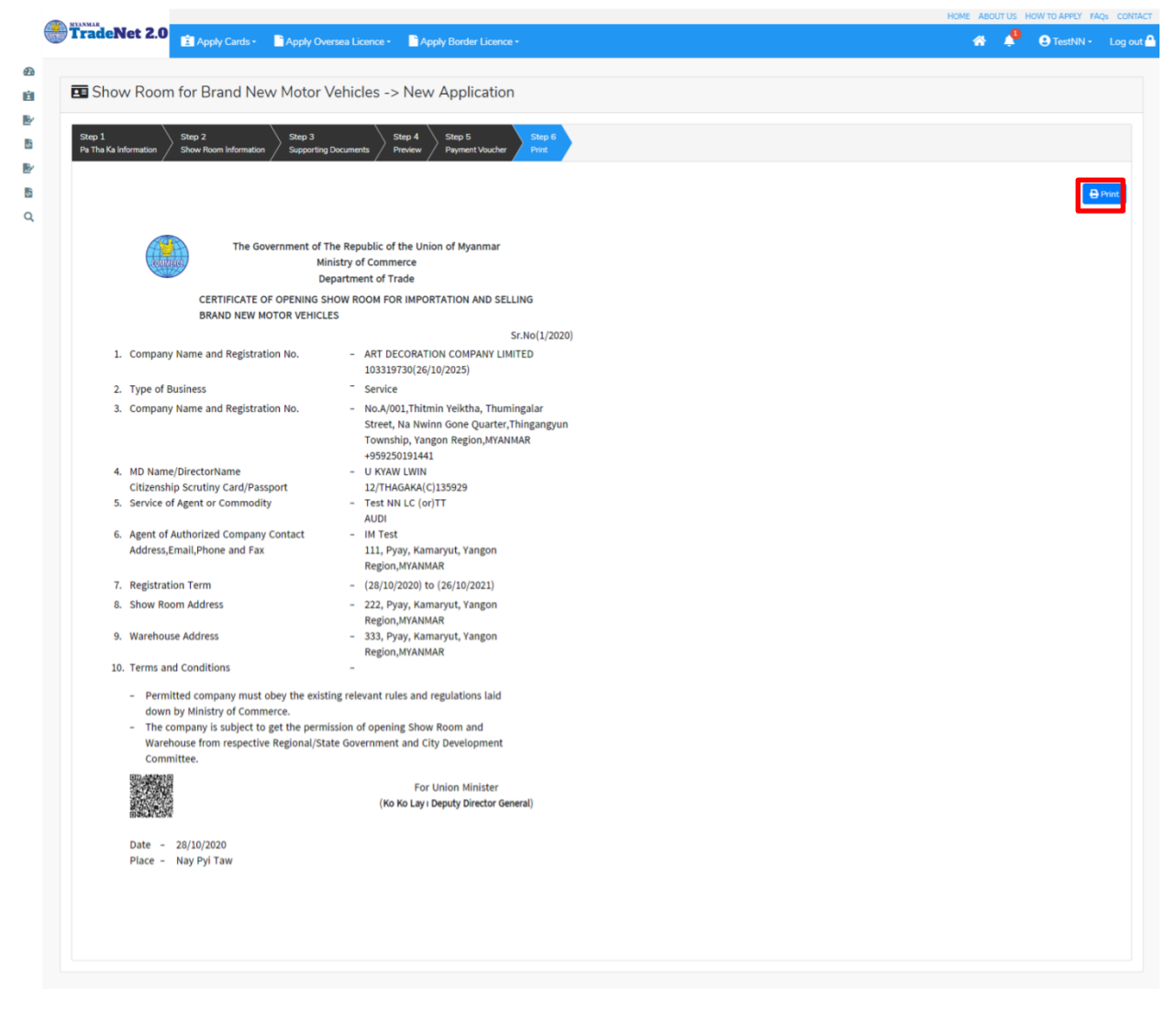

Figure: Print Card

Importer/Exporter Registration & Cards User Guide | Page **79** of **118** 

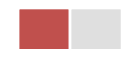

### **Amend Show Room Machinery and Mechanical**

**Step 1:** Click on **Search Application** from the **Apply Show Room Machinery and Mechanical Card** of **Apply Cards** menu and then **Search** button, following screen will appear.

|         | A                                        |                       |              |                   |                               |              | ABOUT US | PREFERENTA | IL TRADENET | HOW TO APPLY | FAQ CONTAG | 2 |
|---------|------------------------------------------|-----------------------|--------------|-------------------|-------------------------------|--------------|----------|------------|-------------|--------------|------------|---|
|         | Trade NET                                | Apply Cards -         | Apply Ov     | rsea Licence -    | Apply Border Licence -        |              |          | 1          | * *         | e Test NN    | Log out    | • |
| ø       |                                          | 🗱 Apply Pa Tha Ka     |              |                   |                               |              |          |            |             |              |            |   |
| Ú.      | <b>Q</b> Business Se                     | 🖬 Apply Individual Tr | ading +      |                   |                               |              |          |            |             |              |            |   |
| B/      |                                          | Apply Whole Sale      | Card +       | Pa Tha Ka No •    |                               |              |          |            |             |              |            |   |
| 5       |                                          | Apply Retail Card     |              | 19999999999       |                               |              |          |            |             |              |            |   |
|         |                                          | Apply Whole Sale/     | Retail Card» | BSA Card No •     |                               |              |          |            |             |              |            |   |
| 8       |                                          | Apply Wine Import     | tation Card+ | SaKa00001/2       | 1020                          | Q, Search    | _        |            |             |              |            |   |
|         |                                          | Apply Duty Free Si    | top Card 🔸   |                   |                               |              |          | Amend      | C Extension | X Cancel     |            |   |
|         | Pa Tha Ka No                             | Apply Re-Export C     | and +        | 19999             | 999999                        |              |          |            |             |              |            |   |
|         | Pa Tha Ka Issued Date                    | C Apply BSA Card      | •            | Q, Search Applica | tion                          |              |          |            |             |              |            |   |
|         | Date of Validity                         |                       |              | 17/01/            | 2025                          |              |          |            |             |              |            |   |
|         | Company Name                             |                       |              | IM Tes            | ting Trading                  |              |          |            |             |              |            |   |
|         | Company Address                          |                       |              | No 2, 8           | Min Nandar Road,Kamaryut,Yang | on,Myanmar   |          |            |             |              |            |   |
| 0-0168. | ryanmartradenet.com/CandPtype+Business 1 | lervice Agency        |              |                   |                               |              |          |            |             |              |            | - |
| 8.      | e-export-extension.png ^ 🖹 di            | n, free-extension.prg | B barnew-6p  | ng ^              | B barnew-5-payme_prg ^        | barnew-Aprop | ^        | B barnew   | -1.png      | ~            | Showall    | × |

Figure: Search application

Step 2: When you click on Amend button following card form will appear step by step.

Remark: Please do not forget to check on the checkbox of amended fields.

**Step 3:** After making amendment the card information, click on **Submit** button to submit to MOC and wait for approval of Pa-Tha-Ka application by MOC officer.

**Step 4:** After approved the application by MOC officer, there will be shown in Make Payment List of member dashboard.

- 1. Click on Make Payment button you can check the amount of payment.
- 2. Click on **Make Payment** button to make payment and then its goes to the MPU payment page.
- 3. Fill up the MPU information and click on **CONFIRM PAYMENT** button. If your payment is success your payment result status with **Approve.**

Step 5: After payment is success, you can print the Payment Voucher click on Print button.

Step 6: Click on Continue button to print your card, following screen will appear.

- 1. Click on **Send OTP** button send OTP code to your registered email.
- 2. Check your email get the OTP code.
- 3. Enter your OTP code and click on Validate OTP.

Importer/Exporter Registration & Cards User Guide | Page **80** of **118** 

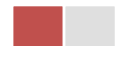

4. If you did not get OTP code, click **Resend OTP** to send again.

Step 7: If your OTP code is verified, you can print the card, click on **Print** button.

#### **Extension Show Room Machinery and Mechanical**

**Step 1:** Click on **Search Application** from the **Apply Show Room Machinery and Mechanical Card** of **Apply Cards** menu **and** then **Search** button, following screen will appear.

|        |                                      |                                  |                       |                              | ABOUT US PREFEREN | TAIL TRADENET | HOW TO APPOY R | AQ CONTACT |
|--------|--------------------------------------|----------------------------------|-----------------------|------------------------------|-------------------|---------------|----------------|------------|
|        | Trade NET                            | 🛓 Apply Cards - 📄 Apply C        | rsea Licence - 👘 Appl | ly Border Licence -          |                   | * *           | 🙁 Test NN -    | Log out 📤  |
| Ø      | O Business C                         | 🖬 Apply Pa Tha Ka 🔹 🕨            |                       |                              |                   |               |                |            |
| Ш.     | C Business Se                        | Apply Individual Trading +       |                       |                              |                   |               |                |            |
| Br     |                                      | Apply Whole Sale Card            | Pa Tha Ka No •        |                              |                   |               |                |            |
| 5      |                                      | Apply Retail Card                | 1999999999            |                              |                   |               |                |            |
| Br .   |                                      | Apply Whole Sale/Retail Card+    | BSA Card No *         |                              |                   |               |                |            |
| 5      |                                      | Apply Wine Importation Card+     | SaKa00001/2020        | Q, Search                    |                   |               | •              |            |
|        |                                      | Apply Duty Free Shop Card        |                       |                              | 2 Amend           | Eff Extension | × Cancel       |            |
|        | Pa Tha Ka No                         | Apply Re-Export Card             | 1999999999            |                              |                   |               |                |            |
|        |                                      | C Apply BSA Card                 | Q, Search Application |                              |                   |               |                |            |
|        | Pa Tha Ka Issued Date                |                                  |                       |                              |                   |               |                |            |
|        | Date of Validity                     |                                  | 17/01/2025            |                              |                   |               |                |            |
|        | Company Name                         |                                  | IM Testing Trading    | 0                            |                   |               |                |            |
|        | Company Address                      |                                  | No 2, Min Nandar      | Road,Kamaryut,Yangon,Myanmar |                   |               |                |            |
| 0.0168 | nyanmarkadenet.com/CardPtype+Busines | Service Agency                   |                       |                              |                   |               |                |            |
| 8      | e-export-extension.png ^ 🖹 d         | utytee-extension.png 🗠 🖹 biarnew | ng ^ 🖲 biarnew        | -5-payme_prg ^ 🖹 biarnew-4p  | ng ^ 🖲 barn       | ew-1.png      | ^              | Show all X |

Figure: Search applications

When you click on **Extension** button following screen will appear.

|         | Ann 1                           |                                 |                                          |                         |                        | ABOUT US | PREFERENTAL TR | ADENET | HOW TO APPOY | IAQ CONTACT |
|---------|---------------------------------|---------------------------------|------------------------------------------|-------------------------|------------------------|----------|----------------|--------|--------------|-------------|
|         | Trade NET                       | Apply Cards -                   | Apply Oversea Licence -                  | Apply Border Li         | cence -                |          | *              | ٠      | C Test NN -  | Log out 🐣   |
| 0       |                                 |                                 |                                          |                         |                        |          |                |        |              |             |
| Ú.      | Show Room                       | for Brand New                   | / Motor Vehicles -> E                    | xtend Applica           | tion                   |          |                |        |              |             |
| Br<br>B | Step 1<br>Pa The Ka Information | Shep 2<br>Business Service Agen | cy Information Step 3<br>Supporting Docu | ments Step 4<br>Preview | Step 5<br>Payment Piet |          |                |        |              |             |
| в       | Pa Tha Ka No                    | 199999999                       | 29                                       |                         |                        |          |                |        |              |             |
|         | Pa Tha Ka Issued Date           | 17/01/2020                      | )                                        |                         |                        |          |                |        |              |             |
|         | Date of Validity                | 17/01/2025                      | 5                                        |                         |                        |          |                |        |              |             |
|         | Company Name                    | IM Testing T                    | frading                                  |                         |                        |          |                |        |              |             |
|         | Company Address                 | No 2, Min N                     | iandar Road,Kamaryvt,Vangon,Myr          | anmar                   |                        |          |                |        |              |             |
|         | Mobile                          | 092501914                       | 641                                      |                         |                        |          |                |        |              |             |
|         | MD Name/Director Na             | me Director2                    |                                          |                         |                        |          |                |        |              |             |
| 8 -     | epot-edesion.png ^ 🖹 du         | tytee-extension.png ^           | B barnew-lang                            | B birnewSpaymeprg       | n 🖹 Bisinewiking       | ^        | B barnew1png   |        | ^            | Showall     |

Importer/Exporter Registration & Cards User Guide | Page 81 of 118

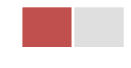

Figure: Review the information for extension

**Step 2:** After reviewed the information, click on **Submit** button to submit to the MOC and wait for approval from MOC officer.

**Step 3:** After approved the application by MOC officer, there will be shown in Make Payment List of member dashboard.

- 1. Click on Make Payment button you can check the amount of payment.
- 2. Click on **Make Payment** button to make payment and then its goes to the MPU payment page.
- 3. Fill up the MPU information and click on **CONFIRM PAYMENT** button. If your payment is success your payment result status with **Approve.**

Step 4: After payment is success, you can print the Payment Voucher click on **Print** button.

Step 5: Click on Continue button to print your card, following screen will appear.

- 1. Click on **Send OTP** button send OTP code to your registered email.
- 2. Check your email get the OTP code.
- 3. Enter your OTP code and click on Validate OTP.
- 4. If you did not get OTP code, click **Resend OTP** to send again.

**Step 6:** If your OTP code is verified, below print preview will appear. You can print the extension Importer/Exporter Registration Certificate, click on **Print** button.

### **Cancellation Show Room Machinery and Mechanical**

**Step 1:** Click on **Search Application** from the **Apply Show Room Machinery and Mechanical Card** of **Apply Cards** menu and then **Search** button, following screen will appear.

|               | A                             |                                                             |              |                             |                            |                | MOUT US PREFERENTAL TRAD           | ENET HOW TO APPLY       | FAQ CONTACT |
|---------------|-------------------------------|-------------------------------------------------------------|--------------|-----------------------------|----------------------------|----------------|------------------------------------|-------------------------|-------------|
|               | Trade NET                     | Apply Cards -                                               | Apply Ov     | ersea Licence -             | Apply Border Licence       |                | <b>*</b> -                         | O Test NN -             | Log out 📤   |
| 0<br>11       | <b>Q</b> Business S           | Apply Pa Tha Ka                                             | +<br>ading + |                             |                            |                |                                    |                         |             |
| Br<br>B<br>Br |                               | Apply Whole Sale     Apply Retail Card     Apply Whole Sale | Card •       | Pa Tha Ka No<br>19999999999 | •                          |                |                                    |                         |             |
| в             |                               | Apply Wine Impor     Apply Duty Free S                      | tation Card+ | Saka00001/2                 | 2020                       | Q, Search      | C Amend                            | nsion X Cancel          | - 1         |
|               | Pa Tha Ka No                  | C Apply Re-Export C                                         | and a        | 19995                       | 2999999                    |                |                                    |                         |             |
|               | Pa Tha Ka Issued Date         | -                                                           | -            | Search Applica              | ation                      |                |                                    |                         |             |
|               | Date of Validity              |                                                             |              | 17/01                       | /2025                      |                |                                    |                         |             |
|               | Company Name                  |                                                             |              | IM Tes                      | iting Trading              |                |                                    |                         |             |
|               | Company Address               |                                                             |              | No.2.                       | Min Nandar Road,Kamaryut,Y | angon,Myanmar  |                                    |                         |             |
| 8             | re-export-extension.png ^ 🔒 d | Service Agency<br>Wyfree extension.png                      | B barneed    | prg ^                       | B barnew-bipaymeprg ^      | B barnew-Aprop | n B barnew-lipig                   | ~                       | Seval X     |
|               |                               |                                                             |              | Importe                     | r/Exporter Reg             | gistration &   | & Cards User G<br>Page <b>82</b> ( | uide  <br>of <b>118</b> |             |

#### Figure: Search application

Step 2: Click on Cancel button, you can review all information but you cannot make edit.

Step 3: Review information step by step.

After reviewed the information, click on **Submit** button to submit to the MOC and wait for approval of the application by MOC officer.

**Step 4:** After approved the application by MOC officer, your show room card has been cancelled.

# **Alcoholic Beverages Importing Cards**

When you click on **Alcoholic Beverage Importing Card** from the **Card List** of side bar, you can check the status of individual trading application.

**Inbox** – display the application, which has been approved by MOC officer, need to be made payment and notify from MOC officer.

Drafts – display the application, which has not been sent to MOC officer.

**In Progress** – display the application, which has been submitted to MOC officer but not approved yet.

**Approved** – display the application, which has been approved by MOC officer.

|    | MYANMAR                     |                |                         |    |                                 | HOME ABO | UT US HOW  | TO APPLY FAQs CONT |
|----|-----------------------------|----------------|-------------------------|----|---------------------------------|----------|------------|--------------------|
|    | TradeNet 2.0                | Apply Cards -  | Apply Oversea Licence - | Ар | oly Border Licence <del>-</del> | *        | <b>4</b> e | TestNN - Log ou    |
| 2  |                             |                |                         |    |                                 |          |            |                    |
|    | 🖪 Alcoholic Be              | verages Import | ation Card              |    |                                 |          |            |                    |
|    |                             |                |                         |    |                                 |          |            |                    |
| ÷, | 🗩 Inbox                     | <              | Drafts                  |    | i In Progress                   | _        | Approv     | ved                |
| Ż  | Show 10 🜩 entries           |                |                         |    |                                 |          | Search:    |                    |
| 36 | Application Type 1          | Application No | ↑↓ Date                 | t1 | Status/Message                  | Create   | d By î↓    | Actions            |
| 2  | New                         | OAB-00001-2020 | 28/10/2020 10:07        |    | Checking for Application        | Test     | IN         | Actions -          |
|    | Showing 1 to 1 of 1 entries |                |                         |    |                                 | Firs     | t Previous | 1 Next Last        |
|    |                             |                |                         |    |                                 |          |            |                    |

Figure: Alcoholic Beverages Importation card section

## **Apply Alcoholic Beverages Importation**

**Step 1:** Click on **Apply New Application** from the **Apply Alcoholic Beverages Importation Card** of **Apply Cards** menu.

> Importer/Exporter Registration & Cards User Guide | Page **83** of **118**

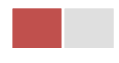

|                                 | Apply Cards -                      |                                            |                                                                           |     |
|---------------------------------|------------------------------------|--------------------------------------------|---------------------------------------------------------------------------|-----|
| 🛥 Alcoholic Be                  | everages Impo                      | rtation Card -> Nev                        | v Application                                                             |     |
| Step 1<br>Pa Tha Ka Information | Step 2<br>Alcoholic Beverages Impo | ortation Information Supporting            | g Documents Step 4 Step 5 Step 6<br>Preview Payment Print                 |     |
|                                 |                                    | Pa Tha Ka No •                             |                                                                           |     |
|                                 |                                    | 103319730                                  |                                                                           |     |
|                                 |                                    | Pa Tha Ka Issued Date                      |                                                                           |     |
|                                 |                                    | 27/10/2020                                 |                                                                           |     |
|                                 |                                    | Date of Validity                           |                                                                           |     |
|                                 |                                    | 26/10/2025                                 |                                                                           |     |
|                                 |                                    | Company Name                               |                                                                           |     |
|                                 |                                    | ART DECORATION COM                         | IPANY LIMITED                                                             |     |
|                                 |                                    | Company Address                            |                                                                           |     |
|                                 |                                    | No.A/001,Thitmin Yeiktha<br>Region,MYANMAR | a, Thumingalar Street, Na Nwinn Gone Quarter,Thingangyun Township, Yangon |     |
|                                 |                                    | Mobile                                     |                                                                           |     |
|                                 |                                    | +959250191441                              |                                                                           |     |
|                                 |                                    |                                            |                                                                           | Ne  |
|                                 |                                    |                                            |                                                                           | INE |

Figure: Apply Alcoholic Beverages Importation Card

**Step 2:** When you click on **New Application**, following show room card step1 Pa-Tha-Ka information is showing and click on **Next** button, to go to the step 2 form.

| Alcoholic Beverages Importation Card -> New App                               | lication                                                       |           |         |                     |  |
|-------------------------------------------------------------------------------|----------------------------------------------------------------|-----------|---------|---------------------|--|
| 1 Step 2 Step 2                                                               |                                                                |           |         |                     |  |
| a Ka Information Akoholic Beverages Importation Information Supporting Docume | its Preview Payment Print                                      |           |         |                     |  |
|                                                                               | Registration Term •                                            |           |         |                     |  |
|                                                                               | Choose                                                         |           |         |                     |  |
|                                                                               | MD Name •                                                      |           |         |                     |  |
|                                                                               |                                                                |           |         | Q. Search Directors |  |
|                                                                               | NRC Old-Format NRC/Passport No                                 |           |         |                     |  |
|                                                                               | NRC.                                                           |           |         |                     |  |
|                                                                               |                                                                | · All · · | - All - | •                   |  |
|                                                                               | PL11 Licence Holder7                                           |           |         |                     |  |
|                                                                               | of FL-11 Licence Holder*                                       |           |         | O. Samet Directory  |  |
|                                                                               |                                                                |           |         | Q search brecker    |  |
|                                                                               | NRC Old-Format NRCPassport No     NRC of FL-11 Licence Holder* |           |         |                     |  |
|                                                                               | -Al-                                                           | • All • • | • All • |                     |  |
|                                                                               | FL11 Licence Valid Date *                                      |           |         |                     |  |
|                                                                               | 30/09/2021                                                     |           |         |                     |  |
|                                                                               | Is FL4 Licence Holder?                                         |           |         |                     |  |
|                                                                               | Name of FL-4 Licence Holder *                                  |           |         |                     |  |
|                                                                               |                                                                |           |         | Q. Search Directors |  |
|                                                                               | NRC Old-Format NRC/Passport No                                 |           |         |                     |  |
|                                                                               | NRC of FL-4 Licence Holder*                                    | -         |         |                     |  |
|                                                                               | · Al · · · ·                                                   | · //l · · | - Al -  |                     |  |
|                                                                               | 2000/2021                                                      |           |         |                     |  |
|                                                                               |                                                                |           |         |                     |  |
|                                                                               | Is FL5 Licence Holder?<br>Name of FL-5 Licence Holder *        |           |         |                     |  |
|                                                                               |                                                                |           |         | Q. Search Directors |  |
|                                                                               | NRC Old-Format NRC/Passport No                                 |           |         |                     |  |
|                                                                               | NRC of FL-5 Licence Holder*                                    |           |         |                     |  |
|                                                                               | · Al ·                                                         | - Al      | · All · |                     |  |
|                                                                               | FLS Licence Valid Date *                                       |           |         |                     |  |
|                                                                               | 30/09/2021                                                     |           |         |                     |  |
|                                                                               | Type of Alcoholic Beverages *                                  |           |         |                     |  |
|                                                                               |                                                                |           |         | •                   |  |

Figure: Apply Alcoholic Beverages Importation Card - step 2

Importer/Exporter Registration & Cards User Guide | Page **84** of **118** 

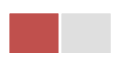

When you click on **Search Directors** company's director list will be appear and you can choose the director from the list click on **Select** button.

**Step 3:** Fill up the Sale Center information and click to **Next** button, to go to step3 as follow image.

| 🖪 Alcoholic Beverages Importat                                                  | on Card -> New Application                             |                   |                       |
|---------------------------------------------------------------------------------|--------------------------------------------------------|-------------------|-----------------------|
| Step 1<br>Pa Tha Ka Information Step 2                                          | Information Supporting Documents Step 4 Step 4 Preview | 5 Step 6<br>Print |                       |
| Document Type •<br>ကုမ္ပဏီ Letter Head ပါလျှောက်လွှာ (ကုမ္ပဏီအမည် ၊ မှတ်ပုံတင်အ | Attachment Name *                                      | Browse            | @ Browse              |
| Show 10 e entries # 11 Document Type                                            | 1↓ Attachment Name                                     | 11 Filename       | Search:               |
|                                                                                 | No data available in table                             |                   |                       |
| Showing 0 to 0 of 0 entries                                                     |                                                        | F                 | rst Previous Next Las |
|                                                                                 |                                                        |                   |                       |

Figure: Apply Alcoholic Beverages Importation Card - step 3

**Step 4:** After attached the supporting documents and click on **Next** button to review the information as below.

| Importer/Exporter Registration & Cards User Guide |  |
|---------------------------------------------------|--|
| Page <b>85</b> of <b>118</b>                      |  |

| Alcoholic Beverages Impor                                       | tation Card -> New Application                                                                                                    |  |
|-----------------------------------------------------------------|----------------------------------------------------------------------------------------------------|--|
| Step 1 Step 2<br>Pa Tha Ka Information Alcoholic Beverages Impo | tation Information Step 3 Step 3 Step 4 Step 5 Step 5 Step |  |
| Pa Tha Ka No                                                    | 103319730                                                                                                    |  |
| Pa Tha Ka Issued Date                                           | 27/10/2020                                                                                                    |  |
| Date of Validity                                                | 26/10/2025                                                                                                    |  |
| Company Name                                                    | ART DECORATION COMPANY LIMITED                                                                                                    |  |
| Company Address                                                 | No.4/001.Thitmin Yelkha, Thumingalar Street, Na Nwinn Gone Quarter.Thingangsun Township, Yangon Region,MYANMAR                                                                                                    |  |
| Mobile                                                          | +959250191441                                                                                                    |  |
| MD Name                                                         | U KNAW UMIN                                                                                                    |  |
| MD NRC                                                          | 12/THAGAKA(C)135929                                                                                                    |  |
| Name of FL-11 Licence Holder                                    | U KYAW UNIN                                                                                                    |  |
| NRC of FL-11 Licence Holder                                     | 12/AHLANA(C)135929                                                                                                    |  |
| FL11 Licence Valid Date                                         | 30/09/2021                                                                                                    |  |
| Name of FL-4 Licence Holder                                     | U KYAW LWIN                                                                                                    |  |
| NRC of FL-4 Licence Holder                                      | 12/AHLANA(C)135929                                                                                                    |  |
| FL4 Licence Valid Date                                          | 30/09/2021                                                                                                    |  |
| Name of FL-5 Licence Holder                                     | U KYAW UWIN                                                                                                    |  |
| NRC of FL-5 Licence Holder                                      | 12/AHLANA(C)135929                                                                                                    |  |
| FL5 Licence Valid Date                                          | 30(09/2021                                                                                                    |  |
| Type of Alcoholic Beverages                                     | Wine,Liquor,Semi-Finished Liquor                                                                                                    |  |
| Valid Date                                                      |                                                                                                    |  |

Figure: Apply Alcoholic Beverages Importation Card – step 4

**Step 5**: Click on **Submit** button to submit the application to MOC and wait the approval for application.

**Step 6:** After approved the card application by MOC officer, there will be shown in Make Payment List of member dashboard.

| Importer/Exporter Registration & Cards User Guide |
|---------------------------------------------------|
| Page <b>86</b> of <b>118</b>                      |

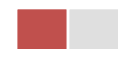

| MYANMAR |                                      |                                          |                  |                     |                                                                                                    | HOME ABOUT US | HOW TO APPLY FAQs CONTACT |
|---------|--------------------------------------|------------------------------------------|------------------|---------------------|----------------------------------------------------------------------------------------------------|---------------|---------------------------|
|         | TradeNet 2.0                         | 🛓 Apply Cards 🗸                          | Apply Oversea    | Licence 🗸 📄 Apply E | Border Licence +                                                                                                    | s 🐥           | 😫 TestNN 🗸 🛛 Log out 🦀    |
|         | \$ Make Paym<br>1<br>\$ Make Payment | ent<br>List                              | Message   o      | e from MOC          | the Progress of the Progress of the Progress | V Cor<br>3    | npleted                   |
| \$r     | Show 10 🜩 entries                    |                                          |                  |                     |                                                                                                    | Sear          | :h:                       |
| Q       | Form Type 1                          | Application Type $\mathbb{T} \mathbb{J}$ | Application No 1 | Date ↑↓             | Status/Message                                                                                                    | Created By 11 | Actions                   |
|         | Wine Importation                     | New                                      | OAB-00001-2020   | 28/10/2020 10:11    | Pay Application fees                                                                                                    | TestNN        | \$ Make Payment           |
|         | Showing 1 to 1 of 1 entri            | es                                       |                  |                     |                                                                                                    | First Pre     | vious 1 Next Last         |
|         | Dessage from                         | MOC List                                 |                  |                     |                                                                                                    |               |                           |
|         | Show 10 🜩 entries                    |                                          |                  |                     |                                                                                                    | Sear          | :h:                       |
|         | Form Type 1                          | Application Type $\uparrow\downarrow$    | Application No 1 | Date ↑↓             | Status/Message                                                                                                    | Created By    | ↓ Actions                 |

Figure: Apply Card – make payment message

1. Click on **Make Payment** button you can check the amount of payment.

|          | MYANMAR                         |                                    |                         |                                     | HOME AB         | OUT US HOW TO APPLY FAQs | CONTACT |
|----------|---------------------------------|------------------------------------|-------------------------|-------------------------------------|-----------------|--------------------------|---------|
|          | TradeNet 2.0                    | 🛓 Apply Cards -                    | Apply Oversea Licence - | Apply Border Licence -              | *               | 🐥 🙁 TestNN - 🛛           | Log out |
| 2        |                                 |                                    |                         |                                     |                 |                          |         |
| <u>.</u> | 💶 Alcoholic Be                  | everages Impo                      | rtation Card -> New     | Application                         |                 |                          |         |
|          | Step 1<br>Pa Tha Ka Information | Step 2<br>Alcoholic Beverages Impe | Step 3<br>Supporting    | Documents Step 4<br>Preview Payment | Step 6<br>Print |                          |         |
| 2<br>2   |                                 |                                    | Myanmar Payment Union   |                                     |                 |                          |         |
| λ        | Payment I                       | nformation                         |                         |                                     |                 |                          |         |
|          | Online Fee                      |                                    |                         |                                     | ММК             | 3,00                     | 00      |
|          | Alcoholic Beverages Ir          | nportation Registration F          | ees                     |                                     | ММК             | 50,00                    | 00      |
|          | Technical Service Fee           |                                    |                         |                                     | ММК             | 10                       | 00      |
|          | Transaction Fee                 |                                    |                         |                                     | ММК             | 50                       | 00      |
|          | Total Due                       |                                    |                         |                                     | ММК             | 53,60                    | 00      |
|          |                                 |                                    |                         |                                     |                 | \$ Make Payme            | ent     |

Figure: Apply Card – check payment amount

2. Click on **Make Payment** button to make payment and then go to the MPU payment page as below.

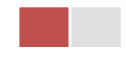

|             | MAR PAYMENT UNION                                                                                                    |
|-------------|----------------------------------------------------------------------------------------------------|
| MPU Payment | Merchant Name :   Myanmar Trademet Test   Product Description :: Alcoholic Beverages Importation Registration Fees   Invoice Number :   W1281020101340000000   Amount :   53,600.00 MMK   9503051881696732   01   2022   •   101   2022   •   CENTPR CONFIRM PAYMENT Capyright © 2020. MPU. All rights reserved. |

Figure: Apply Card – MPU payment portal

3. Fill up the MPU information and click on **CONFIRM PAYMENT** button. If your payment is success your payment result status with **Approve.** 

| МУАЛМАР | Payment Result<br>Merchant Name :<br>Myanmar Tradenet Test |                                     |  |
|---------|------------------------------------------------------------|-------------------------------------|--|
| Iraden  | Product Description even                                   | rages Importation Registration Fees |  |
|         | Invoice Number :                                           | WI281020101340000000                |  |
|         | Amount :                                                   | 53,600.00 MMK                       |  |
|         | Card Number :                                              | 9503-05XX-XXXX-6732                 |  |
|         | Status :                                                   | Approve                             |  |
|         | Approve Code :                                             | EGYGKT                              |  |
|         | Date/Time :                                                | 28 Oct 2020                         |  |
|         | Transaction Ref :                                          | 311334                              |  |
|         | CON                                                        |                                     |  |

Figure: Apply Card – MPU payment success

**Step 7:** After payment is success, you can print the Payment Voucher click on **Print** button as show in below.

Importer/Exporter Registration & Cards User Guide | Page **88** of **118** 

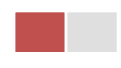

| ъ | Dein | 4   |
|---|------|-----|
| - |      | IL, |
|   |      |     |

| Payment Voucher For OSCCV-00001-2020 |                      |            |          |  |  |  |  |
|--------------------------------------|----------------------|------------|----------|--|--|--|--|
| Date                                 | 28/10/20             | TIME       | 11:08:54 |  |  |  |  |
| INV NO                               | SCCV2810201105440000 |            |          |  |  |  |  |
| MID                                  | 205104001204577      |            |          |  |  |  |  |
| CARD NUM                             | 950305xxxxx6732      |            |          |  |  |  |  |
| APPR CODE                            | Transaction Success  |            |          |  |  |  |  |
| TRANS REF                            | 311339               |            |          |  |  |  |  |
| AMT :MMK                             |                      | 103,600.00 |          |  |  |  |  |

Oontinue

Figure: Apply Card – print the payment voucher

Step 8: Click on Continue button to print your card, following screen will appear.

- 1. Click on **Send OTP** button send OTP code to your registered email.
- 2. Check your email get the OTP code.

|          | MYANWAR                         |                                    |                                                                    |                                   |                            |                           |                 | HOME | ABOUT US    | HOW TO APPLY F | AQs CONTACT |
|----------|---------------------------------|------------------------------------|--------------------------------------------------------------------|-----------------------------------|----------------------------|---------------------------|-----------------|------|-------------|----------------|-------------|
|          | TradeNet 2.0                    | Apply Cards -                      | Apply Oversea Licence -                                            | Apply                             | Border Licer               |                           |                 | 1    | \$ <b>4</b> | C TestNN -     | Log out 🔔   |
| <b>@</b> |                                 |                                    |                                                                    |                                   |                            |                           |                 |      |             |                |             |
| Ľ        | 💶 Alcoholic Be                  | everages Impo                      | rtation Card -> Nev                                                | v Applica                         | ation                      |                           |                 |      |             |                |             |
| Z        |                                 |                                    | \<br>\                                                             |                                   |                            |                           |                 |      |             |                |             |
| ¢L       | Step 1<br>Pa Tha Ka Information | Step 2<br>Alcoholic Beverages Impo | ortation Information Step 3                                        | g Documents                       | Step 4<br>Preview          | Step 5<br>Payment Voucher | Step 6<br>Print |      |             |                |             |
| Ż        | /                               |                                    | /                                                                  | . /                               | /                          |                           |                 |      |             |                |             |
| \$       |                                 |                                    | 🞝 Validate OTP (                                                   | )ne Time                          | e Passco                   | ode)                      |                 |      |             |                |             |
| Q        |                                 |                                    | A OTP (One Time Passcode) has<br>Please enter the OTP in the field | been sent to y<br>below to verify | our email.<br>and print yo | our certificate or licen  | ce form.        |      |             |                |             |
|          |                                 |                                    |                                                                    |                                   |                            |                           |                 |      |             |                |             |
|          |                                 |                                    | Send OTP                                                           |                                   |                            |                           | S Resend OTP    |      |             |                |             |

Figure: Apply Card - send OTP code

- 3. Enter your OTP code and click on Validate OTP.
- 4. If you did not get OTP code, click **Resend OTP** to send again.

Importer/Exporter Registration & Cards User Guide | Page **89** of **118** 

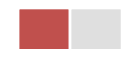

|                 | MYANMAR                             |                              |                                                                        |                                                                                                    | HOME ABOUT U | IS HOW TO APPLY FAQ | s CONTACT |
|-----------------|-------------------------------------|------------------------------|------------------------------------------------------------------------|----------------------------------------------------------------------------------------------------|--------------|---------------------|-----------|
|                 | TradeNet 2.0                        | Apply Cards <del>-</del>     | Apply Oversea Licence -                                                | Apply Border Licence -                                                                                       | <b>* 4</b>   | 😫 TestNN -          | Log out 🤷 |
| <b>@</b>        |                                     |                              |                                                                        |                                                                                                    |              |                     |           |
| Ľ               | 🖪 Alcoholic Beve                    | rages Impo                   | ortation Card -> New                                                   | / Application                                                                                                |              |                     |           |
| Z               |                                     |                              |                                                                        |                                                                                                    |              |                     |           |
| \$ <sup>L</sup> | Step 1<br>Pa Tha Ka Information Alc | ep 2<br>oholic Beverages Imp | portation Information Supporting                                       | Step 4         Step 5         Step           Documents         Preview         Payment Voucher         Print | 6            |                     |           |
| Z               |                                     |                              |                                                                        |                                                                                                    |              |                     |           |
| \$L             |                                     |                              | Solidate OTP (O                                                        | ne Time Passcode)                                                                                            |              |                     |           |
| Q               |                                     | _                            | A OTP (One Time Passcode) has I<br>Please enter the OTP in the field b | been sent to your email.<br>below to verify and print your certificate or licence form.                      |              |                     |           |
|                 | Enter OTP Code                      | $\rightarrow$                | 078267                                                                 |                                                                                                    |              |                     |           |
|                 |                                     |                              | Validate OTP                                                           | 5 Resend                                                                                                    | d OTF        |                     |           |
|                 |                                     |                              |                                                                        |                                                                                                    |              |                     |           |

Figure: Apply Card – verify the OTP code

**Step 9:** If your OTP code is verified, below print preview will appear. You can print the Card, click on **Print** button as show in below.

| Importer/Exporter Registration & Cards User Guide | I |
|---------------------------------------------------|---|
| Page <b>90</b> of <b>11</b>                       | 8 |

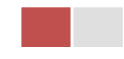

|                                                                                                    | portation Card > Now Application                                                                                |                                        |
|----------------------------------------------------------------------------------------------------|----------------------------------------------------------------------------------------------------|----------------------------------------|
| 🛥 Alconolic Beveraĝes                                                                                           | iportation card -> new Application                                                                              |                                        |
| Step 1<br>Pa Tha Ka Information Step 2<br>Alcoholic Bever                                                       | es Importation Information Step 3<br>Supporting Documents Step 4<br>Preview Payment Voucher Print               |                                        |
|                                                                                                    |                                                                                                    |                                        |
|                                                                                                    |                                                                                                    |                                        |
|                                                                                                    | The Government of The Republic of the Union<br>Ministry of Commerce<br>Department of Trade                      | n of Myanmar                           |
|                                                                                                    | CERTIFICATE FOR ALCOHOLIC BEVERAGES IMPORT                                                                      | RTER REGISTRATION                      |
| 1.Registration No.:                                                                                             | : AB0001/2020-2021                                                                                              |                                        |
| 2.Issue Date:                                                                                                   | : 28/10/2020                                                                                                    |                                        |
| 3.Valid Date:                                                                                                   | : 30/09/2021                                                                                                    |                                        |
| 4.Company Name                                                                                                  | : ART DECORATION COMPANY LIMITED                                                                                |                                        |
| 5.Address                                                                                                    | : No.A/001,Thitmin Yeiktha, Thumingalar Street, Na Nwinn Gone Quarter,Thingangyun Township, Yangon Region,MY    | YANMAR +959250191441                   |
| 6.Exporter/Importer Registration No                                                                             | : 103319730                                                                                                    |                                        |
| 7.MD Name/Director Name & NRC                                                                                   | : U KYAW LWIN<br>12/THAGAKA(C)135929                                                                            |                                        |
| 8.Type of Alcoholic Beverage                                                                                    | : Wine Liquor Semi-Finished Liquor                                                                              |                                        |
| 9.Type of FL- Licence                                                                                           | : FL-11 FL-4 FL-5                                                                                               |                                        |
| 10.Valid Date Of FL Licence                                                                                     | 30/09/2021 30/09/2021 30/09/2021                                                                                |                                        |
| 11.Name and NRC of FL-11 Licence<br>Holder                                                                      | : U KYAW UWIN<br>12/AHLANA(C)135929                                                                             |                                        |
| 12.Name and NRC of FL-4 Licence<br>Holder                                                                       | : U KYAW LWIN<br>12/AHLANA(C)135929                                                                             |                                        |
| 13.Name and NRC of FL-5 Licence<br>Holder                                                                       | : U KYAW LWIN<br>12/AHLANA(C)135929                                                                             |                                        |
| 14.Type of Certificate/Issuing Type                                                                             | : New                                                                                                    |                                        |
| 15.Remark                                                                                                    | : IM Testing                                                                                                    |                                        |
|                                                                                                    |                                                                                                    | Ko Ko Lay<br>(Deputy Director General) |
|                                                                                                    |                                                                                                    |                                        |
|                                                                                                    |                                                                                                    |                                        |
|                                                                                                    |                                                                                                    |                                        |
|                                                                                                    | UK8-40001-2020                                                                                                  |                                        |
| Terms and Conditions:စည်းကမ်းချက်                                                                               | 20                                                                                                    |                                        |
| The enterprise must abide by the releval<br>Excise Law (လုဝ်ငန်းရှင်သည် တည်ဆဲယစ်မှ<br>ချက်များကို လိုက်နာရမည်။) | aws, nutes and regulations including existing<br>ပခေအပါအဝင် သက်ဆိုင်ရာဥပခေများစည်းကမ်း                          |                                        |
| The enterprise must abide by the Import                                                                         | on Procedure (လုပ်ငန်းရှင်သည်<br>သာလာဒီမ)                                                                       |                                        |
| ကျေးကားမှာ များရှားရှားရှားရှားရှားရှားရှားရှားရှားရှ                                                           | al contention of the second second second second second second second second second second second second second |                                        |
|                                                                                                    |                                                                                                    |                                        |
|                                                                                                    |                                                                                                    |                                        |

### Figure: Print Card

### **Amend Alcoholic Beverages Importation**

**Step 1:** Click on **Search Application** from the **Apply Alcoholic Beverages Importation Card** of **Apply Cards** menu **and** then **Search** button, following screen will appear.

Importer/Exporter Registration & Cards User Guide | Page **91** of **118** 

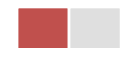

|      | <b>A</b>                          |                                 |              |             |                         |               | ABOUT US | PREFERENTIAL TRA | OENET   | HOW TO APPOR | SAQ CONTAC |   |
|------|-----------------------------------|---------------------------------|--------------|-------------|-------------------------|---------------|----------|------------------|---------|--------------|------------|---|
|      | Trade NET                         | Apply Cards - Apply             | Oversea Lice | nce -       | Apply Border Licence    |               |          | *                | ٠       | 😑 Test NN -  | Logout     | ۹ |
| 0    |                                   | C Apply Pa Tha Ka               |              |             |                         |               |          |                  |         |              |            |   |
| ція. | Q Business Se                     | Apply Individual Trading        |              |             |                         |               |          |                  |         |              |            |   |
| Br   |                                   | Apply Whole Sale Card           | PaTha        | Ka No *     |                         |               |          |                  |         |              |            |   |
| 8    |                                   | Apply Retail Card               | 1999         | 999999      |                         |               |          |                  |         |              |            |   |
| B/   |                                   | C Apply Whole Sale/Retail Card  | BSA C        | nd No •     |                         |               |          |                  |         |              |            |   |
| 8    |                                   | Apply Wine Importation Card     | SaKa         | 0001/2020   |                         | Q, Search     | _        |                  |         |              |            |   |
|      |                                   | Apply Duty Free Shop Card       |              |             |                         |               | 0        | Amend 🗹 D        | dension | X Cancel     |            |   |
|      | Pa Tha Ka No                      | Apply Re-Export Card            |              | 199999999   | 99_                     |               |          |                  |         |              |            | 1 |
|      | Ro The Keller and Date            | C Apply BSA Card                | Q, Search    | Application |                         |               |          |                  |         |              |            |   |
|      | Pa Tha Kalissued Date             |                                 |              |             |                         |               |          |                  |         |              |            |   |
|      | Date of Validity                  |                                 |              | 17/01/202   | 5                       |               |          |                  |         |              |            |   |
|      | Company Name                      |                                 |              | IM Testing  | Trading                 |               |          |                  |         |              |            |   |
|      | Company Address                   |                                 |              | No 2, Min P | Nandar Road,Kamaryut,Ya | igon,Myanmar  |          |                  |         |              |            |   |
|      | ernatudent.com/CardPtype+Business | Service Agency                  |              |             |                         |               |          |                  |         |              |            |   |
| 8.00 | export-extension.png ^ 🖹 d        | utyfrei eitension.prg 🗠 🔋 baine | -6.png       | ~ ×         | bia new 5-paymeprg 🗠    | B barnew-Apro | ^        | B barnew-long    |         | ~            | Show all   | × |

Figure: Search application

Step 2: When you click on Amend button following card form will appear step by step.

#### Remark: Please do not forget to check on the checkbox of amended fields.

**Step 3:** After making amendment the card information, click on **Submit** button to submit to MOC and wait for approval of Pa-Tha-Ka application by MOC officer.

**Step 4:** After approved the application by MOC officer, there will be shown in Make Payment List of member dashboard.

- 4. Click on **Make Payment** button you can check the amount of payment.
- 5. Click on **Make Payment** button to make payment and then its goes to the MPU payment page.
- 6. Fill up the MPU information and click on **CONFIRM PAYMENT** button. If your payment is success your payment result status with **Approve.**

Step 5: After payment is success, you can print the Payment Voucher click on **Print** button.

Step 6: Click on Continue button to print your card, following screen will appear.

- 5. Click on **Send OTP** button send OTP code to your registered email.
- 6. Check your email get the OTP code.
- 7. Enter your OTP code and click on Validate OTP.
- 8. If you did not get OTP code, click **Resend OTP** to send again.

Step 7: If your OTP code is verified, you can print the card, click on **Print** button.

Importer/Exporter Registration & Cards User Guide | Page **92** of **118** 

### **Extension Alcoholic Beverages Importation**

**Step 1:** Click on **Search Application** from the **Apply Alcoholic Beverages Importation** of **Apply Cards** menu and then **Search** button, following screen will appear.

|        | A                                       |                       |              |                   |                             |                | ABOUT US | PREFERENTAL TRACE | ENET HOW TO APPL | Y FAQ CONTACT | <u>_</u> |
|--------|-----------------------------------------|-----------------------|--------------|-------------------|-----------------------------|----------------|----------|-------------------|------------------|---------------|----------|
|        | Trade NET                               | Apply Cards -         | Apply Over   |                   | Apply Border Licence        |                |          |                   | 🐥 🛛 😁 Test N     | N - Log out   | •        |
| ø      |                                         | 🗱 Apply Pa Tha Ka     | •            |                   |                             |                |          |                   |                  |               |          |
| Ú.     | Q Business Se                           | Apply Individual Tra  | ding +       |                   |                             |                |          |                   |                  |               |          |
| B⁄     |                                         | Apply Whole Sale (    | Card +       | Pa Tha Ka No •    |                             |                |          |                   |                  |               |          |
| 5      |                                         | 🖾 Apply Retail Card   | •            | 19999999999       |                             |                |          |                   |                  |               |          |
|        |                                         | Apply Whole Sale/     | Retail Card» | BSA Card No •     |                             |                |          |                   |                  |               |          |
| 8      |                                         | Apply Wine Import     | ation Card+  | SaKa00001/2       | 020                         | Q, Search      |          |                   |                  |               |          |
|        |                                         | Apply Duty Free Sh    | op Card 🔸    |                   |                             |                | 8        | Amend 🗹 Exte      | rsion X Cancel   |               |          |
|        | Pa Tha Ka No                            | Apply Re-Export C     | ed •         | 19999             | 99999                       |                |          |                   |                  |               |          |
|        | Pa Tha Ka Issued Date                   | Apply BSA Card        | , (          | A Search Applicat | tion                        |                |          |                   |                  |               |          |
|        | Date of Validity                        |                       |              | 17/01/            | 2025                        |                |          |                   |                  |               |          |
|        | Company Name                            |                       |              | IM Test           | ting Trading                |                |          |                   |                  |               |          |
|        | Company Address                         |                       |              | No 2, N           | fin Nandar Road,Kamaryut,Ya | ngon,Myanmar   |          |                   |                  |               |          |
| 0-0168 | myanmarbadenet.com/CardTtype+Business 1 | Service Agency        |              |                   |                             |                |          |                   |                  |               | -        |
| 8      | re-export-extension.png ^ 🖹 d           | utyfree-extension.png | B barnew-Spr | 9 A               | 🖹 barnew-5-paymepng 🗠       | B barnew-Aprop | ^        | bia-new-1png      | ~                | Show all      | ×        |

Figure: Search applications

When you click on **Extension** button following screen will appear.

|                                      | pply Cards -              | Apply Oversea Licence -                 | Apply Border Licence -           |     | * * | Test NN - | 1 |
|--------------------------------------|---------------------------|-----------------------------------------|----------------------------------|-----|-----|-----------|---|
| Alcoholic Beverage                   | es Importatio             | n Card -> Extend A                      | pplication                       |     |     |           |   |
| Step 1<br>Pa Tha Ka Information Step | ) 2<br>ness Service Agenc | y Information Steep 3<br>Supporting Doc | meets Day 4<br>Proves Preprint 9 | iet |     |           |   |
| Pa Tha Ka No                         | 1999999999                | •                                       |                                  |     |     |           |   |
| Pa Tha Ka Issued Date                | 17/01/2020                |                                         |                                  |     |     |           |   |
| Date of Validity                     | 17/01/2025                |                                         |                                  |     |     |           |   |
| Company Name                         | IM Testing Tr             | ading                                   |                                  |     |     |           |   |
| Company Address                      | No 2, Min Na              | ndar Road,Kamaryut,Vangon,My            | winnar                           |     |     |           |   |
| Mobile                               | 092501914                 | 1                                       |                                  |     |     |           |   |
| MD Name/Director Name                | Director2                 |                                         |                                  |     |     |           |   |
|                                      |                           |                                         |                                  |     |     |           |   |

Figure: Review the information for extension

**Step 2:** After reviewed the information, click on **Submit** button to submit to the MOC and wait for approval from MOC officer.

Importer/Exporter Registration & Cards User Guide | Page **93** of **118** 

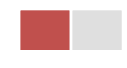

**Step 3:** After approved the application by MOC officer, there will be shown in Make Payment List of member dashboard.

- 1. Click on **Make Payment** button you can check the amount of payment.
- 2. Click on **Make Payment** button to make payment and then its goes to the MPU payment page.
- 3. Fill up the MPU information and click on **CONFIRM PAYMENT** button. If your payment is success your payment result status with **Approve.**

Step 4: After payment is success, you can print the Payment Voucher click on Print button.

Step 5: Click on Continue button to print your card, following screen will appear.

- 1. Click on **Send OTP** button send OTP code to your registered email.
- 2. Check your email get the OTP code.
- 3. Enter your OTP code and click on Validate OTP.
- 4. If you did not get OTP code, click **Resend OTP** to send again.

**Step 6:** If your OTP code is verified, below print preview will appear. You can print the extension Importer/Exporter Registration Certificate, click on **Print** button.

# **Cancellation Alcoholic Beverages Importation**

**Step 1:** Click on **Search Application** from the **Apply Alcoholic Beverages Importation** of **Apply Cards** menu and then **Search** button, following screen will appear.

|    | Ann                                   |                             |                |                |                                 |               | ABOUTUS | PROFERENC | SAIL TRADENET | HOW TO APPLY | FAQ CONTAC | 1 |
|----|---------------------------------------|-----------------------------|----------------|----------------|---------------------------------|---------------|---------|-----------|---------------|--------------|------------|---|
|    | Trade NET                             | Apply Cards -               | Apply Overse   |                | Apply Border Licence -          |               |         |           | * *           | 😑 Test NN -  | Log out    | • |
| ø  |                                       | 🗱 Apply Pa Tha Ka           | •              |                |                                 |               |         |           |               |              |            |   |
| Ú. | <b>Q</b> Business Se                  | Apply Individual Transition | ding +         |                |                                 |               |         |           |               |              |            |   |
| B/ |                                       | Apply Whole Sale C          | ard + p        | a Tha Ka No •  |                                 |               |         |           |               |              |            |   |
| 5  |                                       | 🛅 Apply Retail Card         | · ·            | 19999999999    | 1                               |               |         |           |               |              |            |   |
| B/ |                                       | Apply Whole Sale/R          | etail Card» B  | ISA Card No •  |                                 |               |         |           |               |              |            |   |
| 8  |                                       | Apply Wine Importa          | tion Card+     | SaKa00001/2    | 1020                            | Q, Search     |         |           |               |              |            |   |
|    |                                       | Apply Duty Free Sho         | op Card 🔸      |                |                                 |               | 8       | Amend     | C Extension   | K Cancel     |            |   |
|    | Pa Tha Ka No                          | Apply Re-Export Ca          | rd 🔸           | 19999          | 999999                          |               |         |           |               |              |            | 1 |
|    | Pa Tha Ka Issued Date                 | C Apply BSA Card            | , d'           | Search Applica | tion                            |               |         |           |               |              |            |   |
|    | Date of Validity                      |                             |                | 17/01/         | 2025                            |               |         |           |               |              |            |   |
|    | Company Name                          |                             |                | IM Tes         | ting Trading                    |               |         |           |               |              |            |   |
|    | Company Address                       |                             |                | No 2, 8        | Hin Nandar Road,Kamaryut,Yangor | Myanmar       |         |           |               |              |            |   |
| -  | nyanmarkadenet.com/CardPtype=Business | Service Agency              |                |                |                                 |               |         |           |               |              |            |   |
| 8. | e-export-extension.png ^ 🖹 d          | utyfree extension.prg       | B barnew-6.prg | ^              | 🖹 barnev-Sipaymeprg 🔿 📲         | bia-new-Aprig | ^       | B barn    | nw-1.prg      | ^            | Showall    | × |

Figure: Search application

Step 2: Click on Cancel button, you can review all information but you cannot make edit.

Importer/Exporter Registration & Cards User Guide | Page **94** of **118** 

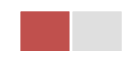

Step 3: Review information step by step.

After reviewed the information, click on **Submit** button to submit to the MOC and wait for approval of the application by MOC officer.

**Step 4:** After approved the application by MOC officer, your show room card has been cancelled.

# **Duty Free Shop Cards**

When you click on **Duty Free Shop Card** from the **Card List** of side bar, you can check the status of individual trading application.

**Inbox** – display the application, which has been approved by MOC officer, need to be made payment and notify from MOC officer.

**Drafts** – display the application, which has not been sent to MOC officer.

**In Progress** – display the application, which has been submitted to MOC officer but not approved yet.

**Approved** – display the application, which has been approved by MOC officer.

|                             |                       |                  | - Hold and the second -  |                |            |
|-----------------------------|-----------------------|------------------|--------------------------|----------------|------------|
| Duty Free Shop Ca           | rd -> New Application | on               |                          |                |            |
| 🗩 inbox                     |                       | Drafts           | III In Progress          | Approved       |            |
| Show 10 entries             |                       |                  |                          | Search:        |            |
| Application Type Ti         | Application No 11     | Date 11          | Status/Message           | Created By 11  | Actions    |
| New                         | CAB-00001-2020        | 28/10/2020 10:07 | Checking for Application | Testhill       | QActions * |
| Showing 1 to 1 of 1 entries |                       |                  |                          | First Previous | 1 Next Las |

Figure: Duty Free Shop card section

## **Apply Alcoholic Beverages Importation**

**Step 1:** Click on **Apply New Application** from the **Apply Duty Free Shop Card** of **Apply Cards** menu.

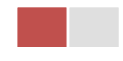

| TradeNet 2.0   Image: Apply Cards Apply Oversea Licence Apply Border Licence Image: Apply Cards Apply Oversea Licence Image: Apply Cards Image: Apply Cards< | MYANMAR                                                    |                                                                                                    | HOME ABOUT US H | IOW TO APPLY FA | Qs CONTAC |
|----------------------------------------------------------------------------------------------------|------------------------------------------------------------|----------------------------------------------------------------------------------------------------|-----------------|-----------------|-----------|
|                                                                                                    | TradeNet 2.0                                               | pply Oversea Licence - 📄 Apply Border Licence -                                                                                  | <b>*</b> •      | TestNN -        | Log out   |
| Step 1<br>Pa Tha Ka Internation       Step 2<br>Duty Free Shop Information       Step 3<br>Supporting Documents       Step 4<br>Preview       Step 5<br>Payment       Step 6<br>Preview         Pa Tha Ka No*       103319730         Data Tha Ka Issued Date       27/10/2020         Date of Validity       26/10/2025         Company Name       Art DECORATION COMPANY LIMITED         Company Address       No A001/Thitmin Yeikha, Thumingalar Street, Na Nwinn Gone Quarter, Thingangyun Township, Yangon<br>Robile         Hobile       +959250191441                                                                                                    | Duty Free Shop Card -> New                                 | Application                                                                                                    |                 |                 |           |
| Pa Tha Ka No +<br>103319730<br>Pa Tha Ka Issued Date<br>27/10/2020<br>Date of Validity<br>26/10/2025<br>Company Name<br>ART DECORATION COMPANY LIMITED<br>Company Address<br>No A/001,Thitmir Yeiktha, Thumingalar Street, Na Nwinn Gone Quarter,Thingangyun Township, Yangon<br>Region, MYANMAR<br>Hobile<br>+959250191441                                                                                                    | Step 1<br>Pa Tha Ka Information Duty Free Shop Information | Step 3         Step 4         Step 5         Step 6           Supporting Documents         Perview         Payment         Print |                 |                 |           |
| 103319730         Pa Tha Ka Issued Date         27/10/2020         Date of Validity         26/10/2025         Company Name         ART DECORATION COMPANY LIMITED         Company Address         No A/001, Thirmin Yeiktha, Thumingalar Street, Na Nwinn Gone Quarter, Thingangyun Township, Yangon         Mobile         +959250191441                                                                                                    |                                                            | Pa Tha Ka No •                                                                                                    |                 |                 |           |
| Pa Tha Ka Issued Date<br>27/10/2020<br>Date of Validity<br>26/10/2025<br>Company Name<br>ART DECORATION COMPANY LIMITED<br>Company Address<br>No,A/001,Thitmin Yeiktha, Thumingalar Street, Na Nwinn Gone Quarter,Thingangyun Township, Yangon<br>No,A/001,Thitmin Yeiktha, Thumingalar Street, Na Nwinn Gone Quarter,Thingangyun Township, Yangon<br>Nobile<br>4959250191441                                                                                                    |                                                            | 103319730                                                                                                    |                 |                 |           |
| 27/10/2020<br>Date of Validity<br>26/10/2025<br>Company Name<br>ART DECORATION COMPANY LIMITED<br>Company Address<br>Rog.on,MYANMAR<br>Mobile<br>4959250191441                                                                                                    |                                                            | Pa Tha Ka Issued Date                                                                                                    |                 |                 |           |
| Date of Validity<br>26/10/2025<br>Company Name<br>ART DECORATION COMPANY LIMITED<br>Company Address<br>No.A/001,Thirmin Yeiktha, Thumingalar Street, Na Nwinn Gone Quarter,Thingangyun Township, Yangon<br>Region,MYANMAR<br>Hobile<br>+959250191441                                                                                                    |                                                            | 27/10/2020                                                                                                    |                 |                 |           |
| 26/10/2025<br>Company Name<br>ART DECORATION COMPANY LIMITED<br>Company Address<br>No.A/001,Thitmin Yeiktha, Thumingalar Street, Na Nwinn Gone Quarter,Thingangyun Township, Yangon<br>Region,MYANMAR<br>Mobile<br>+959250191441                                                                                                    |                                                            | Date of Validity                                                                                                    |                 |                 |           |
| Company Name ART DECORATION COMPANY LIMITED Company Address No.A/001,Thitmin Yeiktha, Thumingalar Street, Na Nwinn Gone Quarter,Thingangyun Township, Yangon Region,MYANMAR Mobile +959250191441                                                                                                    |                                                            | 26/10/2025                                                                                                    |                 |                 |           |
| ART DECORATION COMPANY LIMITED<br>Company Address<br>No.A/001,Thitmin Yeiktha, Thumingalar Street, Na Nwinn Gone Quarter,Thingangyun Township, Yangon<br>Region,MYANMAR<br>Mobile<br>+959250191441                                                                                                    |                                                            | Company Name                                                                                                    |                 |                 |           |
| Company Address<br>No.A/001,Thitmin Yeiktha, Thumingalar Street, Na Nwinn Gone Quarter,Thingangyun Township, Yangon<br>Region,MYANMAR<br>Mobile<br>+959250191441                                                                                                    |                                                            | ART DECORATION COMPANY LIMITED                                                                                                   |                 |                 |           |
| No A/001,Thitmin Yeiktha, Thumingalar Street, Na Nwinn Gone Quarter,Thingangyun Township, Yangon<br>Region,MYANMAR //<br>Mobile<br>+959250191441                                                                                                    |                                                            | Company Address                                                                                                    |                 |                 |           |
| Mobile<br>+959250191441                                                                                                    |                                                            | No.A/001,Thitmin Yeiktha, Thumingalar Street, Na Nwinn Gone Quarter,Thingangyun Township, Yangon<br>Region,MYANMAR               |                 |                 |           |
| +959250191441                                                                                                    |                                                            | Mobile                                                                                                    |                 |                 |           |
|                                                                                                    |                                                            | +959250191441                                                                                                    |                 |                 |           |

Figure: Apply Duty Free Shop Card

**Step 2:** When you click on **New Application**, following show room card step1 Pa-Tha-Ka information is showing and click on **Next** button, to go to the step 2 form.

| Duty Free Shop Card -> N                               | lew Application                                   |                         |
|--------------------------------------------------------|---------------------------------------------------|-------------------------|
| Step 1<br>Pa Tha Ka Information Duty Free Shop Informa | Step 3 Step 4 Step 5 Step 6 Privilew Payment Pint |                         |
|                                                        | Registration Term •                               |                         |
|                                                        | Choose                                            | •                       |
|                                                        | MD Name/Director Name •                           |                         |
|                                                        | Q                                                 | Search Directors        |
|                                                        | NRC Old-Format NRC/Passport No NRC                |                         |
|                                                        | - All - • • • • • • • • • • • • • • • • • •       | •                       |
|                                                        | Type of Business *                                |                         |
|                                                        | Choose                                            | •                       |
| Duty Free Shop's Location                              |                                                   |                         |
| Unit Level                                             | Street Number and Street Name •                   | Quarter/City/Township • |
| State/Region •                                         | Country *                                         | Postal Code             |
| - Select State/Region -                                | _ MYANMAR _                                       |                         |

Figure: Apply Duty Free Shop Card – step 2

When you click on **Search Directors** company's director list will be appear and you can choose the director from the list click on **Select** button.

Importer/Exporter Registration & Cards User Guide | Page **96** of **118** 

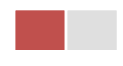

**Step 3:** Fill up the Sale Center information and click to **Next** button, to go to step3 as follow image.

| TradeNet 2.0                    |                                  |                                |                                               |             |         |         | <b>•</b> • • • • • • |
|---------------------------------|----------------------------------|--------------------------------|-----------------------------------------------|-------------|---------|---------|----------------------|
|                                 | Apply Cards -                    | Apply Oversea Licence -        | Apply Border Licence -                        |             | 1       |         | TestNN -             |
|                                 |                                  |                                |                                               |             |         |         |                      |
| 💶 Duty Free Sł                  | nop Card -> N                    | lew Application                |                                               |             |         |         |                      |
| Step 1<br>Pa Tha Ka Information | Step 2<br>Duty Free Shop Informa | Step 3<br>Supporting Documents | Step 4 Step 5 Step 6<br>Preview Payment Print |             |         |         |                      |
| Document Type •                 |                                  |                                | Attachment Name •                             |             |         |         |                      |
| ကုမ္ပဏီ Letter Head ပါစ         | လျှာက်လွှာ                       | -                              |                                               |             | Browse  |         | @ Browse             |
| Show 10 ¢ entries               |                                  |                                |                                               |             |         | Search: |                      |
| #                               | î↓ Do                            | cument Type                    | ↑↓ Attachment Name                            | î↓ Filename | Actions |         |                      |
|                                 |                                  |                                | No data available i                           | n table     |         |         |                      |
| Showing 0 to 0 of 0 entri       | es                               |                                |                                               |             |         | First F | Previous Next        |
| < Previous                      |                                  |                                |                                               |             |         |         | N                    |
|                                 |                                  |                                |                                               |             |         |         |                      |

Figure: Apply Duty Free Shop Card – step 3

**Step 4:** After attached the supporting documents and click on **Next** button to review the information as below.

| Duty Free Shop                      | Card -> New Application                                                                                                    |  |  |
|-------------------------------------|----------------------------------------------------------------------------------------------------|--|--|
| Step 1<br>Pa Tha Ka Information Dut | 2 Step 3 Step 4 Step 5 Step 6 Prec Shop Information Supporting Documents Prevenew Step 7 Prevenew Step 6 Prevenew Step 6 Prevenew Prevenew |  |  |
| Pa Tha Ka No                        | 103319730                                                                                                    |  |  |
| Pa Tha Ka Issued Date               | 27/10/2020                                                                                                    |  |  |
| Date of Validity                    | 26/10/2025                                                                                                    |  |  |
| Company Name                        | ART DECORATION COMPANY LIMITED                                                                                                    |  |  |
| Company Address                     | No AJ001,Thitmin Yeiktha, Thumingalar Street, Na Nwinn Gone Quarter,Thingangyun Township, Yangon Region,MYANMAR                                                                                                    |  |  |
| Mobile                              | +959250191441                                                                                                    |  |  |
| MD Name/Director Name               | U SEIN TUN                                                                                                    |  |  |
| MD/Directors' NRC No                | 12/KATATA(C)006493                                                                                                    |  |  |
| Type of Business                    | Service                                                                                                    |  |  |
| Duty Free Shop's Location           | 111, Pyay Road, Kamaryut, Yangon Region,MYANMAR                                                                                                    |  |  |
| Valid Date                          |                                                                                                    |  |  |

Figure: Apply Duty Free Shop Card – step 4

**Step 5**: Click on **Submit** button to submit the application to MOC and wait the approval for application.

Importer/Exporter Registration & Cards User Guide | Page **97** of **118** 

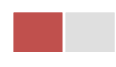

**Step 6:** After approved the card application by MOC officer, there will be shown in Make Payment List of member dashboard.

| \$ Make Pays          | ment                | Messag<br>0         | e from MOC       | In Progress          | ~         | Comple<br>5 | eted            |
|-----------------------|---------------------|---------------------|------------------|----------------------|-----------|-------------|-----------------|
| <b>\$</b> Make Paymer | nt List             |                     |                  |                      |           |             |                 |
| Show 10 🜩 entries     |                     |                     |                  |                      |           | Search:     |                 |
| Form Type 1           | Application Type î↓ | Application No $11$ | Date 11          | Status/Message       | Created B | ∕ t⊥        | Actions         |
| Duty Free Shop        | New                 | ODFS-00001-2020     | 28/10/2020 11:55 | Pay Application fees | TestNN    |             | \$ Make Payment |
|                       |                     |                     |                  |                      | Fi        | st Previous | s 1 Next I      |

Figure: Apply Card – make payment message

1. Click on **Make Payment** button you can check the amount of payment.

|                                                         | MYANMAR                    |                                        |                                |                                               |     |          | HOME ABOUT US HOW TO APPLY FAQs CONTAC |           |  |  |  |  |  |
|---------------------------------------------------------|----------------------------|----------------------------------------|--------------------------------|-----------------------------------------------|-----|----------|----------------------------------------|-----------|--|--|--|--|--|
|                                                         | TradeNet                   | 2.0 Apply Cards -                      | Apply Oversea Licence -        | Apply Border Licence -                        | *   | <b>.</b> | CestNN -                               | Log out 🤷 |  |  |  |  |  |
| ø<br>1                                                  | 💶 Duty Fr                  | ree Shop Card -> N                     | lew Application                |                                               |     |          |                                        |           |  |  |  |  |  |
| **<br>\$                                                | Step 1<br>Pa Tha Ka Inform | Step 2<br>ation Duty Free Shop Informa | Step 3<br>Supporting Documents | Step 4 Step 5 Step 6<br>Preview Payment Print |     |          |                                        |           |  |  |  |  |  |
| APU Myannar Payment Union     Med Myannar Payment Union |                            |                                        |                                |                                               |     |          |                                        |           |  |  |  |  |  |
|                                                         | Online Fee                 |                                        |                                |                                               | ММК |          | 3,0                                    | 000       |  |  |  |  |  |
|                                                         | Duty Free Sho              | pp Registration Fees                   |                                |                                               | ММК |          | 50,0                                   | 000       |  |  |  |  |  |
|                                                         | Technical Serv             | vice Fee                               |                                |                                               | ММК |          | :                                      | 100       |  |  |  |  |  |
|                                                         | Transaction Fe             | ee                                     |                                |                                               | ММК |          | Ę                                      | 500       |  |  |  |  |  |
|                                                         | Total Due                  |                                        |                                |                                               | ММК |          | 53,6                                   | 500       |  |  |  |  |  |
|                                                         |                            |                                        |                                |                                               |     |          | \$ Make Payn                           | nent      |  |  |  |  |  |

Figure: Apply Card – check payment amount

2. Click on **Make Payment** button to make payment and then go to the MPU payment page as below.

Importer/Exporter Registration & Cards User Guide | Page **98** of **118** 

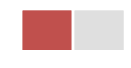

| MP | U Payment           |                                           |                                                          |  |
|----|---------------------|-------------------------------------------|----------------------------------------------------------|--|
|    | 000000000           | Merchant Name :<br>Myanmar Tradenet Test  |                                                          |  |
|    | MYANMAR<br>TradeNet | Product Description :<br>Invoice Number : | Duty Free Shop Registration Fees<br>DFS28102011560100000 |  |
|    |                     | Amount :                                  | 53,600.00 MMK                                            |  |
|    |                     | Card Number                               |                                                          |  |
|    |                     | Month ~                                   | Year ~                                                   |  |
|    |                     | Enter OTP                                 | GET OTP                                                  |  |
|    |                     | CANCEL                                    | CONFIRM PAYMENT                                          |  |

Figure: Apply Card – MPU payment portal

3. Fill up the MPU information and click on **CONFIRM PAYMENT** button. If your payment is success your payment result status with **Approve.** 

| MYANMAR  | Payment Result<br>Merchant Name :<br>Myanmar Tradenet Test |                                  |  |
|----------|------------------------------------------------------------|----------------------------------|--|
| TradeNet | Product Description :                                      | Duty Free Shop Registration Fees |  |
|          | Invoice Number :                                           | DFS28102011590400000             |  |
|          | Amount :                                                   | 53,600.00 MMK                    |  |
|          | Card Number :                                              | 9503-05XX-XXXX-6732              |  |
|          | Status :                                                   | Approve                          |  |
|          | Approve Code :                                             | SJQJUT                           |  |
|          | Date/Time :                                                | 28 Oct 2020                      |  |
|          | Transaction Ref :                                          | 311345                           |  |
|          | c                                                          | ONTINUE                          |  |

Figure: Apply Card – MPU payment success

**Step 7:** After payment is success, you can print the Payment Voucher click on **Print** button as show in below.

Importer/Exporter Registration & Cards User Guide | Page **99** of **118** 

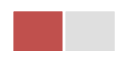

| ъ | De | int |
|---|----|-----|
| - |    | ΠIL |
|   |    |     |

| Payment Voucher For ODFS-00001-2020 |                      |                      |          |  |  |  |  |  |  |  |
|-------------------------------------|----------------------|----------------------|----------|--|--|--|--|--|--|--|
| Date                                | 28/10/20             | TIME                 | 23:59:46 |  |  |  |  |  |  |  |
| INV NO                              | DFS28102011590400000 | JFS28102011590400000 |          |  |  |  |  |  |  |  |
| MID                                 | 205104001204577      |                      |          |  |  |  |  |  |  |  |
| CARD NUM                            | 950305xxxxx6732      |                      |          |  |  |  |  |  |  |  |
| APPR CODE                           | Transaction Success  |                      |          |  |  |  |  |  |  |  |
| TRANS REF                           | 311345               |                      |          |  |  |  |  |  |  |  |
| AMT :MMK                            | MT : MMK 53,600.00   |                      |          |  |  |  |  |  |  |  |

Ontinue

Figure: Apply Card – print the payment voucher

Step 8: Click on Continue button to print your card, following screen will appear.

- 1. Click on Send OTP button send OTP code to your registered email.
- 2. Check your email get the OTP code.

|          | MYANMAR                         |                                   | HOM                                 | HOME ABOUT US HOW TO APPLY FAQs CON                                      |            |          |   |            |           |
|----------|---------------------------------|-----------------------------------|-------------------------------------|--------------------------------------------------------------------------|------------|----------|---|------------|-----------|
|          | TradeNet 2.0                    | Apply Cards -                     | Apply Oversea Licence -             | Apply Border Licence -                                                   |            | <b>*</b> | ¢ | 🙁 TestNN 🗸 | Log out 🤷 |
| <b>@</b> |                                 |                                   |                                     |                                                                          |            |          |   |            |           |
| 1        | 🖪 Duty Free S                   | Shop Card -> N                    | lew Application                     |                                                                          |            |          |   |            |           |
| 2        |                                 |                                   |                                     |                                                                          |            |          |   |            |           |
| ч<br>Ф   | Step 1<br>Pa Tha Ka Information | Step 2<br>Duty Free Shop Informat | tion Step 3<br>Supporting Documents | Step 4     Step 5     Step 6       Preview     Payment Voucher     Print |            |          |   |            |           |
| Ż        |                                 |                                   | / /                                 |                                                                          |            |          |   |            |           |
| ¢ L      |                                 |                                   | よ Validate OTP (O                   | ne Time Passcode)                                                        |            |          |   |            |           |
| ~        |                                 |                                   | A OTP (One Time Passcode) has I     | been sent to your email.                                                 |            |          |   |            |           |
| Q        |                                 |                                   | Please enter the OTP in the field b | elow to verify and print your certificate or licence                     | e form.    |          |   |            |           |
|          |                                 |                                   |                                     |                                                                          |            |          |   |            |           |
|          |                                 |                                   | Send OTP                            | 0                                                                        | Resend OTP |          |   |            |           |
|          |                                 |                                   |                                     |                                                                          |            |          |   |            |           |

Figure: Apply Card - send OTP code

- 3. Enter your OTP code and click on Validate OTP.
- 4. If you did not get OTP code, click **Resend OTP** to send again.

Importer/Exporter Registration & Cards User Guide | Page **100** of **118** 

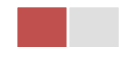

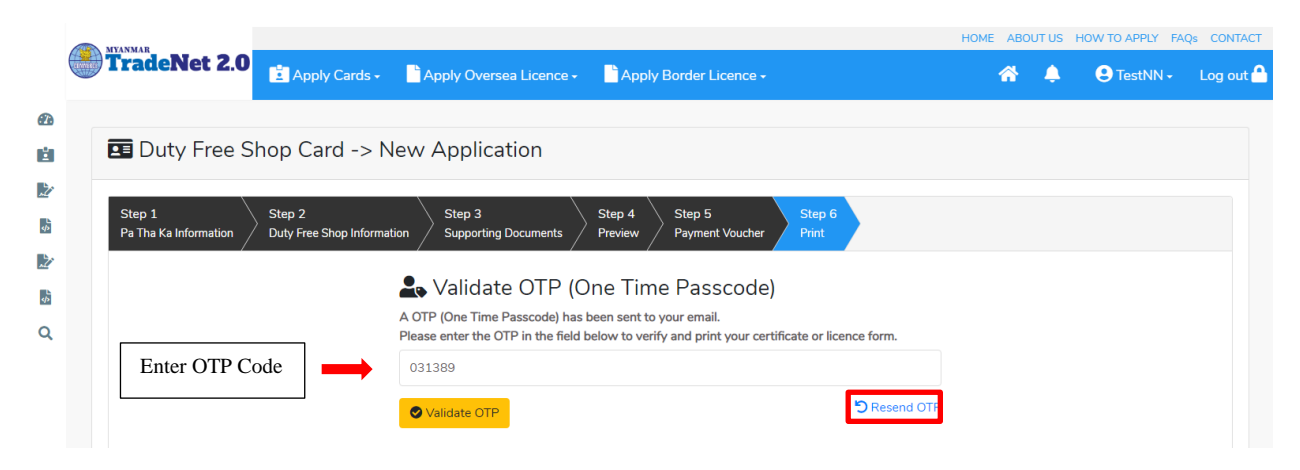

Figure: Apply Card - verify the OTP code

**Step 9:** If your OTP code is verified, below print preview will appear. You can print the Card, click on **Print** button as show in below.

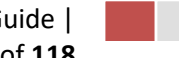

| radervét 2.0 E Apply Cards -                                     | Apply Oversea Licence - 📲 Apply Border Licence -                                                                                  | 🕋 🌲 😌 TestNN |
|------------------------------------------------------------------|----------------------------------------------------------------------------------------------------|--------------|
| _                                                                |                                                                                                    |              |
| Duty Free Shop Card -> Ne                                        | w Application                                                                                                    |              |
| Step 1 Step 2<br>Pa Tha Ka Information Duty Free Shop Informatio | Step 3 Step 4 Step 5 Step 6 Period                                                                                                |              |
|                                                                  |                                                                                                    |              |
|                                                                  |                                                                                                    |              |
|                                                                  | The Government of The Republic of the Union of Myanmar<br>Ministry of Commerce<br>Department of Trade                             |              |
|                                                                  | CERTIFICATE OF DUTY FREE SHOP REGISTRATION                                                                                        |              |
|                                                                  | 1DF5 No.: DF500001/2020                                                                                                    |              |
|                                                                  | 2.Start Døte: 28/10/2020                                                                                                    |              |
|                                                                  | 3 Valid Date: 27/10/2021                                                                                                    |              |
| 4.Company Name and Registration No                               | ART DECORATION COMPANY LIMITED 103319730                                                                                          |              |
| 5.Exporter/Importer Registration No and Date                     | : 103319730(26/10/2025)                                                                                                    |              |
| 6.Type of Business                                               | : Service                                                                                                    |              |
| 7.Contact Address and Phone No.                                  | No.AV001.Thitmin Yelkiha, Thumingalar Street, Na Nwinn Gone Quarter,Thingangsun Township, Yangon Region,MYANMAR     «959250191441 |              |
| 8.MD Name and MD's NRC                                           | U SEN TUN<br>12/KATATA(C)006493                                                                                                   |              |
| 9.Duty Free Shop's Location                                      | : 111, Pyay Road, Kamaryut, Yangon Region,MYANMAR                                                                                 |              |
| 10.Type of Service                                               | : New                                                                                                    |              |
| 11. Remark                                                       | : IM Testing                                                                                                    |              |
|                                                                  | No Ko Lay                                                                                                    |              |
|                                                                  | (Daputy Director Genera)                                                                                                    |              |
|                                                                  | 00F5,0001-3020                                                                                                    |              |
|                                                                  |                                                                                                    |              |
|                                                                  |                                                                                                    |              |
|                                                                  |                                                                                                    |              |
|                                                                  |                                                                                                    |              |

Figure: Print Card

## **Amend Duty Free Shop**

**Step 1:** Click on **Search Application** from the **Apply Duty Free Shop Card** of **Apply Cards** menu **and then Search** button, following screen will appear.

|      | A                                    |                                     |             |            |                                               |                | ABOUT US | PREFERENTIAL TR | <b>ADENET</b> | HOW TO APPLY | FAQ CONTAC | 7 |
|------|--------------------------------------|-------------------------------------|-------------|------------|-----------------------------------------------|----------------|----------|-----------------|---------------|--------------|------------|---|
|      | Trade NET                            | Apply Cards - Apply O               | versea Lice |            | Apply Border Licence                          |                |          | *               | ٠             | 😑 Test NN -  | Log out    | • |
| ۵    |                                      | 🖬 Apply Pa Tha Ka 🔹 🕨               |             |            |                                               |                |          |                 |               |              |            |   |
| Ú.   | <b>Q</b> Business Se                 | Apply Individual Trading +          |             |            |                                               |                |          |                 |               |              |            |   |
| B⁄   |                                      | Apply Whole Sale Card               | PaTha       | Ka No •    |                                               |                |          |                 |               |              |            |   |
| 8    |                                      | Apply Retail Card                   | 1999        | 000000     |                                               |                |          |                 |               |              |            |   |
| Br . |                                      | C Apply Whole Sale/Retail Car       |             | nd No •    |                                               |                |          |                 |               |              |            |   |
| 8    |                                      | Apply Wine Importation Card+        | SaKa        | 0001/20    | 20                                            | Q, Search      | _        |                 |               |              |            |   |
|      |                                      | Apply Duty Free Shop Card 🔸         |             |            |                                               |                | 6        | Amend If i      | Extension     | X Cancel     |            |   |
|      | Pa Tha Ka No                         | Apply Re-Export Card                |             | 1999999    | 9999                                          |                |          |                 |               |              |            |   |
|      | Pa The Kellstrand Date               | Apply BSA Card                      | Q, Search   | Applicatio | on                                            |                |          |                 |               |              |            |   |
|      | Fa ma ha toped pate                  |                                     |             |            |                                               |                |          |                 |               |              |            |   |
|      | Date of Validity                     |                                     |             | 17/01/20   | 025                                           |                |          |                 |               |              |            |   |
|      | Company Name                         |                                     |             |            | IM Testing Trading                            |                |          |                 |               |              |            |   |
|      | Company Address                      | Company Address                     |             |            | No 2, Min Nandar Road,Kamaryut,Yangon,Myanmar |                |          |                 |               |              |            |   |
|      | yannatradenet.com/CardPtype=Business | Service Agency                      |             |            |                                               |                |          |                 |               |              |            | 1 |
|      | e-export-extension.png ^ 📕 d         | lutyfree-extension.png 🔿 📓 bsa-new- | 6.png       | ^ ×        | bianew-5-payme_prg ^                          | E barnew-Aprop | · ^      | B bsamew-1pm    | 9             | ^            | Show all   | × |

Figure: Search application

Step 2: When you click on Amend button following card form will appear step by step.

#### Remark: Please do not forget to check on the checkbox of amended fields.

**Step 3:** After making amendment the card information, click on **Submit** button to submit to MOC and wait for approval of Pa-Tha-Ka application by MOC officer.

**Step 4:** After approved the application by MOC officer, there will be shown in Make Payment List of member dashboard.

- 1. Click on **Make Payment** button you can check the amount of payment.
- 2. Click on **Make Payment** button to make payment and then its goes to the MPU payment page.
- 3. Fill up the MPU information and click on **CONFIRM PAYMENT** button. If your payment is success your payment result status with **Approve.**

Step 5: After payment is success, you can print the Payment Voucher click on **Print** button.

Step 6: Click on Continue button to print your card, following screen will appear.

- 1. Click on **Send OTP** button send OTP code to your registered email.
- 2. Check your email get the OTP code.
- 3. Enter your OTP code and click on Validate OTP.
- 4. If you did not get OTP code, click **Resend OTP** to send again.

Step 7: If your OTP code is verified, you can print the card, click on **Print** button.

Importer/Exporter Registration & Cards User Guide | Page **103** of **118** 

### **Extension Duty Free Shop**

Step 1: Click on Search Application from the Apply Duty Free Shop of Apply Cards menu and then Search button, following screen will appear.

|        | A                                      |                                  |              |                   |                                               |                | ABOUT US PRE | FERENTAL TRADEN | ET HOW TO APPLY | FAQ CONTACT |
|--------|----------------------------------------|----------------------------------|--------------|-------------------|-----------------------------------------------|----------------|--------------|-----------------|-----------------|-------------|
|        | Trade NET                              | Apply Cards - Apply Oversea Lice |              |                   | ence - Apply Border Licence -                 |                |              |                 | e Test NN -     | Log out 🕰   |
| ø      |                                        | 🗱 Apply Pa Tha Ka                | •            |                   |                                               |                |              |                 |                 |             |
| Ú.     | Q Business Se                          | Apply Individual Tr              | ading +      |                   |                                               |                |              |                 |                 |             |
| B/     |                                        | Apply Whole Sale                 | Card +       | Pa Tha Ka No •    |                                               |                |              |                 |                 |             |
| 5      |                                        | Apply Retail Card                | •            | 19999999999       |                                               |                |              |                 |                 |             |
| BY .   |                                        | Apply Whole Sale/                | Retail Card+ | BSA Card No •     |                                               |                |              |                 |                 |             |
| 63     |                                        | C Apply Wine Impor               | tation Card+ | SaKa00001/2       | 020                                           | Q, Search      |              |                 |                 |             |
|        |                                        | Apply Duty Free Si               | hop Card 🔸   |                   |                                               |                | C Am         | end 🗹 Extens    | ion X Cancel    |             |
|        | Pa Tha Ka No                           | Apply Re-Export C                | ** •         | 19999             | 99999                                         |                |              |                 |                 |             |
|        | Pa Tha Ka Issued Date                  | Apply BSA Card                   | · <          | Q, Search Applica | tion                                          |                |              |                 |                 |             |
|        | Date of Validity                       |                                  |              | 17/01/            | 2025                                          |                |              |                 |                 |             |
|        | Company Name                           |                                  |              | IM Test           | ting Trading                                  |                |              |                 |                 |             |
|        | Company Address                        | Company Address                  |              |                   | No 2, Min Nandar Road,Kamaryut,Yangon,Myanmar |                |              |                 |                 |             |
| 0.0168 | myanmartradenet.com/Card/type=Business | Service Agency                   |              |                   |                                               |                |              |                 |                 |             |
|        | re-export-extension.png ^ 🖹 d          | utyfree-extension.prg 🗠          | Barnew-Spr   | · · ·             | BianewSipayme_prg ^                           | B bianew-Aprop | ~ ×          | barnew-1.prg    | ^               | Show all X  |

Figure: Search applications

When you click on **Extension** button following screen will appear.

|       | A                               |                                 |                               | ABOUTUS PREPERVING TRADEET HOW TO APPO |                |  |   |   |               |         |
|-------|---------------------------------|---------------------------------|-------------------------------|----------------------------------------|----------------|--|---|---|---------------|---------|
|       | Trade NET                       | Apply Cards -                   | Apply Oversea Licence -       | Apply Border Licens                    | -              |  | * | ٠ | Contraction - | Log out |
| 0     | Duty Free Sh                    | op Card -> Exter                | nd Application                |                                        |                |  |   |   |               |         |
| 8 B B | Step 1<br>Pa Tha Ka Information | Ship 2<br>Business Service Ager | ny Information Supporting Dec | unenta Reset                           | an S. Story B. |  |   |   |               |         |
| 5     | Pa Tha Ka No                    | 19999999                        | 99                            |                                        |                |  |   |   |               |         |
|       | Pe The Ka Issued Do             | en 17/01/202                    | •                             |                                        |                |  |   |   |               |         |
|       | Date of Validity                | 17/01/2021                      | 5                             |                                        |                |  |   |   |               |         |
|       | Congarly Name                   | lite Testing                    | Trading                       |                                        |                |  |   |   |               |         |
|       | Company Address                 | No.2, Mar.N                     | iandar Road,Kamaryu(Vangun,My | wood                                   |                |  |   |   |               |         |

Figure: Review the information for extension

**Step 2:** After reviewed the information, click on **Submit** button to submit to the MOC and wait for approval from MOC officer.

**Step 3:** After approved the application by MOC officer, there will be shown in Make Payment List of member dashboard.

Importer/Exporter Registration & Cards User Guide | Page **104** of **118** 

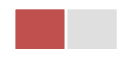

- 1. Click on **Make Payment** button you can check the amount of payment.
- 2. Click on **Make Payment** button to make payment and then its goes to the MPU payment page.
- 3. Fill up the MPU information and click on **CONFIRM PAYMENT** button. If your payment is success your payment result status with **Approve.**

Step 4: After payment is success, you can print the Payment Voucher click on Print button.

Step 5: Click on Continue button to print your card, following screen will appear.

- 1. Click on **Send OTP** button send OTP code to your registered email.
- 2. Check your email get the OTP code.
- 3. Enter your OTP code and click on Validate OTP.
- 4. If you did not get OTP code, click **Resend OTP** to send again.

**Step 6:** If your OTP code is verified, below print preview will appear. You can print the extension Importer/Exporter Registration Certificate, click on **Print** button.

### **Cancellation Duty Free Shop**

**Step 1:** Click on **Search Application** from the **Apply Duty Free Shop** of **Apply Cards** menu and then **Search** button, following screen will appear.

|         |                                          |                             |                |                           |                       |                | ABOUT US PREFEREN         | TAIL TRADENET | HOW TO APPLY | SAQ CONTRO | 2 |
|---------|------------------------------------------|-----------------------------|----------------|---------------------------|-----------------------|----------------|---------------------------|---------------|--------------|------------|---|
|         | Trade NET                                | Apply Cards -               | Apply Oversea  | Licence - 👘 A             | oply Border Licence   |                |                           | *             | 😑 Test NN -  | Log out    | ۵ |
| ø       |                                          | 🐻 Apply Pa Tha Ka           | •              |                           |                       |                |                           |               |              |            |   |
| Ú.      | Q Business Se                            | Apply Individual Tra<br>100 | ding 🔸         |                           |                       |                |                           |               |              |            |   |
| Br      |                                          | C Apply Whole Sale C        | and + Pa       | Tha Ka No •               |                       |                |                           |               |              |            |   |
|         |                                          | Apply Retail Card           | • 2            | 999999999                 |                       |                |                           |               |              |            |   |
| 8       |                                          | Apply Whole Sale/F          | etail Carde BS | A Card No •               |                       |                |                           |               |              |            |   |
| _       |                                          | Apply Wine Import           | tion Card + S  | aKa00001/2020             |                       | Q, Search      |                           |               |              |            |   |
|         |                                          | Apply Duty Free Sh          | sp Card +      |                           |                       |                | Le Ameno                  | LS Extension  | A Cancel     |            |   |
|         | Pa Tha Ka No                             | D Apply Re-Export Ca        |                | 19999999999               |                       |                |                           |               |              |            |   |
|         | Pa Tha Ka Issued Date                    |                             | , d'se         | arch Application          |                       |                |                           |               |              |            |   |
|         | Date of Validity                         |                             |                | 17/01/2025                |                       |                |                           |               |              |            |   |
|         | Company Name                             |                             |                | IM Testing Tra            | ding                  |                |                           |               |              |            |   |
|         | Company Address                          |                             |                | No 2, Min Nar             | dar Road,Kamaryut,Yar | gon,Myanmar    |                           |               |              |            |   |
| C-P148. | nyanmartradenet.com/CardPtype+Business 1 | Service Agency              |                |                           |                       |                |                           |               |              |            | 1 |
| 8.      | re-export-extension.png ^ 🔒 d            | dyfree extension.prg 🗠      | B barnew-6.prg | <ul> <li>B tor</li> </ul> | new-5-payme_prg ^     | B barnew-Aprop | <ul> <li>B bar</li> </ul> | new-1.pmg     | ^            | Show all   | × |

Figure: Search application

Step 2: Click on Cancel button, you can review all information but you cannot make edit.

Step 3: Review information step by step.

Importer/Exporter Registration & Cards User Guide | Page **105** of **118** 

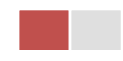

After reviewed the information, click on **Submit** button to submit to the MOC and wait for approval of the application by MOC officer.

**Step 4:** After approved the application by MOC officer, your show room card has been cancelled.

# Whole Sale/Retail

# Whole Sale (or) Retail (or) Whole Sale/Retail

Trader can apply three types of whole sales/retail card as follow.

- 1. Apply whole sales card click on Apply Whole Sale Card from Apply Cards menu.
- 2. Apply retail card click on Apply Retail Card from Apply Cards menu.
- 3. Apply whole sales/retail card click on **Apply Whole Sale/Retail Card** from **Apply Cards** menu.

When you click on **Whole Sale/Retail** from the **Card List** of side bar, you can check the status of individual trading application.

**Inbox** – display the application, which has been approved by MOC officer, need to be made payment and notify from MOC officer.

**Drafts** – display the application, which has not been sent to MOC officer.

**In Progress** – display the application, which has been submitted to MOC officer but not approved yet.

Approved – display the application, which has been approved by MOC officer.

|      | MYANMAR                                 |         |               |          |                        |                       | HOME ABOUT US HO | W TO APPLY FAQs CONTACT |
|------|-----------------------------------------|---------|---------------|----------|------------------------|-----------------------|------------------|-------------------------|
|      | TradeNet 2                              | 2.0     | Apply Cards - | Apply Ov | versea Licence - 👘 App | ly Border Licence -   | * 🌳              | 😫 Test NN - 🔹 Log out 🐣 |
| Ð    |                                         |         |               |          |                        |                       |                  |                         |
| Ľ.   | Card List                               | ale/Re  | etail         |          |                        |                       |                  |                         |
| 2    | Pa Tha Ka                               |         |               |          |                        |                       |                  |                         |
|      | Individual Trading                      | 🗩 Inbox | ¢             |          | 📔 Drafts               | <b>≆≣ In Progress</b> | Approve          | ed                      |
| \$   | Whole Sale/Retail Card                  |         |               | _        |                        |                       |                  |                         |
| Ľ    | Alcoholic Beverages<br>Importation Card | 5       |               |          |                        |                       | Search:          |                         |
| \$ 0 | Duty Free Shop Card                     | Туре    | Applicatio    | n No 🕕   | Approved/Notify Date   | ↑↓ Status/Message     | Created By       | Actions                 |
| 0    | BSA Card                                |         |               |          |                        |                       |                  |                         |
| ~    | Sale Center Card                        |         | OW-00002      | -2020    | 02/11/2020 10:18       | Pay Application fees  | Test NN          | Actions -               |
|      | Show Room Card                          |         |               |          |                        |                       |                  |                         |
|      | Showing 1 to 1 of 1                     | entries |               |          |                        |                       | First Previou    | us 1 Next Last          |

Figure: Whole Sale/Retail Card Section

# **Apply Whole Sale**

Step 1: Click on Apply New Application from the Apply Whole Sale Card from Apply Cards menu.

Importer/Exporter Registration & Cards User Guide | Page **106** of **118** 

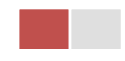

|         | 💭 Trade NET <sup>14</sup> | March Carls - Barch D                                     | versea Licence -  | Black     | - Bowler Licence -   | ABOUTUS PREFE | RENTAL TRADENET | HOW TO A | NN Log out A |
|---------|---------------------------|-----------------------------------------------------------|-------------------|-----------|----------------------|---------------|-----------------|----------|--------------|
| 0       | 🗖 Whole Sale              | 🖬 Apply Pa Tha Ka 🔹                                       |                   |           |                      |               |                 | C has    |              |
| Br<br>B |                           | Apply Whole Sale Card                                     | Apply New Ap      | plication | fill in Progress     |               | •               | oproved  |              |
| E∕<br>B | Show 10 entries           | Apply Retail Card                                         | Q, Search Applica | 50n       | StatusMessage        |               | Sear            | the T1   | Actions      |
|         |                           | Apply Wine Importation Carb     Apply Duty Free Shop Card |                   | No data   | a available in table |               |                 |          |              |
|         | Showing 0 to 0 of 0 entr  | Apply Re-Export Card     Apply BSA Card                   |                   |           |                      |               | First           | Previous | Next Last    |

Figure: Apply Whole Sale Card

**Step 2:** When you click on **New Application**, following whole sale card step1 Pa-Tha-Ka information is showing and click on **Next** button, to go to the step 2 form.

| Step 1<br>Pa Tha Ka Information Step 2<br>Whole Sale | Information Step 3 Supporting Documents F | tep 4 Step 5 Step 6 Payment Print                    |                                       |  |  |
|------------------------------------------------------|-------------------------------------------|------------------------------------------------------|---------------------------------------|--|--|
|                                                      | Registration Term                         |                                                      |                                       |  |  |
|                                                      | Choose                                    |                                                      | -                                     |  |  |
|                                                      | Whole Sale Name                           | •                                                    |                                       |  |  |
|                                                      |                                           |                                                      |                                       |  |  |
| ♥ WholeSale/Retail Addr                              | ess                                       |                                                      |                                       |  |  |
| Unit Level                                           |                                           | Street Number and Street Name •                      | Quarter/City/Township •               |  |  |
|                                                      |                                           |                                                      |                                       |  |  |
| State/Region •                                       |                                           | Country •                                            | Postal Code                           |  |  |
| - Select State/Region -                              | -                                         | MYANMAR                                              | -                                     |  |  |
|                                                      | Type of Business •                        |                                                      |                                       |  |  |
|                                                      | Foreign Compa                             | anyJV(More than 20%of citizen ration)JV(Less than 20 | 6 of Citizen ratio) 🕢 Myanmar Company |  |  |
|                                                      | Goods Category Li                         | st for Selling •                                     |                                       |  |  |
|                                                      |                                           |                                                      |                                       |  |  |
|                                                      |                                           |                                                      |                                       |  |  |

Figure: Apply whole sale card – step 2
**Step 3:** Fill up the whole sale information and click to **Next** button, to go to step3 as follow image.

| 💶 Whole Sale/Retail Card -> New Ap                                          | plication                                              |             |         |                |
|-----------------------------------------------------------------------------|--------------------------------------------------------|-------------|---------|----------------|
| Step 1<br>Pa Tha Ka Information Step 2<br>Whole Sale Information Supporting | Step 4 Step 5 Step 6   Documents Preview Payment Print |             |         |                |
| Document Type *                                                             | Attachment Name •                                      |             |         |                |
| ကုမ္ပဏီ Letter Head ပါလျှောက်လွှာ                                           | •                                                      | Browse      |         | <i>e</i> Brows |
| Show 10 + entries                                                           |                                                        |             | Search: |                |
| # 11 Document Type                                                          | 11 Attachment Name                                     | ↑↓ Filename |         | Actions        |
|                                                                             | No data available in table                             |             |         |                |
| Showing 0 to 0 of 0 entries                                                 |                                                        |             | First F | revious Next   |
| < Previous                                                                  |                                                        |             |         |                |
|                                                                             |                                                        |             |         | -              |
|                                                                             |                                                        |             |         |                |
|                                                                             |                                                        |             |         |                |
|                                                                             |                                                        |             |         |                |
|                                                                             |                                                        |             |         |                |
|                                                                             |                                                        |             |         |                |
|                                                                             |                                                        |             |         |                |

Figure: Apply whole sale card – step 3

**Step 4:** After attached the supporting documents and click on **Next** button to review the information as below.

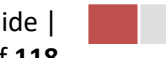

| There build, the and the them, ipplied den                              |                                                                  |  |
|-------------------------------------------------------------------------|------------------------------------------------------------------|--|
| Step 1 Step 2 Step 3 Pa Tha Ka Information Supporting Documents Preview | Step 6 Step 6 Payment Print                                      |  |
| Pa Tha Ka No                                                            | 103319730                                                        |  |
| Pa Tha Ka Issued Date                                                   | 27/10/2020                                                       |  |
| Date of Validity                                                        | 26/10/2025                                                       |  |
| Business Registration No                                                | 103319730                                                        |  |
| Company Name                                                            | ART DECORATION COMPANY LIMITED                                   |  |
| Mobile                                                                  | +959250191441                                                    |  |
| Email                                                                   | testnn74524@gmail.com                                            |  |
| Type of Business                                                        | Myanmar Company                                                  |  |
| Whole Sale Name                                                         | Test NN                                                          |  |
| WholeSale/Retail Address                                                | 219, Thapyay Road, Thuwanna, Thingungyun, Yangon Region, MYANMAR |  |
| Type of Registration                                                    | Whole Sale                                                       |  |
| Goods Category List for Selling                                         | IM Testing Goods                                                 |  |
| Valid Date                                                              | -                                                                |  |

Figure: Apply whole sale card – step 4

**Step 5:** Click on **Submit** button to submit the application to MOC and wait the approval for application.

**Step 6:** After approved the apply card by MOC officer, you can get the notification from the dashboard and there is a new record to make payment in the make payment list.

| Importer/Exporter Registration & Cards User Guide |  |
|---------------------------------------------------|--|
| Page <b>109</b> of <b>118</b>                     |  |

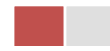

| TradeNet 2.0              | Apply Cards -                                | Apply Oversea I                      | Licence - CApply B | order Licence +      | i 🕺 🐣         | 🕒 TestNN - 🛛 Log  |
|---------------------------|----------------------------------------------|--------------------------------------|--------------------|----------------------|---------------|-------------------|
|                           |                                              |                                      |                    | _                    |               |                   |
| \$ Make Paym              | lent                                         | 0 Message                            | e from MOC         | o In Progress        |               | mpleted           |
| \$ Make Payment           | t List                                       |                                      |                    |                      |               |                   |
| Show 10 🗢 entries         |                                              |                                      |                    |                      | Sear          | ch:               |
| Form Type 1               | Application Type $\uparrow\downarrow$        | Application No $~\uparrow\downarrow$ | Date 1↓            | Status/Message       | Created By ↑↓ | Actions           |
| Whole Sale                | New                                          | OW-00001-2020                        | 27/10/2020 15:56   | Pay Application fees | TestNN        | \$ Make Payment   |
| Showing 1 to 1 of 1 entri | ies                                          |                                      |                    |                      | First Pre     | evious 1 Next Las |
| Message from              | n MOC List                                   |                                      |                    |                      |               |                   |
| Show 10 🗢 entries         |                                              |                                      |                    |                      | Sear          | ch:               |
| Form Type 1               | Application Type $\hat{\uparrow} \downarrow$ | Application No 1                     | Date 1↓            | Status/Message       | Created By    | Actions           |
|                           |                                              |                                      | No data avail      | able in table        |               |                   |
|                           |                                              |                                      |                    |                      |               |                   |

Figure: Apply Whole Sale - make payment message

1. Click on **Make Payment** button you can check the amount of payment.

|            | MYANMAR                         |                                  |                                      |                                      | HOME A | BOUT US HOW TO APPLY FAQS CONTACT |
|------------|---------------------------------|----------------------------------|--------------------------------------|--------------------------------------|--------|-----------------------------------|
|            | TradeNet 2.0                    | Apply Cards -                    | Apply Oversea Licence -              | Apply Border Licence -               | *      | 📮 🌻 TestNN - Log out 🔒            |
| <b>2</b> 2 | 🕶 Whole Sale                    | /Retail Card ->                  | New Application                      |                                      |        |                                   |
| ≚<br>≫     |                                 |                                  |                                      |                                      |        |                                   |
|            | Step 1<br>Pa Tha Ka Information | Step 2<br>Whole Sale Information | Step 3 St<br>Supporting Documents Pr | tep 4 Step 5 Step 6<br>Payment Print |        |                                   |
| 4<br>4     |                                 |                                  | Myanmar Payment Union                | Birlineyeed<br>MCB<br>Net of Carlos  |        |                                   |
| Q          | Payment                         | Information                      |                                      |                                      |        |                                   |
|            | Online Fee                      |                                  |                                      |                                      | ММК    | 3,000                             |
|            | Whole Sale Registrati           | ion Fees                         |                                      |                                      | ММК    | 50,000                            |
|            | Technical Service Fee           |                                  |                                      |                                      | ММК    | 100                               |
|            | Transaction Fee                 |                                  |                                      |                                      | ММК    | 500                               |
|            | Total Due                       |                                  |                                      |                                      | ММК    | 53,600                            |
|            |                                 |                                  |                                      |                                      |        |                                   |
|            |                                 |                                  |                                      |                                      |        | <del>, M</del> ake Payment        |
|            |                                 |                                  |                                      |                                      |        |                                   |
|            |                                 |                                  |                                      |                                      |        |                                   |

Figure: Apply Whole Sale - check payment amount

Importer/Exporter Registration & Cards User Guide | Page **110** of **118** 

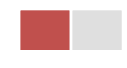

2. Click on **Make Payment** button to make payment and then go to the MPU payment page as below.

| MPU Payment         |                                          |                                       |  |
|---------------------|------------------------------------------|---------------------------------------|--|
|                     | Merchant Name :<br>Myanmar Tradenet Test |                                       |  |
| MYANMAR<br>TradeNet | Product Description :                    | Whole Sale Registration Fees          |  |
|                     | Amount :                                 | W2710201557360000000<br>53,600.00 MMK |  |
|                     | Card Number                              |                                       |  |
|                     | Month v Year                             | ~                                     |  |
|                     | Enter OTP                                | GET OTP                               |  |
|                     | CANCEL                                   |                                       |  |
|                     |                                          |                                       |  |
|                     | Copyright © 2020, MPU                    | All rights reserved.                  |  |

Figure: Apply Whole Sale – MPU payment portal

3. Fill up the MPU information and click on **CONFIRM PAYMENT** button. If your payment is success your payment result status with **Approve.** 

| Importer/Exporter Registration & Cards User Guide |
|---------------------------------------------------|
| Page <b>111</b> of <b>118</b>                     |

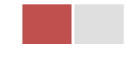

| MPU Result |                       |                              |  |
|------------|-----------------------|------------------------------|--|
|            | Payment Result        |                              |  |
|            | Merchant Name :       |                              |  |
|            | Myanmar Tradenet Test |                              |  |
|            | Product Description : | Whole Sale Registration Fees |  |
|            | Invoice Number :      | W2710201614500000000         |  |
|            | Amount :              | 53,600.00 MMK                |  |
|            | Card Number :         | 9503-05XX-XXXX-6732          |  |
|            | Status :              | Approve                      |  |
|            | Approve Code :        | FIJLAS                       |  |
|            | Date/Time :           | 27 Oct 2020                  |  |
|            | Transaction Ref :     | 311288                       |  |
|            | cc                    | NTINUE                       |  |

Figure: Apply Whole Sale – MPU payment success

**Step 8:** After payment is success, you can print the Payment Voucher click on **Print** button as show in below.

|           |                                  | 🖶 Print    |
|-----------|----------------------------------|------------|
|           | Payment Voucher For OW-00001-202 | 20         |
| Date      | 27/10/20 TIME                    | 16:15:33   |
| INV NO    | W2710201614500000000             |            |
| MID       | 205104001204577                  |            |
| CARD NUM  | 950305xxxxx6732                  |            |
| APPR CODE | Transaction Success              |            |
| TRANS REF | 311288                           |            |
| AMT :MMK  | 53,600.00                        |            |
|           |                                  |            |
|           |                                  | O Continue |
|           |                                  |            |

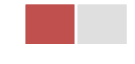

ł

Figure: Apply Whole Sale – print the payment voucher

Step 9: Click on Continue button to print your card, following screen will appear.

- 1. Click on **Send OTP** button send OTP code to your registered email.
- 2. Check your email get the OTP code.

|    | CONTRACTOR AND A DESCRIPTION OF A DESCRIPTION OF A DESCRI | MAR .                            |                                                                                                    |   | Home Hoodings Hom to when they contract |            |           |  |  |
|----|----------------------------------------------------------------------------------------------------|----------------------------------|----------------------------------------------------------------------------------------------------|---|-----------------------------------------|------------|-----------|--|--|
|    | TradeNet 2.0                                                                                                    | Apply Cards -                    | Apply Oversea Licence - 🌕 Apply Border Licence -                                                                                                    | * | ٠                                       | 🕒 TestNN - | Log out 🖴 |  |  |
| Ø  | _                                                                                                    |                                  |                                                                                                    |   |                                         |            |           |  |  |
| Ê. | Whole Sale                                                                                                    | /Retail Card ->                  | New Application                                                                                                    |   |                                         |            |           |  |  |
| P/ |                                                                                                    |                                  |                                                                                                    |   |                                         |            |           |  |  |
| 5  | Step 1<br>Pa Tha Ka Information                                                                                                    | Step 2<br>Whole Sale Information | Step 3 Step 4 Step 5 Step 6 Payment Voucher Print                                                                                                    |   |                                         |            |           |  |  |
| P/ |                                                                                                    |                                  | • Validate OTP (One Time Responde)                                                                                                    |   |                                         |            |           |  |  |
| 6  |                                                                                                    |                                  |                                                                                                    |   |                                         |            |           |  |  |
| Q. |                                                                                                    |                                  | A OTP (one time Passcode) has been sent to your email.<br>Please enter the OTP in the field below to verify and print your certificate or licence form. |   |                                         |            |           |  |  |
|    |                                                                                                    |                                  |                                                                                                    |   |                                         |            |           |  |  |
|    |                                                                                                    |                                  | Send OTP Resend OTP                                                                                                    |   |                                         |            |           |  |  |
|    |                                                                                                    |                                  |                                                                                                    |   |                                         |            |           |  |  |

Figure: Apply Whole Sale - send OTP code

- 3. Enter your OTP code and click on Validate OTP.
- 4. If you did not get OTP code, click **Resend OTP** to send again.

|         | MYANMAR                         |                              |                                                                        |                                                                                        | HOME ABOUT | US HOW TO APPLY | FAQs CONTACT |
|---------|---------------------------------|------------------------------|------------------------------------------------------------------------|----------------------------------------------------------------------------------------|------------|-----------------|--------------|
|         | TradeNet 2.0                    | 🛓 Apply Cards -              | Apply Oversea Licence -                                                | Apply Border Licence -                                                                 | *          | 🐥 🛛 😌 TestNN    | - Log out 🐣  |
|         |                                 |                              |                                                                        |                                                                                        |            |                 |              |
| 1       | 🖪 Whole Sale/                   | /Retail Card -:              | > New Application                                                      |                                                                                        |            |                 |              |
| 27<br>4 | Step 1<br>Pa Tha Ka Information | Step 2<br>Retail Information | Step 3<br>Supporting Documents Step 4<br>Preview                       | Step 5<br>Payment Voucher Print                                                        |            |                 |              |
| 2<br>\$ |                                 |                              | 上 Validate OTP (O                                                      | ne Time Passcode)                                                                      |            |                 |              |
| Q       |                                 |                              | A OTP (One Time Passcode) has a<br>Please enter the OTP in the field b | been sent to your email.<br>Below to verify and print your certificate or licence forr | m.         |                 |              |
|         | Enter OTP                       | Code                         |                                                                        |                                                                                        |            |                 |              |
|         |                                 |                              | Validate OTP                                                           | ් Re                                                                                   | send OTP   |                 |              |

Figure: Apply Whole Sale - verify the OTP code

**Step 10:** If your OTP code is verified, below print preview will appear. You can print the Card, click on **Print** button.

| Importer/Exporter Registration & Cards User Guide |  |
|---------------------------------------------------|--|
| Page <b>113</b> of <b>118</b>                     |  |

| MYANM. | IAR                                                                                                    |                                                                      | HOME ABOUT US HOW TO APPLY FAQs CONTACT |
|--------|----------------------------------------------------------------------------------------------------|----------------------------------------------------------------------|-----------------------------------------|
| Tra    | Apply Cards - Apply                                                                                                    | Versea Licence • 💦 Apply Border Licence •                            | 👫 🌲 😝 TestNN + Log out 🕯                |
|        |                                                                                                    |                                                                      | 🖨 Print                                 |
|        |                                                                                                    |                                                                      |                                         |
|        | The Government of                                                                                                    | f The Republic of the Union of Myanmar                               |                                         |
|        | and the second second s | Ministry of Commerce                                                 |                                         |
|        |                                                                                                    | Department of Trade                                                  |                                         |
|        | CERTIFICATE OF WHO                                                                                                    | LESALE / RETAIL REGISTRATION                                         |                                         |
|        | 1. Registration No.                                                                                                    | : W-00001/2020                                                       |                                         |
|        | 2. Issue Date                                                                                                    | : 27/10/2020                                                         |                                         |
|        | 3. Valid Date                                                                                                    | : 26/10/2025                                                         |                                         |
|        | 4. Company Name                                                                                                    | : ART DECORATION COMPANY LIMITED                                     |                                         |
|        | 5. Company Registration No                                                                                                    | : 103319730                                                          |                                         |
|        | 6. Contact No                                                                                                    | : +959250191441                                                      |                                         |
|        | 7. E-Mail Address                                                                                                    | : testnn74524@gmail.com                                              |                                         |
|        | 8. Type of Business                                                                                                    | : Myanmar Company                                                    |                                         |
|        | 9. Wholesale / Retailsale Name                                                                                                    | : Test NN                                                            |                                         |
|        | 10. Wholesale / Retailsale Address                                                                                                    | : 219, Thapyay Road, Thuwanna, Thingungyun,<br>Yangon Region,MYANMAR |                                         |
|        | 11. Issuing Type                                                                                                    | : New                                                                |                                         |
|        | 12. Type of Registration                                                                                                    | : Whole Sale                                                         |                                         |
|        | 13. Remark                                                                                                    | : IM Testing                                                         |                                         |
|        | 14. Term and Conditions :                                                                                                    |                                                                      |                                         |
|        | I hereby register the above mentioned e following terms and condition                                                                                                    | nterprise as Wholesale / Retail Business Subject to the              |                                         |
|        |                                                                                                    | Ko Ko Lay                                                            |                                         |
|        |                                                                                                    | (Deputy Director General)                                            |                                         |
|        |                                                                                                    |                                                                      |                                         |

Figure: Apply Whole Sale – step 6 print

## **Amend Whole Sale**

Step 1: Click on Search Application from the Apply Whole Sale Card of Apply Cards menu and then Search button, following screen will appear.

|         | A                       |               |                               |                        | Al             | NUT US PREFERENC | SAIL TRADENET | HOW TO APPEY FAQ CONTAG |           |  |
|---------|-------------------------|---------------|-------------------------------|------------------------|----------------|------------------|---------------|-------------------------|-----------|--|
|         | Trade NET               | Apply Cards - | Apply Oversea Licence -       | Apply Border Licence - |                |                  | * *           | C Test NN -             | Log out 🛆 |  |
| 0<br>11 | Q Whole Sal             | e Search      |                               |                        |                |                  |               |                         |           |  |
| Br<br>B |                         |               | Pa Tha Ka No =<br>19999999999 |                        |                |                  |               |                         |           |  |
| 8       |                         |               | Whole Sale Car<br>W00001/202  | rd No *<br>10          | Q, Search      | 2 Amend          | 2 Extension   | X Cancel                |           |  |
|         | Pa Tha Ka No            |               |                               | 199                    | 19999999       |                  |               |                         |           |  |
|         | Pa Tha Ka Issued Date   |               |                               | 17/0                   | 1/2020         |                  |               |                         |           |  |
|         | Date of Validity        |               |                               | 17/0                   | 1/2025         |                  |               |                         |           |  |
|         | Business Registration N | 40            |                               | 199                    | 9999999        |                  |               |                         |           |  |
|         | Company Name            |               |                               | IM T                   | esting Trading |                  |               |                         |           |  |

Figure: Search application

Importer/Exporter Registration & Cards User Guide | Page **114** of **118** 

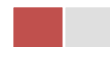

Step 2: When you click on Amend button following card form will appear step by step.

Remark: Please do not forget to check on the checkbox of amended fields.

**Step 3:** After making amendment the card information, click on **Submit** button to submit to MOC and wait for approval of Pa-Tha-Ka application by MOC officer.

**Step 4:** After approved the application by MOC officer, there will be shown in Make Payment List of member dashboard.

- 1. Click on **Make Payment** button you can check the amount of payment.
- 2. Click on **Make Payment** button to make payment and then its goes to the MPU payment page.
- 3. Fill up the MPU information and click on **CONFIRM PAYMENT** button. If your payment is success your payment result status with **Approve.**

Step 5: After payment is success, you can print the Payment Voucher click on **Print** button.

Step 6: Click on Continue button to print your card, following screen will appear.

- 1. Click on **Send OTP** button send OTP code to your registered email.
- 2. Check your email get the OTP code.
- 3. Enter your OTP code and click on Validate OTP.
- 4. If you did not get OTP code, click **Resend OTP** to send again.

**Step 7:** If your OTP code is verified, you can print the card, click on **Print** button.

## **Extension Whole Sale**

**Step 1:** Click on **Search Application** from the **Apply Whole Sale Card** of **Apply Cards** menu and then **Search** button, following screen will appear.

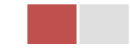

|                                                                                 | A                       |               |                              |                      |                 | ABOUT US PRE | PERENTAL TR | ADENET   | HOW TO APPLY F | AQ CONTACT |
|---------------------------------------------------------------------------------|-------------------------|---------------|------------------------------|----------------------|-----------------|--------------|-------------|----------|----------------|------------|
| 0<br>10<br>10<br>10<br>10<br>10<br>10<br>10<br>10<br>10<br>10<br>10<br>10<br>10 | Trade NET               | Apply Cards - | Apply Oversea Licence -      | Apply Border Licence | -               |              | *           | ٠        | 🕒 Test NN -    | Log out 🛆  |
|                                                                                 | <b>Q</b> Whole Sale     | e Search      |                              |                      |                 |              |             |          |                |            |
|                                                                                 |                         |               | Pa Tha Ka No •<br>1999999999 |                      |                 |              |             |          |                |            |
|                                                                                 |                         |               | Whole Sale Car<br>W00001/202 | d No *               | Q, Search       | C Am         | end (27)    | xtension | X Cancel       |            |
|                                                                                 | Pa Tha Ka No            |               |                              | 19                   | 20000000        |              |             |          |                |            |
|                                                                                 | Pa Tha Ka Issued Date   |               |                              | 17)                  | 01/2020         |              |             |          |                |            |
|                                                                                 | Date of Validity        |               |                              | 17)                  | 01/2025         |              |             |          |                |            |
|                                                                                 | Business Registration N | io .          |                              | 19                   | 0000000         |              |             |          |                |            |
|                                                                                 | Company Name            |               |                              | IM                   | Testing Trading |              |             |          |                |            |

Figure: Search application

When you click on **Extension** button following screen will appear.

| rep 1 Step 2 Step 3 Step 3 Supporting Documents | Step 4 Step 5 Step 6<br>Preview Payment Pitnt |
|-------------------------------------------------|-----------------------------------------------|
| Pa Tha Ka No                                    | 199999999                                     |
| Pa Tha Ka Issued Date                           | 17/01/2020                                    |
| Date of Validity                                | 17/01/2025                                    |
| Business Registration No                        | 199999999                                     |
| Company Name                                    | IM Testing Trading                            |
| Mobile                                          | 09250191441                                   |
| Email                                           | testnn74524@gmail.com                         |
| Type of Business                                | JV more than 20%                              |
| WholeSale/Retail Name                           | whole sale name                               |
| WholeSale/Retail Address                        | whole sale address                            |
| Type of Registration                            | Whole Sale                                    |
| Goods Category List for Selling                 | Rice                                          |
| Valid Date                                      | 17/01/2025                                    |

Importer/Exporter Registration & Cards User Guide | Page **116** of **118** 

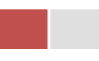

Figure: Review the information for extension

**Step 2:** After reviewed the information, click on **Submit** button to submit to the MOC and wait for approval from MOC officer.

**Step 3:** After approved the application by MOC officer, there will be shown in Make Payment List of member dashboard.

- 1. Click on Make Payment button you can check the amount of payment.
- 2. Click on **Make Payment** button to make payment and then its goes to the MPU payment page.
- 3. Fill up the MPU information and click on **CONFIRM PAYMENT** button. If your payment is success your payment result status with **Approve.**

Step 4: After payment is success, you can print the Payment Voucher click on Print button.

Step 5: Click on Continue button to print your card, following screen will appear.

- 1. Click on **Send OTP** button send OTP code to your registered email.
- 2. Check your email get the OTP code.
- 3. Enter your OTP code and click on Validate OTP.
- 4. If you did not get OTP code, click **Resend OTP** to send again.

Step 6: If your OTP code is verified, you can print the Card, click on **Print** button.

## **Cancellation Whole Sale**

**Step 1:** Click on **Search Application** from the **Apply Whole Sale Card** of **Apply Cards** menu and then **Search** button, following screen will appear.

|                        | A                       |                              |  |                                         |        |                   | ABOUT US | PROFEREN | TAIL TRADER | ET HOW TO | APPOr 19 | Q CONTACT |
|------------------------|-------------------------|------------------------------|--|-----------------------------------------|--------|-------------------|----------|----------|-------------|-----------|----------|-----------|
|                        | W Trade NET             | 😰 Apply Cards - 📄 Apply Over |  | rsea Licence - 📄 Apply Border Licence - |        |                   |          |          | * *         | e Te      | st NN -  | Log out 📤 |
| 0<br>11                | Q Whole Sale            | e Search                     |  |                                         |        |                   |          |          |             |           |          |           |
| 87 87 88<br>87 88<br>8 |                         |                              |  | Pa Tha Ka No *<br>1999999999            |        |                   |          |          |             |           |          |           |
|                        |                         |                              |  | Whole Sale Car<br>W00001/202            | d No * | Q, Sean           | n.       | Z Amend  | 🖌 Extern    | ion XC    | incel    |           |
|                        | Pa Tha Ka No            |                              |  |                                         |        | 1999999999        |          |          |             |           |          |           |
|                        | Pa Tha Ka Issued Date   |                              |  |                                         |        | 17/01/2020        |          |          |             |           |          |           |
|                        | Date of Validity        |                              |  |                                         |        | 17/01/2025        |          |          |             |           |          |           |
|                        | Business Registration N | éo                           |  |                                         |        | 19999999999       |          |          |             |           |          |           |
|                        | Company Name            |                              |  |                                         |        | IM Testing Tradin | 9        |          |             |           |          |           |

Figure: Search application

Importer/Exporter Registration & Cards User Guide | Page **117** of **118**  Step 2: Click on Cancel button, you can review all information but you cannot make edit.

Step 3: Review information step by step.

After reviewed the information, click on **Submit** button to submit to the MOC and wait for approval of the application by MOC officer.

Step 4: After approved the application by MOC officer, your Whole Sale has been cancelled.

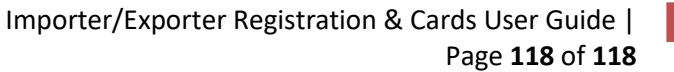

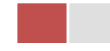